SWsoft.

# Plesk 8.1 for Linux/UNIX クライアントガイド

改訂版 2.5 (2007 年 3 月 18 日)

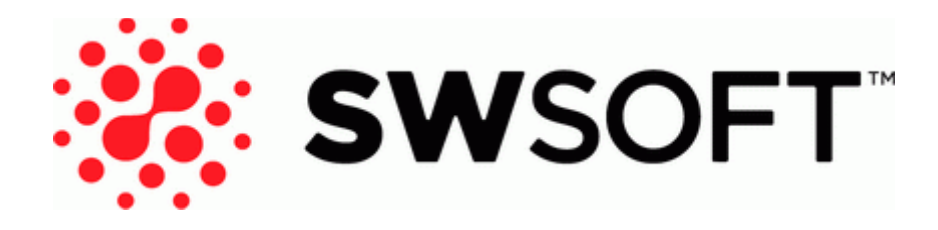

(c) 1999-2007

# コンテンツ

| 序文                             | 6    |
|--------------------------------|------|
| 対象読者                           | 6    |
| フォント規則                         | 6    |
| フィードバック                        | 7    |
| はじめに                           | 8    |
| Plesk にログインする                  | 9    |
| パスワードを忘れた場合                    | 9    |
| Plesk のインターフェースに慣れる            |      |
| アスクトップ表示の項目                    |      |
| 停準衣不の項日<br>海幼生は却しパスロードの亦更      |      |
| 理裕元旧報とハヘワートの変更                 | 14   |
| 標準表示によるコントロールハイルのカスタマイス        | 15   |
| コントロールパネルのカスタマイズ               | 15   |
| コントロールパネルのインターフェース言語とスキンの設定    |      |
| カスタムロゴの設定                      |      |
| コントロールパネルへのハイパーリンクボタンの追加       |      |
| コントロールパネルからのハイパーリンクボタンの削除      |      |
| 標準表示によるコントロールパネルのカスタマイズ        | 19   |
| ホスティングパッケージに含まれる IP アドレスの表示    |      |
| ホスティングに含まれるリソース割り当てとホスティング機能の表 | 示 21 |
| アカウントのリソース割り当ての表示              | 22   |
| コントロールパネルで実行できる操作リストの表示        | 24   |
|                                |      |
| ドメインテンプレートを使用したホスティングプランの実装    | 26   |
| テンプレートの作成                      | 26   |
| テンプレートの変更                      | 31   |
| テンプレートの削除                      |      |
| 新規 Web サイトのコンテンツの事前定義          |      |
| Web サイトのホスティング                 | 32   |
| ドメイン名の取得                       | 34   |
| Web サイトのホスティングアカウントの設定         | 36   |
| 1つのサイトで消費可能なリソースの量の制限          |      |
| サイトのオーナーにコントロールパネルへのログインを許可する  |      |
| サイトの公開                         | 44   |
| FTP 経由でのファイルのアップロード            | 44   |
| Plesk ファイルマネージャ経由でのサイトのアップロード  |      |
| SSH 接続によるサイトのアップロード            |      |
| Microsoft FrontPage による公開      |      |
| Adobe Dreamweaver からのサイトの公開    |      |

| データベースの作成またはインポート                           | 52 |
|---------------------------------------------|----|
| データベースユーザアカウントの作成                           | 53 |
| データベースユーザパスワードの変更                           | 54 |
| データベースユーザアカウントの削除                           | 54 |
| データベースの削除                                   | 55 |
| アプリケーションのインストール                             | 56 |
| Java Web アプリケーションのインストール                    | 58 |
| Ruby Web アプリケーションのインストール                    | 60 |
| SSL (セキュアソケットレイヤー) 暗号化による E-コマーストランザクションの保護 | 60 |
| SSL 証明書をジオトラスト社から入手してインストール                 | 61 |
| SSL 証明書を他の認証局から入手してインストール                   | 63 |
| 無料の自己署名 SSL 証明書の作成とインストール                   | 65 |
| 証明書をサイトからアンインストール                           |    |
| パスワード保護による Web サイトのリソースへのアクセス制限             | 66 |
| リソースの保護                                     | 67 |
| 許可されたユーザの指定                                 |    |
| リソースの非保護                                    |    |
| サブドメインを含むサイト構造の編成                           | 70 |
| サブドメインの設定                                   | 71 |
| サブドメインの削除                                   |    |
| サイトの追加ドメイン名の設定(ドメインエイリアス)                   | 73 |
| ドメインエイリアスの設定                                | 73 |
| ドメインエイリアスのプロパティの修正                          |    |
| ドメインエイリアスの削除                                | 75 |
| Web サーバでの個人用 Web ページのホスティング                 | 76 |
| Web ページオーナーの FTP パスワードの変更                   |    |
| Webページオーナーへのディスク容量の割り当ての増加                  | 77 |
| Web ページオーナーのアカウントの削除                        | 78 |
| サーバへの anonymous FTP アクセスの設定                 | 79 |
| Web サーバのエラーメッセージのカスタマイズ                     |    |
| ドメインの DNS ゾーン設定のカスタマイズ                      |    |
| リソースレコードの表示                                 |    |
| リソースレコードの追加                                 |    |
| リソースレコードの変更                                 |    |
| リソースレコードの削除                                 |    |
| 元のゾーン設定の復元                                  |    |
| 外部ドメインネームサーバを持つサイトの供給                       |    |
| 他のサーバにホストされているサイトのドメイン名の使用(ドメイン転送)          |    |
| ドメインの保留と保留解除                                |    |
| ドメインの削除                                     |    |
|                                             |    |

#### ホスティングアカウントの管理

| ホスティングアカウントのアップグレード      | 90 |
|--------------------------|----|
| ホスティングアカウントの更新           | 93 |
| Web ホスティングタイプを物理的から転送へ変更 | 94 |
| 多数のホスティングアカウントへの類似の変更の実行 | 95 |
| ホスティングアカウントの保留と保留解除      | 96 |
| ホスティングアカウントの削除           | 96 |

#### 統計の表示

| Webalizer による Web 統計表示の選択設定の調整 | 99  |
|--------------------------------|-----|
| 自分のサイトおよび他のサイトからの内部参照の表示および非表示 | 100 |
| 他のサイトからの参照のグループ化とグループ解除        | 101 |
| 直接のリクエストの表示と非表示                | 102 |
| レポート生成と E-mail による配信の自動化       | 103 |
| ログファイルの表示とログファイルの再利用の設定        | 105 |

#### 

データのバックアップと復元

| FTP リポジトリ使用のためのコントロールパネルの設定 | 106 |
|-----------------------------|-----|
| ドメインを含むアカウントのバックアップ         | 108 |
| 個別ドメイン(Web サイト)のバックアップ      | 109 |
| バックアップのスケジューリング             | 109 |
| バックアップアーカイブからのデータの復元        | 112 |
| バックアップファイルレポジトリの維持          | 113 |
| バックアップファイルのサーバへのアップロード      | 113 |
| サーバからのバックアップファイルのダウンロード     | 113 |
| サーバからのバックアップファイルの削除         | 114 |

#### E-mail サービスの使用

| メールボックスの作成                             | 115    |
|----------------------------------------|--------|
| メールボックスからメールを取得するための E-mail プログラムの設定   | 117    |
| Web ブラウザからのメールへのアクセス                   | 119    |
| スパムからのメールボックスの保護                       | 120    |
| 補足的ディスポーザブル E-mail アドレス(メールエイリアス)の設定   |        |
| スパムフィルタのセットアップ                         | 121    |
| ウイルスからのメールボックスの保護                      | 125    |
| アンチウイルス保護のオン切り替え                       |        |
| アンチウイルス保護のオフ切り替え                       |        |
| メールボックスの保留と保留解除                        | 127    |
| メールボックスの削除                             | 128    |
| アカウントのメールボックスフォワーダへの変更を決定した場合のメールボックスサ | トービスのオ |
| フ切り替え                                  | 128    |
| 単一 E-mail アドレスへのメール転送の設定               |        |
| メールフォワーダの保留と保留解除                       |        |
| 複数 E-mail アドレスへのメール転送の設定               |        |
| 受信者アドレスの追加と削除                          |        |
| 複数 E-mail アドレスへのメール転送のオフ切り替え           |        |
| メールフォワーダの削除                            | 134    |
| 自動応答の設定                                | 135    |
| 自動応答のオフ切り替え                            | 137    |
| 存在しないユーザ宛メールの処理に対するサイト単位の選択設定(メール転送)   | 138    |
| 複数のメールアカウントへの類似変更の同時処理の導入              | 139    |
| メーリングリストの維持                            | 140    |
| メーリングリストのセットアップ                        | 141    |
| メーリングリストの設定                            | 141    |
| ユーザの登録と登録解除                            |        |
| メーリングリストへの投稿                           | 144    |
| メーリングリストの削除                            | 144    |

| タスクのスケジューリング                      | 145        |
|-----------------------------------|------------|
| タスクをスケジューリングするには                  |            |
| タスク実行の保留と再開                       |            |
| タスクのスケジューリング解除                    |            |
| FTP サービスへの接続のモニタリング               |            |
| コントロールパネルへの接続と FTP サービスのモニター      | 148        |
| コントロールパネルへの接続のモニタニング              |            |
| ~ ルプデフカな住田した商客の明瞭観池やとびプロバイガ ~ のみや | ,〕 冊 士 150 |

| <u>へルブデスクを使用した顧客の問題解決およびブロバイタへのサポート要求</u> | 150 |
|-------------------------------------------|-----|
|                                           | 150 |

106

115

| トラブルチケットへのコメントとクローズ  | 151 |
|----------------------|-----|
| サービスプロバイダへの問題レポートの提出 | 151 |

# 序文

### 対象読者

このガイドは、Plesk コントロールパネルを通して共通または専用またはリセラーホス ティングのパッケージサーバへアクセスできる、複数ドメインのホスティングリセラー およびオーナーを対象としています。

# フォント規則

特殊な意味を持つ箇所は、以下のフォントで区別しています。

| フォント     | 意味                                                                              | 例                                                     |
|----------|---------------------------------------------------------------------------------|-------------------------------------------------------|
| 特殊太字     | メニューオプション、コマンド<br>ボタン、リスト内の項目など、<br>選択する必要のある項目。                                | [QoS]タブに進みます。                                         |
|          | 章、セクション、サブセクショ<br>ンのタイトル。                                                       | <b>「基本管理」</b> の章をご参照くださ<br>い。                         |
| 斜体       | 初出用語または実際の名前や<br>値に置き換えられるコマンド<br>ラインのプレースホルダーの<br>指定などの、重要な箇所を強調               | システムはいわゆる <i>ワイルドカ</i><br>ー <i>ド文字</i> 検索に対応しています。    |
| 固定幅      | スタイルシートセレクタの名<br>前、ファイルおよびディレクト<br>リ、CSSフラグメント。                                 | ライセンスファイルは<br>httpdocs/common/license<br>ディレクトリにあります。 |
| 書式設定済み   | コマンドラインセッションで<br>のコンピュータ画面上への出<br>カ、ログ、XML や C++ やその他<br>のプログラミング言語のソー<br>スコード。 | <b># ls -al /files</b><br>total 14470                 |
| 書式設定済み太字 | 入力した文字をコンピュータ<br>画面上の出力と区別。                                                     | <pre># cd /root/rpms/php</pre>                        |

# フィードバック

当ガイドの表記ミスを見つけた場合や、当ガイドをより良いものにするアイデアがある 方は、sales@swsoft.co.jp宛てにお知らせいただければ幸いです。間違いを見つけた場合 は、章、セクション、サブセクション名や該当部分の文章を提示して問題を特定しやすい ようにしてくださいますようお願い致します。 章 2

# はじめに

Plesk はコントロールパネルソフトウェアであり、共用ホスティングサービスの再販や 自分のドメイン名や Web サイトのホスティングに使用します。

ドメイン名やWebサイトを自分で管理したり、個々のドメインを他のユーザが管理で きるように権限を委託することができます。 委託の際には個別のドメイン管理者コン トロールパネルが自動的に作成され、定義した権限に応じてサイトおよび E-mail 管理の 機能が提供されます。

ドメイン管理者コントロールパネルを使用して、サイトオーナーは以下の操作を実行できます。

- FTP 経由のコントロールパネルへのアクセスや Web スペースに対するパスワードの変更
- Web サイトの発行および閲覧
- データベースおよび Web アプリケーションのインストール、管理、削除
- オンライン取引保護のため SSL 証明書の注文およびインストール(他の Web サイトと共用でない、専用 IP アドレスでホストされた Web サイトにのみ可能)
- サブドメインの設定、管理、削除
- 他のユーザのパーソナル Web ページのホスティング
- Webサイトのパスワード保護
- Web サーバのエラーメッセージのカスタマイズ
- Webサイトをデータベースおよびアプリケーションごとバックアップおよび復元
- 自動バックアップのスケジューリング
- メールボックスの作成、編集、削除、およびスパムやウイルスからの保護
- メールボックスオーナーに対する個々の E-mail 管理パネルへのアクセス許可(メ ールホスティング業務を行ったり、他のユーザのメールボックスを作成するときな どに)
- メールフォワーダの作成、編集、削除、および自動応答
- メーリングリストの作成、編集、削除、およびユーザの登録と登録解除

上記の機能へはご自分のコントロールパネルからアクセスできますので、ドメイン管理 者コントロールパネルや E-mail 管理者コントロールパネルを使用する必要はありませ ん。

ドメイン管理者コントロールパネルについての詳細は「ドメイン管理者ガイド」をご参照ください。

### Plesk にログインする

- Plesk コントロールパネルにログインするには、以下を実行してください。
- **1** Webブラウザを開き、アドレスバーにPleskコントロールパネルの配置されているURLを入力します。

例えば <u>https://your-domain.com:8443</u>では、your-domain.com の部分が Web ホストのド メイン名となります。

- **2** ENTERを押します。 Pleskログイン画面が開きます。
- 3 [**ログイン**]ボックスと[パスワード]ボックスに、プロバイダーから与えられ たログイン名とパスワードをそれぞれ入力します。
- 4 初めてログインする場合、コントロールパネルで使用する言語を[インタ ーフェース言語]ドロップダウンボックスで選択します。以前にインター フェイス言語を指定しインターフェース選択設定に保存している場合は、 [ユーザデフォルト]を選択したままにします。
- **5** [**ログイン**]をクリックします。

注(ホスティングリセラーへ): 顧客が自分の Web サイトを管理するためにコントロ ールパネルへのアクセスを許可されてこの操作を行っている場合、[ログイン]ボックス に顧客のドメイン名を指定する必要があります。

#### パスワードを忘れた場合

#### ぶれたパスワードを復元するには以下を実行してください。

- **1** WebブラウザのアドレスバーにPleskコントロールパネルが配置されているURL (例:https://your.domain.com:8443)を入力します。
- ENTERを押します。
   Plesk ログイン画面が開きます。
- 3 [パスワードをお忘れですか?]リンクをクリックします。
- 4 ログイン名を[**ログイン**]ボックスに、システムに登録されているE-mailア ドレスを[E-mail]ボックスにそれぞれ入力します。
- 5 [OK]をクリックします。 パスワードが E-mail アドレスに送られます。

# Plesk のインターフェースに慣れる

コントロールパネルにログインすると、標準表示または簡略化されたデスクトップ表示 あるいはこの2つの組み合わせで画面が開きます。

標準表示はコントロールパネルが2つのメインエリアを持つ従来どおりの表示方法です。 ナビゲーションペインが左側、操作が実行されるメイン画面が右側にあります。

| PLESK"                                          |                                        |                                              |                    |                |          |         |           | ©Copyr                              | ight 1999-20<br>All Rights | 06 SWsc<br>Reserve        |
|-------------------------------------------------|----------------------------------------|----------------------------------------------|--------------------|----------------|----------|---------|-----------|-------------------------------------|----------------------------|---------------------------|
| General (R)                                     | O O O Joh<br>Tools                     | n Doe                                        |                    |                |          |         |           |                                     |                            |                           |
| System (*)<br>Sessions<br>(*) Log out           | Edit                                   | Report                                       | Preferences        | Permissions    | Limits   | IP Pool | Skeletor  | Logo Setup                          | Custom Bu                  | ttons                     |
| Help & Support (2)<br>(2) Help Desk<br>(2) Help | Back up                                |                                              |                    |                |          |         |           |                                     |                            |                           |
| Client home page.                               | Add New Domain                         | Domain<br>Templates                          | Register           | Manage         | Extras   | Sec. 17 |           |                                     |                            |                           |
|                                                 | Info<br>1 domains, 1 active<br>Domains | e domains, 0 B c                             | lisk space used, 0 | 8 traffic used |          |         |           |                                     |                            |                           |
|                                                 | 1 Domains total                        | <u>,                                    </u> | arch 🕼 Show A      | 1              |          |         | 6         | Show Subdomains<br>Number of entrie | S per page: 10             | erations<br>25 <u>100</u> |
|                                                 | P 5 H Dor                              | nain name 🔺                                  | i<br>E             |                | Creation | date S  | ubdomains | Disk usage                          | Traffic                    | Г                         |
| Powered by 💩 SWsoft                             | 🕐 💽 🐼 myd                              | omain.edu                                    |                    |                | Feb 7    | , 2006  | 0         | 0.00 MB 0.                          | 00 MB/Month                |                           |
|                                                 | 1 Domains total                        |                                              |                    |                |          |         |           | Number of entrie                    | s per page: <u>10</u>      | 25 100                    |

Figure 1: 標準 Plesk インターフェース

デスクトップ表示はサーバ統計値や使用頻度の高い操作へのショートカットが表示され、必要な項目すべてが1つの画面に表示されます。

| ieneral 🛞                                    | My desktop                                                                                                    |                                                                                                    |                                                                                                    |
|----------------------------------------------|----------------------------------------------------------------------------------------------------|----------------------------------------------------------------------------------------------------|----------------------------------------------------------------------------------------------------|
| Desktop                                      | Tools Shade                                                                                                    | Statistics                                                                                                    | Sh                                                                                                    |
| ystem (*)<br>2 Log out<br>relp & Support (*) | View my limits.         View my permissions.           View my limits.         View my permissions.           View my limits.         View my permissions.           View my limits.         View my permissions.           View my limits.         View my permissions.           View my limits.         View or edit limits of a domain.           Personal biologicable         View or edit limits of a domain.                                                                                                    | Your maximum domains limit usage<br>Your maximum malboxes limit usage<br>Your disk space limit usage<br>Your traffic limit usage | 0 of unlimited domains used<br>0 of unlimited mailboxes used<br>0 B of unlimited disk space use<br>0 B of unlimited traffic used |
| Help<br>esktop of clent Jane Doe.            | Configure hosting on a domain.       Configure mail system on a domain.         Configure hosting on a domain.       Configure mail system on a domain.         Configure hosting on a domain.       Configure mail system on a domain.         Configure hosting on a domain.       Configure mail system on a domain.         Configure hosting on a domain.       Configure mail system on a domain.         Configure mail system.       Configure mail system on a domain.         Configure mail system.       Configure mail system.         Configure mail system.       Configure mail system.         Create a new mainame.       Configure mail system.         Create a new mainame.       Configure mail system.         Configure mailbox on a mainame.       Configure mailbox on a mainame.         Configure mailbox on a mainame.       Configure mailbox on a mainame.         Configure mailbox on a mainame.       Configure mailbox on a mainame. | Favorites Domains Domains Mailnames Shortcuts No favorite domains                                                                | Sh<br>P Search<br>Recent                                                                                                    |

Figure 2: デスクトップインターフェース

#### デスクトップ表示の項目

デスクトップ表示には最初に以下の3つのセクションがあります。

- ツール。このグループはコントロールパネルを通して実行できるオペレーションへのショートカットを表示します。これらのショートカットは自由に追加したり削除したりできます。
- 統計。アカウント下のドメインの数、ディスク容量および毎月の帯域幅使用量、ホストされているドメインのメールボックスの数を表示します。
- ・お気に入り。このグループは種類別に4つのショートカットに分けられ、それぞれのタブに配置されています。[ドメイン]タブはお気に入りのドメインへのショートカットを表示します。[メール名]タブはお気に入りの E-mail アカウントへのショートカットを表示します。[ショートカット]タブはドメインおよび E-mail ユーザアカウント関連以外の全ての種類のショートカットを表示します。[履歴]タブは過去10回までに使用されたコントロールパネル画面を表示します。[お気に入り]グループはドメインおよび E-mail アカウントを検索するツールも提供します。検索ツールを使用するには、検索基準(どんな記号や文字の組み合わせでも大丈夫であり、大文字と小文字は区別されません)を入力し、(検索]をクリックします。

デスクトップ表示によるコントロールパネルのカスタマイズを行うには、「デスクトッ プ表示によるコントロールパネルのカスタマイズ」『ページ数 19』 セクションをご参照 ください。

#### ウィザードの使用

デスクトップ表示で Plesk を使用する際、ウィザードの使用が必要なタスクがあります。 それぞれのウィザードは一連の画面より成ります。 ウィザードを使用してタスクを実 行するには、ウィザード画面に表示される指示に従います。個別のオプションについて は、このガイドのそれぞれのセクションを参照してください。

#### 標準表示の項目

ナビゲーションペインが左側に表示されます。様々な管理機能にアクセスできます。

- ホーム アカウントに関する設定を変更したり、Web サイトおよび E-mail サービスの管理をします。
- セッション。サイトおよびメールボックスのオーナーがコントロールパネルにログイン、またはFTPプロトコルを通してサーバに接続した際に、管理者が監視および強制終了できるセッションを設置できます。
- ヘルプデスク。コントロールパネルと統合されたヘルプデスクシステムです。プロ バイダがこれを使用していると、問題が起こった場合にプロバイダのテクニカルサ ポートスタッフにレポートできます。
- ヘルプ。コンテキストヘルプを提供します。
- ログアウト。コントロールパネルでの作業が終了したら、このアイコンをクリック しセッションを閉じます。

[ヘルプ]アイコンの下にはコンテキストヘルプヒントエリアがあります。ここでは現在の画面の説明や操作可能なオペレーションの概略が表示されます。マウスポインタをシステムの要素や状態アイコンの上に持ってくると、追加的な情報が表示されます。

Plesk のナビゲートにはパスバーを使用することもできます。 画面右側のバナーエリア の下に一連のリンクが表示されます。前の画面に戻るには、画面右上の **~** [上へ] アイコ ンを使用します。

長いリストから項目を見つけたい場合は、すべての項目リストの上にある検索ボックス を使用します。入力ボックスに検索基準を入力し**[検索]**をクリックします。検索条件に マッチする項目のリストが表示されます。全ての項目の表示に戻るには**[全て表示]**をク リックします。

特定のパラメータでリストを昇順または降順に並べ替えるには、カラムのヘッダー部分のパラメータ名をクリックします。パラメータタイトルの隣の小さな三角印は並び順 を表します。

メインワークエリアは右側にあります。アカウントが使用可能な主要機能にアクセス するショートカットが提供されています。 どのコントロールが使用可能であるかはプ ロバイダの意向によります。 ホームページに表示される制御機能の完全なリストを以 下に示します。

以下の機能は [ツール] グループからアクセスできます。

- 「編集〕個人情報を編集しコントロールパネルアクセスのパスワードを変更します。詳細は「連絡先情報およびパスワードの変更」セクションを参照してください。
- レポート アカウントステータスレポートを閲覧できます。詳しくは「統計の 閲覧」 『ページ数 97』の章をご参照ください。
- 選択設定。インターフェーススキン、言語、その他インターフェース特有のオプションを設定します。詳細は「コントロールパネルのカスタマイズ」セクションをご参照ください。
- 「「権限 アカウント内で有効な機能を管理する権限を表示します。詳細は「ホス ティングに含まれるリソース割り当てとホスティング機能の表示」の章をご参照く ださい。
- ● 制限 アカウントで定義されたリソース割り当てを表示します。詳細は「ホス ティングに含まれるリソース割り当てとホスティング機能の表示」の章をご参照く ださい。
- IP プール IP プールで有効な IP アドレスとそのプロパティを表示します。詳細は「ホスティングに含まれるリソース割り当てとホスティング機能の表示」の章をご参照ください。
- スケルトン 仮想ホストスケルトンで新しい Web サイトのコンテンツを事前 定義します。詳細は「新規 Web サイトのコンテンツの事前定義」『ページ数 32』セク ションをご参照ください。

- 新規ドメインの追加 新規 Web サイトの作成およびホストを許可します。詳細は「Web サイトのホスティングアカウントの設定」『ページ数 36』セクションをご参照ください。
- ドメインテンプレート ドメインテンプレートを使用してホスティングプラン を実装します。詳しくは「ドメインテンプレートを使用したホスティングプランの 実装」の章をご参照ください。

- 予登録 MyPlesk.Com オンラインストアからドメイン名を登録します。
- ┣┛ **管理** MyPlesk.Com で登録したドメイン名を管理します。
- ・ その他 MyPlesk.Com オンラインストアから SSL 証明書および Web アプリケーションを購入します。
- トラフィック ホストされたドメインの帯域幅使用統計を表示します。詳しくは「統計の閲覧」『ページ数97』の章をご参照ください。

[カスタムボタン]グループはホームページに貼付したボタンを表示します。カスタムボ タンについての詳細は「コントロールパネルのカスタマイズ」セクションをご参照くだ さい。

**【情報】**グループはアカウントからの簡略なリソース使用レポートを表示します。ド メイン総量や稼動中のドメイン量や使用中のディスクスペースおよび帯域幅について の情報も含まれます。詳細は「ホスティングに含まれるリソース割り当てとホスティン グ機能の表示」の章をご参照ください。

**[ドメイン]** グループは現時点でホスティングしている全てのドメインおよび Web サイトのリストを表示します。 そこで基本的なドメイン統計を見ることができます。

ドメインおよび Web サイトを管理するにはその名前をクリックしてください。詳し くは「Web サイトのホスティング」の章をご参照ください。

- ドメインおよび Web サイトの詳細レポートを見るにはそのドメイン名に対応している P 列のアイコンをクリックしてください。
   詳しくは「統計の閲覧」 『ページ数 97』の章をご参照ください。
- サイトのホスティングを設定するにはそのドメイン名に対応しているH列のアイコンをクリックしてください。
   詳細は「Webサイトのホスティングアカウントの設定」『ページ数 36』セクションをご参照ください。
- ドメインおよび Web サイトに同じような変更を一度に行うには、そのドメイン名に 対応しているチェックボックスを選択し「「「一括操作」をクリックしてください。
   詳細は「ドメインの一括操作」セクションをご参照ください。

標準表示によるコントロールパネルのカスタマイズを行うには、「標準表示によるコン トロールパネルのカスタマイズ」セクションをご参照ください。

# 連絡先情報とパスワードの変更

連絡先情報を更新もしくはパスワードを変更するには、以下の操作を実行します。

- **1** ホームページで**[ツール]**グループの**<sup>5</sup>[編集]**アイコンをクリックします。
- 2 必要に応じて情報を更新もしくは新しいパスワードをパスワードを入力 して、[OK]をクリックします。
- パスワードを忘れた場合は以下を実行してください。
- **1** Webブラウザのアドレスバーに、Pleskコントロールパネルの配置されているURLを入力します。
- **2** 例えば、<u>https://your-server.com:8443</u>となります。
- **3** ENTERを押します。 Pleskログイン画面が開きます。
- 4 [パスワードをお忘れですか?]リンクをクリックします。
- 5 ログイン名を[**ログイン**]ボックスに、システムに登録されているE-mailア ドレスを[E-mail]ボックスにそれぞれ入力し[OK]をクリックします。 パスワードが E-mail アドレスに送られます。

# コントロールパネルのカスタマイズ

### 標準表示によるコントロールパネルのカ スタマイズ

#### コントロールパネルのインターフェース言語とスキンの 設定

コントロールパネルのインターフェース言語とテーマ(スキン)を選択するには以下 の操作を実行して下さい。

- 1 ホームページで[ツール]グループの [選択設定] アイコンをクリックします。
- **2** 希望のインターフェース言語およびスキンをそれぞれのドロップダウン ボックスから選択します。

Pleskのインターフェースは多くの言語に翻訳されていますので、ご希望の言語がリストにない場合はそのランゲージパックをインストールをプロバイダーにご依頼ください。

**3** [OK]をクリックします。

#### カスタムロゴの設定

- 1 ホームページで**[ブランディング]**をクリックします。
- **2 [参照…]**をクリックして、ご自分のローカルコンピューターにある設定した いイメージへ進んで下さい。

イメージは高さ 50 ピクセルで、GIF または JPEG または PNG 形式であり、ダウンロード時間を最小限にするため 100 キロバイト以下であることをお奨めします。

- 3 ロゴイメージにハイパーリンクを添付するには、そのURLを[ロゴのURLを 入力]ボックスに入力してください。
- 4 [OK]をクリックして情報を送信します。
- > Plesk ロゴイメージに戻すには以下を実行します。
- 1 ホームページで**[ブランディング]**をクリックします。
- **2** [デフォルトロゴ] をクリックします。

#### コントロールパネルへのハイパーリンクボタンの追加

- Plesk コントロールパネルにカスタムハイパーリンクボタンの追加して、顧客 が自分のコントロールパネルからそれを見ることができるかどうかを指定 するには、以下を実行します。
- 1 ホームページで[ツール]グループの [カスタムボタン]アイコンをクリックします。
- 2 (新規ボタンの追加)をクリックします。
- 3 以下を実行してボタンのプロパティを指定します。
  - [ボタンラベル]フィールドに、ボタンに表示されるテキストを入力します。
  - ボタンの配置場所を選択します。ホームページの右フレームに貼付するには[ロケーション] ドロップダウンボックスから[クライアントホームページ]値を選択します。各ドメイン管理画面([ホーム]>[ドメイン名])に貼付するには、[ドメイン管理ページ]値を選択します。ホームページの左フレーム(ナビゲーションペイン)に貼付するには[ナビゲーションペイン]値をクリックします。
  - ボタンの優先度を指定します。Plesk は定義した優先度に従ってコントロールパネル上のカスタムボタンを配置します。数字が小さいほど優先度が高くなります。ボタンは左から右へ並べられます。
  - ボタン背景に画像を使用するには、その画像の保存場所へのパスを入力するか、
     [参照]をクリックしてそのファイルを参照します。ナビゲーションペインに配置 するボタンの画像は16 x 16 ピクセルの GIF または JPEG ファイルを、メインフレームに配置するボタンの画像には32 x 32 ピクセルの GIF または JPEG ファイルを使用するようお奨めします。
  - [URL]ボックスにボタンに付加するハイパーリンクを入力します。
  - チェックボックスを使用し、URLにドメイン名、FTP ログイン、FTP パスワード、 他の転送するデータを含めるかどうか指定します。ここれらの情報は外部の Web アプリケーションで使用できます。
  - [コンテキストヘルプヒントコンテンツ]入力フィールドには、ユーザがマウスを ボタンの上にのせた際に表示されるテキストを入力します。
  - 指定した URL をコントロールパネルの右側のフレームで開きたい場合は、[コントロールパネルの中に URL を開く]チェックボックスをチェックしてください。
     このチェックボックスをチェックしないと、URL は別の新しいウィンドウで開くことになります。
  - このボタンをコントロールパネルにアクセスしているメールボックスユーザからも見えるようにするには、[全てのサブログインに表示]チェックボックスをチェックします。
- 4 作成を完了したら[OK]をクリックします。

#### コントロールパネルからのハイパーリンクボタンの削除

- > コントロールパネルからハイパーリンクボタンを削除するには、以下を実行します。
- 1 ホームページで**[ツール]**グループの**()**[カスタムボタン]アイコンをクリッ クします。
- 2 削除するボタンに対応するチェックボックスを選択し、**×[選択対象を削除]** アイコンをクリックします。

# 標準表示によるコントロールパネルのカ スタマイズ

- デスクトップから項目を追加または削除するには以下を実行します。
- 1 ナビゲーションペインの
   ■「デスクトップ」
   アイコンをクリックします。
- 2 **%[デスクトップのカスタマイズ]**アイコンをクリックします。
- 3 [ツール]グループで、コントロールパネルから実行したいタスクを指定します。デスクトップに適切なショートカットが配置されます。[選択したタスク]リストはどのショートカットが既にデスクトップに配置されているを示します。[使用可能なタスク]リストはデスクトップにまだショートカットが配置されていないタスクを示します。
  - デスクっトップにショートカットを追加するには、[使用可能なタスク]リストで 必要なタスクを選択し[追加>>]をクリックします。
  - デスクトップからショートカットを削除するには、[選択したタスク]リストから
     必要のないタスクを選択し[<<削除]をクリックします。</li>
- 4 デスクトップでカスタムボタンを表示するには、 [カスタムボタン]チェッ クボックスを選択します。
- 5 デスクトップの一番下に新規のカスタムハイパーリンクボタンを作成するショートカットを表示するには、[新規ドメインカスタムボタンの作成]チェックボックスを選択します。
- 6 [統計]および[お気に入り]グループを表示するかどうかと、そこに何の項目 を表示するかを指定します。チェックボックスの選択を外すとその項目 がデスクトップから削除されます。[お気に入り]グループは項目へのリン クやデスクトップに追加されたコントロールパネル画面を示します。それ ぞれのコントロールパネル画面で♪[ショートカットの作成]または☆[お気 に入りに追加]アイコンをクリックして選択した項目が、このグループに含 まれます。
- 7 [OK]をクリックします。
- デスクトップの[お気に入り]グループにドメインを追加するには以下を実行します。
- 1 ホームページで、お気に入りに追加したいドメイン名をクリックします。
- 2 画面右上隅の<br />

  2 画面右上隅の<br />

  2 (お気に入りに追加)<br />
  アイコンをクリックします。
- 3 デスクトップショートカットラベルとその説明を指定します。
- 4 [OK]をクリックします。

- デスクトップの[お気に入り]グループにメールアカウントを追加するには以下を実行します。
- 1 ホームページから必要なドメイン名をクリックします。
- **2 [サービス]** グループの **[メール]** アイコンをクリックします。
- 3 お気に入りに追加したいメール名をクリックします。
- 4 画面右上隅のŷ[お気に入りに追加]アイコンをクリックします。
- 5 デスクトップショートカットラベルとその説明を指定します。
- **6** [OK]をクリックします。

# デスクトップの[お気に入り]グループに項目を追加するには以下を実行します。

- 1 必要なコントロールパネル画面に進みます。
- 2 画面右上隅の**塗[ショートカットの作成]**アイコンをクリックします。
- 3 デスクトップショートカットラベルとその説明を指定します。
- 4 [OK]をクリックします。

# デスクトップの[お気に入り]グループから項目を削除するには以下を実行します。

- 1 デスクトップ上で削除したいショートカットをクリックします。
- 2 画面右上隅の**[お気に入りの編集]**アイコンをクリックします。
- 3 [削除]をクリックします。

または

- デスクトップ上で削除したいショートカットをに対応する
   アイコンを クリックします。
- 2 [削除]をクリックします。

#### 章 3

# ホスティングに含まれるリソース割 り当てとホスティング機能の表示 ホスティングパッケージに含まれる IP アドレスの表示

ホスティングパッケージに含まれる IP アドレスを表示するには、ホームページで [IP プール]をクリックしてください。IP アドレスがリストと以下の補足情報が表示され ます。

- IP アドレスがネットワークインターフェースで正しく設定されている場合、[S] (ス テータス)列のアイコンに
  ジが表示されます。IP アドレスがプロバイダによってネ ットワークインターフェースから削除されると、アイコンは
  ●を表示します。
- T(Type)列のアイコンは公専用のIPアドレスを割り当てられているか、そして多そのアドレスがサービスプロバイダの他の顧客と共用になっていないかどうかを表示します。専用IP7ドレスは他のユーザによって使用されることはないので、ホストにも使用することができます。
  - Secure Sockets Layer (SSL) 暗号化で保護された単独の E-コマース Web サイトや、

または、

Secure Sockets Layer (SSL) 暗号化を必要としない複数の Web サイトです。

共用 IP アドレスによるホスティングは E-コマースを行わない Web サイトだけが対象となります。

- [証明書]列はどのドメイン名のどの SSL 証明書が IP アドレスに関連しているのかを 表示します。詳細は「Secure Sockets Layer (SSL) 暗号化による E-コマーストランザ クションの保護」セクションをご参照ください。
- [ホスティング]列はIP アドレスがホストする Web サイトの数を表示します。その Web サイトのドメイン名を表示するには[ホスティング]列内の数をクリックしてく ださい。

### アカウントのリソース割り当ての表示

アカウントのリソース割り当てを表示するには、ホームページで **【制限]**アイコンを クリックしてください。 リソース割り当てが以下のように表示されます。

- ドメインの上限数。サーバ上でホストできるドメイン数およびWebサイトの総数です。このサーバでホストするWebサイト、および、他のサーバでホストされているWebサイトを示すドメインフォワーダが含まれます。ドメインエイリアス(このサーバでホストされるサイドの追加ドメイン名)はこのリソースタイプでは制限されません。
- サブドメインの上限数。サイトでホスト可能なサブドメインの総数です。
- ドメインエイリアスの上限数。サイトで使用できる追加の代替ドメイン名の総数です。
- ディスク容量。Webサイトや顧客のサイトで占有できるディスク容量の総量をメガバイトで表示します。全てのドメインおよびWebサイトに関連する全てのファイルが占有するディスク容量が含まれます。Webサイトコンテンツ、データベース、アプリケーション、メールボックス、ログファイル、そしてバックアップファイルです。いわゆるソフトクォータです。超過すると、ドメイン名やWebサイトは自動的に停止されることはなく、ご自身とプロバイダのE-mailアドレスにその旨通知が送られ、リソースの過多量は名前の左側のコントロールパネルに表示されているアイコン!に示されます(ホームページの右側フレーム上部をご参照ください)。
- トラフィックの上限量。一ヶ月間にWebサイトから転送可能なデータの総量です。 制限量に達すると、ご自身とプロバイダのE-mailアドレスにその旨通知が送られ、 リソースの過多量は名前の左側のコントロールパネルに表示されているアイコン
   に示されます(ホームページの右側フレーム上部をご参照ください)。
- Web ユーザの上限数。ご自身や顧客が他のユーザにホストできるパーソナル Web ペ ージの総数です。このサービスは主に、学生やスタッフの非営利的なパーソナルペ ージをホストする教育機関に使用されています。そういったページの Web アドレス は通常 <u>http://your-domain.com/~username</u>となります。詳細は「Web サーバでの個人用 Web ページのホスティング」セクションを参照してください。
- データベースの上限数 サイトでホスト可能なデータベースの総数です。
- メールボックスの上限数。サイトでホスト可能なメールボックスの総数です。
- メールボックスクォータ。各メールボックスの割り当て可能なディスク容量の制限 量がキロバイトで表示されます。
- メールフォワーダの上限数 サーバで設定可能なメールメールフォワーダの総数です。
- メール自動応答の上限数。サーバで設定可能なメール自動応答の総数です。
- メーリングリストの上限数。サイトでホスト可能なメーリングリストの総数です。 メーリングリストは、オプションでサーバにインストールされた GNU Mailman ソフ トウェアにより提供されます。使用したいにもかかわらずインストールされていな い場合にはプロバイダにインストールを依頼してください。

- Java アプリケーションの上限数 サイトでホスト可能な Java アプリケーションまた はアプレットの総数です。
- 有効期間。ホスティングまたはリセラーアカウントの期間です。期間が終了すると ドメインおよび Web サイトは保留され、その Web、FTP、メールサービスはインター ネットユーザにはアクセスできなくなります。また、ドメインオーナーはコントロー ルパネルにログインできなくなります。

# コントロールパネルで実行できる操作リ ストの表示

コントロールパネルで実行できる操作リストは、ホームページで **() [権限]**アイコンを クリックすると表示されます。操作権限のリストを以下に記述します。

- ドメイン作成。 サーバで新規ドメインおよび Web サイトをホストできるかどうか を示します。
- 物理的ホスティング管理。Webサイトでホスティングアカウントを完全に管理できるかどうかを示します。Noとなっていれば、Webスペースにアクセスするための FTPパスワードの変更のみできます。
- PHP セーフモード管理。サイトに PHP セーフモードを切り替えることができるかどうかを示します。デフォルトでは PHP は機能制限つきセーフモードで実行されるように設定されています。PHP セーフモードについて詳細は http://php.net/features.safemode をご参照ください。セーフモードにしていると、Web アプリケーションがいくつか正常に動作しないことがあります。セーフモードが原因でサイトのアプリケーションが失敗した場合はホスティングアカウントプロパティの [PHP 'safe\_mode' オン]チェックボックスの選択を外してセーフモードをオフに切り替えてください。
- サーバへの Shell アクセスの管理 サーバ Shell ヘアクセスして他のユーザにその許可を与えることができるかどうかを示します。
- ハードディスククォータ割り当て。サイトに割り当てられたディスクスペースにハードディスククォータを設定できるかどうかを示します。
- **サブドメイン管理**。 サブドメインを設定、変更、削除できるかどうかを示します。
- ドメインエイリアスの管理。Webサイトの代替ドメイン名を追加設定できるかどう かを示します。
- ログローテーション管理。サイトのログファイルのクリーンアップと再利用を調整 できるかどうかを示します。
- 匿名 FTP 管理。全てのユーザがログインとパスワードを入力せずにファイルをダウンロードおよびアップロードできる FTP ディレクトリを持つことができるかどうかを示します。匿名 FTP サービスを使用するためには、Web サイトが専用 IP アドレスに常駐している必要があります。
- クローンタブ管理 クローンタブタスクスケジューラでタスクをスケジュールできるかどうかを示します。スケジューリングされたタスクは、スクリプトまたはユーティリティの予定に沿った実行に使用できます。
- DNS ゾーン管理。ドメインの DNS ゾーンを管理できるかどうかを示します。
- Java アプリケーション管理 Web サイトに Java アプリケーションおよび Java アプレ ットをインストールできるかどうかを示します。
- メーリングリスト管理 GNU Mailman ソフトウェアで提供されるメーリングリスト を使用できるかどうかを示します。

- スパムフィルタ管理。SpamAssassin ソフトウェアが提供するスパムフィルタを使用 できるかどうかを示します。
- Dr.Web アンチウィルス管理 送受信メールのフィルタ処理のために、サーバ側のアン チウイルス保護を使用できるかどうかを示します。 Dr.Web アンチウィルスでは 15 メールボックスを無料でフィルタリングします。それ以上の数のメールボックスを アンチウイルス保護する必要がある場合は、<u>www.drweb.com からライセンスをご購入ください</u>。
- バックアップと復元機能 コントロールパネルの機能を使用して、顧客のサイトをバックアップおよび復元できるかどうかを示します。定期的なバックアップおよびオンデマンドのバックアップの両方に対応しています。
- ユーザインターフェース。使用できるユーザインターフェースのタイプ(標準、デス クトップ、または両方)を示します。
- デスクトップ管理。デスクトップインターフェースをカスタマイズおよび管理できるかどうかを示します。
- リモートXMLインターフェースの使用機能。Webサイトをカスタムアプリケーションを使用してリモートで管理できるかどうかを示します。Webサイトに統合されるカスタムアプリケーションの開発にXMLインターフェースを使用できます。このカスタムアプリケーションは、ホスティングアカウントの設定の自動化、および顧客がサイトからホスティングサービスを購入するためのサービス設定の自動化などに使用できます。XMLインターフェースのリモート操作は、サーバ上のドメイン名/Webスペースの設定と削除、ドメインとWebサイトに関連した選択設定とホスティングサービスの変更、ドメインの関連情報の取得に制限されます。PleskコントロールパネルのXMLインターフェース(別名 Plesk API RPC)の使用方法の詳細は、http://download1.swsoft.com/Plesk/Plesk7.5/Doc/plesk-7.5r-sdk-html/docs/plesk agent/ch01.htmlをご参照ください。

章 4

# ドメインテンプレートを使用したホ スティングプランの実装

ホスティングサービスを再販したり、多数のドメインやWebサイトをホストしようと お考えでしたら、ドメインテンプレートと呼ばれるホスティング構成プリセットを作成 してください。それによって新規ドメインやWebサイトのホスティングアカウントの 設定が簡略化されます。テンプレートは全てのリソース使用割り当てや、ホスティング アカウントの権限および制限の定義や、メール転送およびWeb統計の保存の設定を網 羅します。

### テンプレートの作成

ホスティングプランの実装(または複数ドメインの設定の簡略化)には、ドメインテン プレートを作成し、ホスティングプランに応じてホスティングサービスおよびリソース 割り当てを定義してください。

- 1 ホームページで[ツール]グループの [ドメインテンプレート]アイコンを クリックします。
- 2 **[ドメインテンプレートの追加]**をクリックします。
- 3 以下のテンプレートのプロパティを指定してください。
  - テンプレート名 このテンプレートの名前を指定します。新規ユーザアカウントの設定の間に、必要なテンプレートを名前で選択するように要求されます。したがって、ホスティングプランのいずれかに対応する、または割り当てられたリソース量を記述する意味のある名前を選択することをお勧め致します。例えば、メールホスティング、ディスク容量1GB、メールボックス 500 などです。
  - 存在しないユーザへのメール ドメイン全体のメール返信オプションを指定します。 誰かがドメインに存在しない E-mail アドレスに対して E-mail メッセージを送信した場合、デフォルトでは、メールサーバはメールを受信し、処理して、このような受信者がドメイン内に存在しないと認識した後、"this address no longer accepts mail (このアドレスはメールを受け取ることができません) "という通知をつけて送信者にメールを返します。 この場合、次の選択が可能です。
  - 気にいらなければデフォルトの通知を変更します(【メッセージ付き返信】オ プションを選択したままで、別のメッセージを入力ボックスに入力します)。
  - 不達メールを他の E-mail アドレスに転送します([アドレスに転送] オプション を選択し、必要な E-mail ドレスを指定します)。または、

- そのメールを承認せずに拒否します([拒否]オプションを選択します)。この設定により、多くの場合ランダムに生成されたユーザ名宛ての大量のスパムにより生じたメールサーバの負荷を減らすことができます。ただし、スパマーの側からすれば、この設定によりメールサーバのスキャンで有効な E-mail アドレスを検出する時間を多少短縮できます。
- Webメール。このドメイン内のメールボックスのユーザはWebメールアプリケーションをベースにしたブラウザを通じて自身のメールを読めるようにするべきかどうかを指定します。
- 2. サブドメインの上限数。 このドメインの下にホストできるサブドメインの数を 指定します。
- 3. ドメインエイリアスの上限数。サイトオーナーが自分のWebサイトで使用可能 な代替ドメイン名の追加の総数を指定します。
- 4. ディスク容量。ドメインに関連しているホスティングアカウントに割り当てられるディスク空き容量の総量を指定します。この量はメガバイトで計測されます。全てのドメインおよびWebサイトに関連する全てのファイルが占有するディスクの空き容量が含まれます。Webサイトコンテンツ、データベース、アプリケーション、メールボックス、ログファイル、そしてバックアップファイルです。いわゆるソフトクォータです。超過すると、ドメイン名やWebサイトは自動的に停止されることはなく、ご自身とプロバイダのE-mailアドレスにその旨通知が送られ、リソースの過多量は名前の左側のコントロールパネルに表示されているアイコン
- 支払いの猶予期間後にドメインオーナーに通知してドメインまたはWebサイト を停止することができます(営業上あまりいい方法でありませんが、その方法を とる場合は「ドメインおよびWebサイトの保留と保留解除」の章をご参照ください)。

または、

- 顧客のホスティングプランをアップグレードできます(このセクションに後で 出てくるホスティングプランのアップグレードについての記述をご参照ください)。
- トラフィックの上限量。1ヶ月間にWebサイトから転送できるデータ量をメガ バイトで指定します。制限量に達すると、ご自身とプロバイダのE-mailアドレス にその旨通知が送られ、リソースの過多量は名前の左側のコントロールパネルに 表示されているアイコンに示されます(ホームページのドメイン名のリストを ご参照ください)。Webサイトをより多くの人が訪れるようになりより多くの 帯域幅が必要になった場合は、ホスティングプランのアップグレードをご検討く ださい(下記のホスティングプランのアップグレードについての記述をご参照 ください)。

- Web ユーザの上限数。 ドメインオーナーが自身のドメインの下の他のユーザの ためにホストできる個人 Webページ数を指定します。このサービスは主に、学生 やスタッフの非営利的なパーソナルページをホストする教育機関に使用されて います。 そういったページの Web アドレスは通常 <u>http://your-</u> domain.com/~username となります。 個人 Webページに埋め込まれたスクリプト が実行できるようにする場合は、 [Web ユーザーへのスクリプトの使用の許可] チェックボックスも選択してください。 詳細は「Web サーバでの個人用 Webペ ージのホスティング」セクションを参照してください。
- 3. データベースの上限数 1つのドメイン内でホストできるデータベースの数を指 定します。
- 4. メールボックスの上限数。 1つのドメイン内でホストできるメールボックスの 数を指定します。
- 5. メールボックスクォータ。1つのドメイン内の各メールボックスに割り当てら れるディスク容量をキロバイトで指定します。
- 6. **メールフォワーダの上限数** 1つのドメイン内で使用できるメール転送の数を指 定します。
- 7. メール自動応答の上限数。1つのドメイン内で設定できるメール自動応答の数 を指定します。
- メーリングリストの上限数。 ドメインオーナーが1つのドメイン内で実行可能 なメーリングリストの数を指定します。メーリングリストは、オプションでサー バにインストールされた GNU Mailman ソフトウェアにより提供されます。 使用 したいにもかかわらずインストールされていない場合にはプロバイダにインス トールを依頼してください。メーリングリストを使用できるようにするには、 [選択設定] グループの下の[メーリングリスト] チェックボックス内にチェッ クマークを入れることも必要です。
- 9. Java アプリケーションの上限数 ドメインオーナーが1つのドメインにインスト ールできる Java アプリケーションまたはアプレットの上限数を指定します。
- 10. **有効期間**。ホスティングアカウントの期間を指定します。この期間が終了すれば、 ドメインおよび Web サイトは停止されます。その Web、FTP、メールサービスは インターネットユーザにはアクセスできなくなります。また、ドメインオーナー はコントロールパネルにログインできなくなります。 アカウントのホスティン グは自動では更新できません。そこで、ホストされたドメイン名や Web サイトを 元の操作に戻す為に、手動でホスティングアカウントを更新しなければならなく

なります。ホームページで必要なドメイン名をクリックし、 【制限] アイコンをクリックし、 【有効期間】 ボックス内で別の期間を指定し、 [OK] をクリックします。次に [ドメイン] グループの 【有効化] アイコンをクリックします (「ホーム] > [ドメイン名] )。

ログローテーションWebサーバへの全ての接続とサーバに見つからないファイルの要求は、ログファイルに登録されます。これらのログファイルはサーバ上で実行される統計ユーティリティで分析され、オンデマンドでグラフィカルレポートで表示されます。ホームページ上でデバッグするためにこういった生ログファイルのコンテンツを表示する必要がある場合は、必要なドメイン名をクリック

し、 [**ログマネージャ**]をクリックし、次に必要なログファイル名をクリック します。これらのログファイルが増大するのを防ぐために、ログファイルの自動 クリーンアップと再利用を有効にする必要があります。

- [ログローテーションを有効にする]チェックボックスを選択し、
- ログファイルを再利用する時期を指定し、
- サーバに格納する各ログファイルのインスタンス数を指定し、
- 圧縮する必要があるかどうかを指定します。
- そして処理の後に E-mail アドレスに送信するかを指定します。
- 12. トラフィック統計保持。帯域幅使用量の統計がサーバに保管される期間を月で 指定します。
- 13. DNS Webホスト上の DNS サーバがドメイン名ゾーンのためのマスター (プラ イマリ)ネームサーバとして動作するか、スレーブ (セカンダリ)ネームサーバ として動作するかを指定します。 セカンダリサーバがプラマリからこのゾーン ファイルのコピーを取得するだけである一方で、プライマリネームサーバはロー カルで提供するゾーンファイルを格納します。 通常 [マスター] オプションが 選択されたままにします。
- 14. **物理的ホスティングアカウント** ドメイン名だけではなく、Web サイトもホスト する場合、[物理ホスティング] チェックボックスを選択しホスティング機能を 指定します。
- ハードディスククォータ ソフトクォータに加えて、制限に達した場合にさらに 多くのファイルを Web スペースに書き込めないようにするいわゆるハードクォ ータを指定できます。ファイルを書き込もうとすると、ユーザには「ディスクの 空き容量不足」エラーが発生します。
- SSL対応 Secure Sockets Layer (SSL) 暗号化は一般に専用 IP アドレス上で実行 される e-コマース Web サイトでのオンライントランザクションの間の機密デー タの転送を保護するために使用されます。暗号化プロセスに参加する SSL 認証 は、通常単一の IP アドレス上の単一のドメイン名に適用されます。そこで、SSL プロテクションを必要とする各サイトは専用 IP アドレス上でホストされる必要 があります。例外はサブドメインで、ここではワイルドカード認証で保護するこ とができます。単一のアドレス (共有またはネームベースホスティング)上で 異なるドメイン名を持ついくつかの Web サイトをホストする Web サーバ上に SSL 認証をインストールすることは技術的に可能ですが、この方法はお奨めしま せん。暗号化は行われますが、セキュアサイトに接続しようとすると、ユーザに 警告メッセージが表示されます。Web サイト用の SSL 暗号化を許可するには、 [SSL 対応] チェックボックスを選択してください。

- SSL コンテンツおよび非 SSL コンテンツを格納する為の単一のディレクトリの 使用 デフォルトでは、ユーザが FTP アカウントを通じてサイトを公開する場合、 httpsdocs ディレクトリへのセキュアな接続を経由してアクセスできるよう にしなければならない Web コンテンツおよびプレーン HTTP を経由して httpdocs ディレクトリにアクセスできるようにしなければなならない Web コ ンテンツをアップロードする必要があります。単一の場所(httpdocs ディレ クトリ)を通じて全てのコンテンツを公開するのに便利なように、[SSL および 非 SSL コンテンツの格納用に単一ディレクトリの使用] チェックボックスを選 択してください。
- FrontPage 対応 Microsoft FrontPage は人気のある Web サイト開発ツールです。ユ ーザが Microsoft FrontPage を通じてサイトを公開したり、修正したりできるよう に、 [FrontPage 対応] および [SSL 上の FrontPage 対応] チェックボックスを選 択し、[FrontPage オーサリング]オプションを [有効] に設定します。
- 動的 Web サイトおよびサーバサイド Web アプリケーションの開発に幅広く使用 される言語のプログラミングおよびスクリプトへの対応 以下のどのプログラミ ング言語またはスクリプト言語が Web サーバにより割り込み、実行または処理 されるのかを指定します。 Active Server Pages (ASP)、Server Side Includes (SSI)、PHP hypertext preprocessor (PHP)、Common Gateway Interface (CGI)、Python、ColdFusion、および Miva e-コマースソリューションを実行して いる Miva スクリプト。
- Web 統計。ドメインおよび Web サイトオーナーがサイトや表示したサイトのペ ージの訪問者の人数に関する情報を表示できるようにするために、[Web 統計] メニュー(AWStats がお奨めです)および [パスワードで保護されたディレク トリ/plesk-stat/経由でアクセス可能] チェックボックスを選択します。これによ り Webalizer 統計ソフトウェアがインストールされますが、このソフトウェアに よりレポートが生成され、そのレポートをパスワードで保護されたディレクトリ に配置されます。ドメインや Web サイトのオーナーは自分の FTP アカウントの ログインとパスワードを使用して、URL https://your-domain.com/plesk-stat/ にある Web 統計にアクセスできます。
- カスタムエラードキュメント。サイトを訪れているビジターがWebサーバが見つけられないページを要求する場合、Webサーバによりエラーメッセージを伴った標準のHTMLページが生成され、表示されます。ご自身のエラーページを作成し、ご自身のサーバ上でそのページを使用したり、顧客が使用できるようにしたりする場合は、[カスタムエラードキュメント]チェックボックスを選択します。
- FTP ユーザの 信用情報でのサーバへの Shell アクセス これにより、サイトオーナーは Secure Socket Shell 接続を通じて信頼性を持って Web コンテンツをサーバにアップロードできます。ただし、Shell アクセスを許可することによってもサーバセキュリティに対する潜在的な脅威がもたらせれます。そこで、Shell アクセスを許可しないことをお奨めします。[禁止]オプションを選択したままにしてください。
- 4 [OK]して、テンプレートの作成を終了します。

新規ドメインまたはWebサイトのホスティングアカウントの設定中に、要求された テンプレートを選択します。そうすれば、ホスティングアカウントが作成され、定義 したリソースとホスティングサービスが割り当てられます。

### テンプレートの変更

- 新規に作成したアカウントに適応されるホスティングパッケージ提供についての変更を反映させるには以下を実行します。
- 1 ホームページで[ツール]グループの <sup>№</sup>[ドメインテンプレート]</mark>アイコンを クリックします。
- 更新するホスティングプランに対応するテンプレート名をクリックします。
- 必要に応じて設定を修正し[OK]をクリックします。
   テンプレートの修正は既存のドメインおよび Web サイトには影響を及ぼさないという点に注意してください。

### テンプレートの削除

- 不要になったテンプレートを削除するには、以下の操作を実行します。
- 1 ホームページで[ツール]グループの <sup>1</sup> [ドメインテンプレート]アイコンを クリックします。
- 2 不要になったテンプレート名に対応するチェックボックスを選択します。
- 3 **≻[選択対象を削除]**をクリックします。 削除を確認して[OK]をクリックします。

# Web サイトのホスティング

## 新規 Web サイトのコンテンツの事前定 義

特定のファイルとディレクトリを新規にホストされる Web サイト用に作成された Web スペースに自動的に含めるようにコントロールパネルを設定できます。これは、役に立 つスクリプトのセットであり、カスタムエラーメッセージであり、プレースホルダ index.html ページであり、その他ご希望のファイルである可能性があります。こういっ たファイルはサイトベースごとに取替え、編集、削除できます。

Web コンテンツが自動的に Web スペースに含まれるようにするようにコントロールパ ネルを設定するには以下の操作を実行します。

- 1 ローカルファイルシステム上で、必要なディレクトリを作成します。 httpdocs、httpsdocs、cgi-bin、anon ftp、error docsなどです。
- 2 必要なファイルを作成したディレクトリに配置します。Webページを httpdocsおよびhttpsdocsディレクトリに、スクリプトをcgi-binデ ィレクトリに、カスタムエラーメッセージをerror\_docsディレクトリに 配置します。
- 3 ディレクトリおよびファイルをtgz、tar、tar.gzまたはzipフォーマット内の アーカイブファイルにパックします。 ディレクトリはサブディレクトリではなく、必ずアーカイブファイルのrootに配置 して下さい。
- 4 Pleskコントロールパネルにログインするには、以下の操作を実行します。
- 5 ホームページで**[ツール]**グループの<sup>▶</sup>**[スケルトン]**アイコンをクリックします。
- 6 アーカイブファイルをローカルコンピュータに配置するために[参照] ボ タンをクリックしてファイルを選択し、【ファイル送信】ボタンをクリッ クします。

Web サーバディレクトリおよびファイルのオリジナルの構造に戻すには、以下の操作を 実行します。

- **1** ホームページで **ジースケルトン**アイコンをクリックします。
- **2** [デフォルト]ボタンをクリックします。

### ドメイン名の取得

インターネットでWebサイトを公開する前に、ドメイン名登録機関に一意のドメイン 名を登録する必要があります。ドメイン名は記憶しやすいWebサイトアドレスにしま す。

Web サイトを訪れるには、ドメイン名(例:your-domain.com)またはURL(例: http://www.your-domain.com)をブラウザのアドレスバーに入力します。要求されたサ イトを表示するには、ブラウザはまずその要求されたドメイン名に対応する IP アドレ スを見つける必要があります。IP アドレスにより表現されるマシンのアドレス、つまり ドメイン名は人の手を介して作成されるからです。ブラウザは分散 DNS 内のネームサ ーバを照会し、DNS は要求されたドメイン名を IP アドレスに変換してブラウザに IP ア ドレスを返します。そして、ブラウザは指定の IP アドレスの Web サーバに接続し、そこ から Web ページを取得します。 このようにして他のユーザがドメイン名を使用してサ イトを探せるようにするには、DNS にドメイン名を登録する必要があります。

サイトのドメイン名を選ぶ際は、自分のビジネス、ブランド名、興味に関連した言葉の組 み合わせを考えましょう。ドメイン名は記憶しやすいものにします。ドメイン名がいく つかの単語から成る場合、ハイフンで区切る必要があるかもしれません。これはサーチ エンジンがそれぞれの単語を識別するのを容易にするためであり、ユーザはより早くサ イトを見つけることができます。

潜在的な顧客が自分のWebサイトを見つける可能性を高めるためには、同じドメイン 名のハイフンがないバリエーションも購入しておく必要があるかも知れません。yourdomain.com、your-domain.net などです。ドメイン名が1つの単語から成る場合でも、ユー ザのミススペルやタイプミスも考慮して、オリジナルのサイトにポイントするミススペ ルのバリエーションで1つ以上のドメイン名を購入する必要もあるかもしれません。 実際の例として、次のようなものがあります。オリジナルのWebサイトのアドレス www.google.comを持つGoogleサーチエンジンです。単語の隣同士のアルファベットを 間違って入力したり、余計なアルファベットを入力したりすることは誰にでもあるので、 追加で3つのドメイン名がオリジナルサイトをポイントするよう設定されています。 www.googel.comとwww.google.comです。

適切なドメイン名を決めたら、ご自分でドメイン名登録機関に登録するかサービスプロ バイダに依頼してください。登録費用は登録機関により異なります(通常、年間4~10 米ドルです)。

サービスプロバイダがそのオプションを有効にしていれば、Plesk 経由でドメイン名を 登録および管理することが可能です。

Plesk 経由でドメイン名を登録するには、ホームページの 【登録】アイコンをクリックします。 MyPlesk.com の Web サイトが開き、段階を追ったウィザードで登録手続きができます。

Plesk 経由でドメイン名を管理するには、ホームページの「「[管理]アイコンをクリックします。 MyPlesk.com の Web サイトが開き、ログインしてドメイン名を管理することができます。

# Web サイトのホスティングアカウントの 設定

サーバ上でWebサイトをホストするには、以下を実行します。

- **1** ホームページで **[新規ドメインの追加]**をクリックします。
- 2 登録したドメイン名と同じものを指定します。<u>www.your-domain.comの</u> ような一般的なURLでユーザがWebサイトのアクセスできるよう許可す るには、[www]チェックボックスは選択したままにします。 ドメイン名の前にwwwエイリアスをつけたるのは無料でできますが、この場合はブ ラウザに入力した文字に関係なくユーザにWebサイトへのアクセスを許可するこ とになります。そして、<u>www.your-domain.com</u>と<u>your-domain.com</u>は同じサイトをポ イントします。
- 3 このクライアント向けにすでにドメインテンプレートを作成しすべての ホスティング機能とリソース利用割り当てを定義している場合(「ホスティングプランの実装」の章で説明されています)、[テンプレート選択]ボッ クスで必要なテンプレートを選択します。
- 4 選択先のIPアドレスの数がある場合、[IPアドレスの選択]ドロップダウンボ ックスから必要なアドレスを選択します。

SSL(Secure Sockets Layer)データ暗号化を実行するために、E-コマースサイトは IP アドレス(他のサイトと共有でない)が必要であることを忘れないでください。

- 5 [ホスティング設定に進む]チェックボックスがチェックされていることを 確認して、[OK]をクリックします。
- 6 自分のマシンでWebサイトをホストするには、[物理ホスティング]オプションを選択します。

この操作が完了すると、コントロールパネルがこのマシンの新しいドメイン名となるドメイン名サーバを設定し、新しいWebサイトをサーブするWebサーバを準備します。適切なリソースレコードを持つ新しいゾーンファイルがドメイン名サーバの設定ファイルとして追加され、WebスペースがWebサーバのディレクトリ内に作成され、必要なユーザアカウントがサーバ上に作成されます。
注:サイトが他のマシンでホストされる場合、コントロールパネルのDNSサーバ をサイトのDNSゾーンのサーブの為だけに使用するには、[フレーム転送]または[標 準転送]オプションのいずれかを選択します。スタンダード転送では、ユーザはその サイトにリダイレクトされ、実際のサイトURLがユーザのブラウザに示されます。 従って、ユーザは別のURL ヘリダイレクトされていることが常に分かります。フレ ーム転送では、ユーザはそのサイトが実際は別の場所にあることを知らずにリダイ レクトされます。例えば、以下のようになります。顧客が無料の個人Webサイトを インターネットサービスプロバイダまたは無料のWebホストを利用して持ってい て、そのWebサイトのアドレスが http://www.geocities.com/~myhomepageの場合に、 顧客は第2レベルのドメイン名 www.myname.com を購入し、そのWebサイトへのド メインの転送を希望したとします。このような場合では、通常[フレーム転送]サービ スを選択します。詳しくは、「他のサーバにホストされているサイトのドメイン名を 使用する(ドメイン転送)」の章をご参照ください。

- 7 ホスティングアカウントのプロパティを指定します。
  - SSL対応 Secure Sockets Layer (SSL) 暗号化は一般に専用 IP アドレス上で実行 される e-コマース Web サイトでのオンライントランザクションの間の機密デー タの転送を保護するために使用されます。暗号化プロセスに参加する SSL 認証 は、通常単一の IP アドレス上の単一のドメイン名に適用されます。そこで、SSL プロテクションを必要とする各サイトは専用 IP アドレス上でホストされる必要 があります。例外はサブドメインで、ここではワイルドカード認証で保護するこ とができます。 単一のアドレス (共有またはネームベースホスティング) 上で 異なるドメイン名を持ついくつかの Web サイトをホストする Web サーバ上に SSL 認証をインストールすることは技術的に可能ですが、この方法はお奨めしま せん。暗号化は行われますが、セキュアサイトに接続しようとすると、ユーザに 警告メッセージが表示されます。 Web サイト用の SSL 暗号化を許可するには、 [SSL 対応] チェックボックスを選択してください。
  - SSL コンテンツおよび非 SSL コンテンツを格納する為の単一のディレクトリの 使用 デフォルトでは、ユーザが FTP アカウントを通じてサイトを公開する場合、 httpsdocs ディレクトリへのセキュアな接続を経由してアクセスできるようにし なければならない Web コンテンツおよびプレーン HTTP を経由して httpdocs デ ィレクトリにアクセスできるようにしなければなならない Web コンテンツをア ップロードする必要があります。単一の場所(httpdocs ディレクトリ)を通 じて全てのコンテンツを公開するのに便利なように、[SSL および非 SSL コンテ ンツの格納用に単一ディレクトリの使用] チェックボックスを選択してください。
  - FTP ログインおよび FTP パスワード FTP 経由のサーバへのサイトを発行するの に使用するユーザ名およびパスワードを指定します。[パスワードの確認]ボック スでパスワードを再入力してください。

- ハードディスククォータ このサイトの Web スペースに割り当てるディスク容量をメガバイト単位で指定します。これは、制限に達した場合にさらに多くのファイルをWebスペースに書き込めないようにする、いわゆるハードクォータです。ファイルを書き込もうとすると、ユーザには「ディスクの空き容量不足」エラーが発生します。ハードクォータはサーバのオペレーティングシステムで有効化されます。[ハードディスククォータ]フィールドで「ハードディスククォータ対応なし」という旨のコメントが表示されていて、ハードクォータを使用したい場合は、プロバイダまたはサーバ管理者に連絡してクォータを有効にするよう依頼してください。
- FTP ユーザの信用情報でのサーバへのShell アクセス これにより、サイトオーナーは Secure Socket Shell 接続を通じて信頼性を持ってWeb コンテンツをサーバにアップロードできます。ただし、Shell アクセスを許可することによってもサーバセキュリティに対する潜在的な脅威がもたらせれます。そこで、Shell アクセスを許可しないことをお奨めします。[禁止]オプションを選択したままにしてください。
- FrontPage 対応 Microsoft FrontPage は人気のある Web サイト開発ツールです。ユ ーザが Microsoft FrontPage を通じてサイトを公開したり、修正したりできるよう に、 [FrontPage 対応] および [FrontPage over SSL 対応] チェックボックスを選 択し、[FrontPage オーサリング]オプションを [有効] に設定して、 [FrontPage 管 理者ログイン]および[パスワード]を指定します。
- 動的WebサイトおよびサーバサイドWebアプリケーションの開発に幅広く使用 される言語のプログラミングおよびスクリプトへの対応以下のどのプログラミング言語またはスクリプト言語がWebサーバにより割り込み、実行または処理 されるのかを指定します。Active Server Pages (ASP)、Server Side Includes (SSI)、PHP hypertext preprocessor (PHP)、Common Gateway Interface (CGI)、Python、ColdFusionおよびMivaスクリプト言語。デフォルトではPHP は機能制限つきセーフモードで実行されるように設定されています。PHP セー フモードについて詳細は http://php.net/features.safe-mode をご参照ください。セー フモードにしていると、Web アプリケーションがいくつか正常に動作しないことがあります。セーフモードが原因でサイトのアプリケーションが失敗した場合はホスティングアカウントプロパティの[PHP 'safe\_mode'オン]チェックボッ クスの選択を外してセーフモードをオフに切り替えてください。
- Web 統計。ドメインおよび Web サイトオーナーがサイトや表示したサイトのペ ージの訪問者の人数に関する情報を表示できるようにするために、[Web 統計] メニュー(AWStats がお奨めです)および [パスワードで保護されたディレク トリ/plesk-stat/経由でアクセス可能] チェックボックスを選択します。これによ り Webalizer 統計ソフトウェアがインストールされますが、このソフトウェアに よりレポートが生成され、そのレポートをパスワードで保護されたディレクトリ に配置されます。ドメインや Web サイトのオーナーは自分の FTP アカウントの ログインとパスワードを使用して、URL https://your-domain.com/plesk-stat/ にある Web 統計にアクセスできます。
  - **注**: ある統計パッケージから他へと切り替えると、前に使用していた統計プロ グラムで作成したレポートはすべてサーバから消去されます。

- カスタムエラードキュメント。サイトを訪れているビジターがWebサーバが見つけられないページを要求する場合、Webサーバによりエラーメッセージを伴った標準のHTMLページが生成され、表示されます。ご自身のエラーページを作成し、ご自身のサーバ上でそのページを使用したり、顧客が使用できるようにしたりする場合は、[カスタムエラードキュメント]チェックボックスを選択します。
- 8 [OK]をクリックします。

これで、サーバが新しいWebサイトを格納する準備が整いました。サイトのオーナーはこのサーバ上でサイトを公開できます。Webサイトの公開方法については、このガイドの「サイトの公開」『ページ数44』セクションをご参照ください。

注: このドメイン名を他のWebホストから転送する場合、ドメイン名レジストラとともにホストDNSアドレスを更新し、自分のネームサーバにポイントされるようにする必要があります。レジストラのWebサイトにログインし、ドメインのホストのポインタを管理するのに使用するフォームを配置し、現在のDNSホスト設定を自分のネームサーバのホスト名で書き換えます。新しいネームサーバの情報は、48時間以内にDNSシステム全体に行き渡ります。

このサーバでホストされるサイトのポイント先として複数のドメイン名を登録してい る場合、ドメインエイリアスを設定する必要があります。詳しくは、「サイトの追加のド メイン名(ドメインエイリアス)の設定」セクションをご参照ください。

ご自分のマシンで他のサーバ上でホストされているサイトへのポイント先として複数 のドメインをホストする必要がある場合、ドメイン転送を設定する必要があります。詳 しくは、「他のサーバにホストされているサイトのドメイン名を使用する(ドメイン転 送)」の章をご参照ください。

### 1つのサイトで消費可能なリソースの量の制限

デフォルトでは、ドメインテンプレートを使用せずに設定した新しいWebサイトは帯 域幅(データ転送)とディスク容量を制限なしで消費できます。

サイトで消費できるリソースの量を制限するには、以下を実行します。

- 1 ホームページから必要なドメイン名をクリックします。
- 2 ▲ [制限]アイコンをクリックします。
- 3 必要に応じて、リソース使用量割り当てを調整します。
  - 1. **サブドメインの上限数**。このドメインの下にホストできるサブドメインの数を 指定します。
  - 2. ドメインエイリアスの上限数。サイトオーナーが自分のWebサイトで使用可能 な代替ドメイン名の追加の総数を指定します。

- 3. ディスク容量。ドメインに関連しているホスティングアカウントに割り当てら れるディスク空き容量の総量を指定します。この量はメガバイトで計測されま す。全てのドメインおよび Web サイトに関連する全てのファイルが占有するデ ィスクの空き容量が含まれます。Web サイトコンテンツ、データベース、アプリ ケーション、メールボックス、ログファイル、そしてバックアップファイルです。 いわゆるソフトクォータです。超過すると、ドメイン名や Web サイトは自動的に 停止されることはなく、ご自身とプロバイダの E-mail アドレスにその旨通知が 送られ、リソースの過多量は名前の左側のコントロールパネルに表示されている アイコン①に示されます(ホームページのドメイン名のリストをご参照くださ い)。それによって、Web サイトで何をするかはご自身で決めることができます。
- 支払いの猶予期間後にドメインオーナーに通知してドメインまたはWebサイト を停止することができます(営業上あまりいい方法でありませんが、その方法を とる場合は「ホスティングアカウントの保留と保留解除」セクションをご参照く ださい)。

または、

- 顧客のホスティングプランをアップグレードできます(「ホスティングプランの 実装」の章に出てくるホスティングプランのアップグレードについての記述をご 参照ください)。
- トラフィックの上限量。1ヶ月間にWebサイトから転送できるデータ量をメガ バイトで指定します。制限量に達すると、ご自身とプロバイダのE-mailアドレス にその旨通知が送られ、リソースの過多量は名前の左側のコントロールパネルに 表示されているアイコン①に示されます(ホームページのドメイン名のリスト をご参照ください)。Webサイトをより多くの人が訪れるようになりより多く の帯域幅が必要になった場合は、ホスティングプランのアップグレードをご検討 ください(「ホスティングプランの実装」の章に出てくるホスティングプランの アップグレードについての記述をご参照ください)。
- Webユーザの上限数。ドメインオーナーが自身のドメインの下の他のユーザの ためにホストできる個人Webページ数を指定します。このサービスは主に、学生 やスタッフの非営利的なパーソナルページをホストする教育機関に使用されて います。そういったページのWebアドレスは通常<u>http://your-</u> domain.com/~usernameとなります。個人Webページに埋め込まれたスクリプト が実行できるようにする場合は、[Webユーザーへのスクリプトの使用の許可] チェックボックスを選択します。詳細は「Webサーバでの個人用Webページの ホスティング」セクションを参照してください。
- 3. **データベースの上限数** 1つのドメイン内でホストできるデータベースの数を指 定します。
- 4. メールボックスの上限数。 1つのドメイン内でホストできるメールボックスの 数を指定します。
- 5. メールボックスクォータ。1つのドメイン内の各メールボックスに割り当てら れるディスク容量をキロバイトで指定します。
- 6. メールフォワーダの上限数 1つのドメイン内で使用できるメール転送の数を指 定します。

- 7. メール自動応答の上限数。1つのドメイン内で設定できるメール自動応答の数 を指定します。
- メーリングリストの上限数。ドメインオーナーが1つのドメイン内で実行可能 なメーリングリストの数を指定します。メーリングリストは、オプションでサー バにインストールされた GNU Mailman ソフトウェアにより提供されます。使用 したいにもかかわらずインストールされていない場合にはプロバイダにインス トールを依頼してください。
- 9. Java アプリケーションの上限数 ドメインオーナーが1つのドメインにインスト ールできる Java アプリケーションまたはアプレットの上限数を指定します。
- 有効期間。ホスティングアカウントの期間を指定します。この期間が終了すれば、 ドメインおよびWebサイトは停止されます。そのWeb、FTP、メールサービスは インターネットユーザにはアクセスできなくなります。また、ドメインオーナー はコントロールパネルにログインできなくなります。アカウントのホスティン グは自動では更新できません。そこで、ホストされたドメイン名やWebサイトを 元の操作に戻す為に、手動でホスティングアカウントを更新しなければならなく

なります。ホームページで必要なドメイン名をクリックし、 【制限】 アイコンをクリックし、 【有効期間】 ボックス内で別の期間を指定し、 [OK] をクリッ

クします。次に [ドメイン] グループの 「「有効化] アイコンをクリックします ([ホーム] > [ドメイン名])。

**<sup>4</sup>** [OK]をクリックします。

# サイトのオーナーにコントロールパネルへのログインを 許可する

サイトのオーナーが自分のWebを管理する目的でコントロールパネルへログインするのを許可するには、以下を実行します。

- 1 ホームページから必要なドメイン名をクリックします。
- **2 [ドメイン]**グループの 「ドメイン管理者]をクリックします。
- 3 [ドメイン管理者にアクセスを許可する]チェックボックスを選択します。
- 4 サイトのオーナーがコントロールパネルへのアクセスに使用するパスワ ードを入力します。

セキュリティ上の理由から、パスワードは9文字以上とし、アルファベット、数字、記 号の組み合わせにする必要があります。辞書に載っていそうな言葉や固有名詞は避 けましょう。

- 5 ユーザのコントロールパネル外観に関連する設定を指定します。インタ ーフェース言語、テーマ(スキン)、サイトのオーナーによりコントロー ルパネル内のカスタムボタンに表示される文字数の制限などです。
- 6 サイトのオーナーがコントロールパネルで複数のセッションを同時に実行できるようにするには、[複数のセッションの許可]チェックボックスを選択したままにします。
- 7 [インターフェース画面が完全にロードされるまでコントロールパネルでユ ーザが操作するのを禁止する]チェックボックスを選択したままにしてく ださい。

そうすると、ユーザはコントロールパネルの準備ができるまでデータを送信したり 操作を実行することができないようになります。

- 8 サイトのオーナーが自分のコントロールパネルで実行できる操作を指定 します。
  - 物理的ホスティング管理。ホスティングアカウントおよび Web スペースの完全 な制御を許可または禁止します。
  - FTP パスワード管理 ユーザが自分の FTP アカウントパスワードを変更するのを 許可または禁止します。
  - サーバへの Shell アクセスの管理 [クライアントに Shell アクセスを許可する権限 を与えない]オプションは選択したままにするようお奨めします。
  - ハードディスククォータ割り当て。Web スペースに割り当てられているディス ククォータをサイトオーナーが自分で調整できるようにします。
  - サブドメイン管理。サイトオーナーにサブドメインの設定、修正、削除を許可または禁止します。
  - ドメインエイリアスの管理。サイトオーナーに追加のドメイン名をWebサイト に設定することを許可または禁止します。

- ログローテーション管理。サイトオーナーが処理済みのログファイルのクリーンアップを調整したり再利用するのを許可または禁止します。
- 匿名 FTP 管理。サイトオーナーが自分のすべてのユーザがログインとパスワードを入力せずに、ファイルをダウンロードおよびアップロードできる FTP ディレクトリを設定するのを許可または禁止します。Anonymous FTP を使用するためには、Web サイトが専用 IP アドレスに常駐している必要があります。匿名 FTPを使用するためには、Web サイトが専用 IP アドレスに常駐している必要があります。
- クローンタブ管理 サイトオーナーにクローンタブタスクスケジューラでタスク をスケジューリングするのを許可または禁止します。スケジューリングされた タスクは、スクリプトまたはユーティリティの予定に沿った実行に使用できます。
- DNS ゾーン管理。サイトオーナーに自分のドメインの DNS ゾーンの管理を許可 または禁止します。この許可は経験豊かなユーザにのみ推奨されます。
- Java アプリケーション管理 サイトオーナーに Web サイト上での Java アプリケ ーションおよびアプレットのインストールを許可または禁止します。
- メーリングリスト管理サイトオーナーにGNU Mailman ソフトウェアで提供されるメーリングリストの使用を許可または禁止します。
- スパムフィルタ管理。サイトオーナーにGNU Mailman ソフトウェアで提供されるスパムフィルタの使用を許可または禁止します。
- Dr.Web アンチウィルス管理 サイトオーナーに送受信メールのフィルタ処理の ためのサーバ側のアンチウイルス保護の使用を許可または禁止します。Dr.Web アンチウィルスでは15メールボックスを無料でフィルタリングします。それ以 上の数のメールボックスをアンチウイルス保護する必要がある場合は、 www.drweb.comからライセンスをご購入ください。
- バックアップと復元機能 サイトオーナーにコントロールパネルの機能を使用した顧客のサイトのバックアップおよび復元を許可または禁止します。 定期的なバックアップおよびオンデマンドのバックアップの両方に対応しています。
- ユーザインターフェース。使用できるユーザインターフェースのタイプ(標準、 デスクトップ、または両方)を選択します。
- デスクトップ管理。サイトオーナーが自分のデスクトップのインターフェース をカスタマイズ、管理できるかどうかを指定します。
- 9 サイトオーナーの連絡情報を指定します。

10 [OK]をクリックします。

これで、顧客にコントロールパネルのURL、ログイン、パスワードを伝えることができ るようになりました。URLはhttps://<user's\_domain\_name>:8443となり、 <user's\_domain\_name>の部分はwwwエイリアスなしのドメイン名です。サイトオーナ ーは、コントロールパネルへのログインに必要なログイン名として自分のドメイン名を 指定する必要があります(例:your-domain.com)。

# サイトの公開

自分のサイトを公開するということは、サイトを構成する Web ページ、スクリプト、グラフィックファイルを自分の Web スペースにアップロードするということです。以下のいずれかの方法で行います。

- FTP 接続経由
- Pleskファイルマネージャ経由
- セキュア Shell 接続経由(Linux および FreeBSD オペレーティングシステムのユー ザのみ利用可)
- Microsoft FrontPage ソフトウェア経由(Microsoft Windows オペレーティングシステムのユーザのみ利用可)

FTP はファイルをアップロードするのに最もよく利用され、最も簡単な方法です。

## FTP 経由でのファイルのアップロード

1 FTPクライアントプログラムでサーバに接続します。この際、ホスティン グアカウントの設定時に指定した、またはプロバイダから取得したFTPア カウントの信用情報を使用します。

ファイアウォールを設定している場合は、パッシブモードを有効にします。

- 2 HTTPプロトコル経由でアクセスするファイルとディレクトリを httpdocsディレクトリにアップロードし、SSLプロトコル経由でセキュ アに転送するべきファイルおよびディレクトリをhttpsdocsディレクト リにアップロードします。
- **3** CGIスクリプトをcgi-binディレクトリに配置します。
- 4 FTPセッションを終了します。

### FTP パスワードの変更

- Web ページオーナーのFTP パスワードを変更するには、以下の操作を実行します。
- 1 ホームページから必要なドメイン名をクリックします。
- **2 [ホスティング]**グループの **いいまた**]アイコンをクリックします。
- 3 パスワードを指定します。
- **4** [OK]をクリックします。

## Plesk ファイルマネージャ経由でのサイトのアップロード

Plesk ファイルマネージャ経由でファイルをアップロードするには、以下を実行します。

- 1 Pleskコントロールパネルにログインします。
- 2 必要なドメイン名をクリックします。
- 3 [ホスティング]グループの <sup>(1)</sup>[ファイルマネージャ]</mark>アイコンをクリック します。
- 4 ファイルとディレクトリを作成し、アップロードします。

HTTP プロトコル経由でアクセスするファイルとディレクトリを httpdocs ディレ クトリに配置し、SSL プロトコル経由でセキュアに転送するべきファイルおよびデ ィレクトリを httpsdocs ディレクトリに配置します。CGI スクリプトを cgi-bin ディレクトリに配置します。

- 現在のディレクトリ内に新しいディレクトリを作成するには、 [7][新しいディレクトリを追加]ボタンをクリックします。
- 必要なディレクトリに新しいファイルを作成するには、「新しいファイルの追加]を追加します。[ファイル作成] セクションでファイル名を指定します。さらに、ファイルマネージャで新しいファイルに html タグを挿入できるようにするには、[html テンプレートを使用]チェックボックスを選択して[OK]をクリックします。新しいページが開くので、ここで新しいファイルのコンテンツ、つまり html 形式にフォーマットされたソースを入力します。完了したら、[OK]をクリックします。
- ローカルマシンからファイルをアップロードするには、「新しいファイルの追加]をクリックし、[ファイルソース]ボックス(または[参照]ボタンでファイルの場所を指定します)でそのファイルの保存場所へのパスを指定して[OK]をクリックします。

Web コンテンツをファイルマネージャまたは FTP 経由でアップロードすると、コント ロールパネルはファイルやディレクトリへの適切なアクセス権限を自動的に設定しま す。権限は「rwx rwx r--」などの文字の組み合わせの3セットで表現されます。最初のセ ットはそのファイルまたはディレクトリのオーナーがどのような権限を持つかを示し ており、2番目のセットはそのファイルまたはディレクトリが属するユーザグループと そのグループがファイルまたはディレクトリに対して持つ権限、3番目のセットは他の ユーザ (その際とを訪れたインターネットユーザなどのその他大勢)がファイルまた はディレクトリに対して持つ権限を現しています。Rはファイルまたはディレクトリを 読み取る権限、Wは書き込む権限、Xはディレクトリ内のファイルまたは内観を決定す る権限をそれぞれ意味します。

ファイルまたはディレクトリに対する許可を変更するには、[権限] 列でそのセットの許可を示すそれぞれのハイパーリンクをクリックします。必要に応じて権限を修正し[OK] をクリックします。

ファイルのソースコードを編集するには、グをクリックします。

ビルトインの Visual Editor 内の Web ページを編集するには(Microsoft Internet Explorer ユーザのみ利用可能)、 をクリックします。HTML ファイルを編集するときはデフォルトで Plesk は内部 WYSIWYG エディタを開きます。HTML ファイルのソースコードを編集するには[Html]をクリックします。WYSIWYG モードに戻るには[デザイン]をクリックします。

ファイルを表示するには。をクリックします。

ディレクトリまたはファイルの名前を変更するには中をクリックします。ここで新し い名前を入力して**[OK]**をクリックします。

ディレクトリやファイルを新しい位置にコピーまたは移動するには、チェックボックス を使って適切なディレクトリやファイルを選択して [コピー/移動] をクリックします。 ディレクトリやファイルがコピーされる先またはその名前を指定し、コピーをする場 合は[コピー]を、移動する場合は[移動]をクリックします。

ディレクトリまたはファイルの名前を変更するには、 [2][タッチ]をクリックします。タ イムスタンプが現在のローカルタイムで更新されます。

ファイルまたはディレクトリを削除するには、該当するチェックボックスを選択して**×** [選択対象を削除]をクリックします。削除を確認して[OK]をクリックします。

## SSH 接続によるサイトのアップロード

ローカルコンピュータ上で Linux または FreeBSD の OS を使用しサーバシェルにアクセ スするには「scp」コマンドを使用してファイルやディレクトリをサーバにコピーしま す。ファイルをコピーするには scp your\_file\_name <u>login@remoteserver.com:path</u> を、ディレクトリ全体をコピーするには scp -r your\_directory\_name <u>login@remoteserver.com:path</u>を指定します。

すると、Plesk コントロールパネルに搭載されている SSH ターミナル Web アプリケーションを使用して、アカウント上のファイルやディレクトリで作業ができるようになります([ドメイン名]>[SSH ターミナル])。

### Microsoft FrontPage による公開

Microsoft FrontPage は次の2つのWebサイトに対応しています。ディスクベースのWeb サイトとサーバーベースのWebサイトです。ディスクベースのサイトとは、ローカルハ ードディスク上で作成した後にWebサーバに公開するFrontPageWebサイトのことで す。サーバーベースのサイトとは、Webサーバ上で直接作成および作業するWebサイト で、別途の公開手続きが必要ありません。ここでは、ディスクベースのWebサイトの公 開方法についてのみ説明します。 ディスクベースの Web サイトは、FTP または HTTP を通じて公開できます。 サーバが FrontPage Server Extensions を実行していれば、サイトを HTTP の場所に公開することに なります 例えば、以下のようになります。<u>http://your-domain.com/MyWebSite</u>)。サーバが FTP をサポートしていれば、FTP の場所に公開することになります 例えば、以下のよう になります。 <u>ftp://ftp.your-domain.com/myFolder</u>)。

公開後、FrontPage Server Extensions によりサイトを管理できます。

FrontPage Server Extensions 管理インターフェースにアクセスするには、以下の操作を実行します。

- 1 Pleskにログインします。
- 2 必要なドメイン名をクリックします。
- 3 SSLによって保護されていないサイトを管理するには、 [FP Webadmin] をクリックします。SSLが使用できるサイトを管理するには、 [FP-SSL Webadmin]をクリックします。
- 4 FrontPage管理者のログイン名とパスワードを入力し、[OK]をクリックします。・

FrontPage server extensions の使用方法については、オンラインヘルプ(**[FP** Webadmin]>[ヘルプ]) または Microsoft の Web サイトをご参照下さい。

### Microsoft FrontPage を使用して FTP 経由で公開

#### ▶ FTP 経由でファイルを公開するには、以下の操作を実行します。

- **1** FrontPageプログラムを開きます。
- 2 FrontPageのWebサイトを開きます。[ファイル]メニューを開いて[サイトを開く]の項目を選択します。
- [リモートWebサイト]ビューに行きます。 [Webサイト]タブをクリックした 後、ウィンドウの下部にある[リモートWebサイト]ボタンをクリックします。
- 4 [リモートWebサイトのプロパティ]を設定します。
  - ウィンドウの右上隅にある[リモート Web サイトのプロパティ]ボタンをクリックします。
  - リモートWebサーバとして[FTP]を選択します。
  - [リモート Web サイトロケーション]ボックスに、ホスト名(例: ftp://ftp.yourdomain.com)を入力します。
  - [FTP ディレクトリ]ボックスで、ホスティング会社から提供されたものがあれば FTP ディレクトリに入力します。特定できるものがない場合は、空欄のままにしておいて下さい。
  - コンピュータまたはネットワークがファイアウォールによって保護されている ときは、[パッシブFTPの使用] チェックボックスを選択してください。

5 [OK]をクリックして、リモートサイトに接続します。

[リモート Web サイト]ビューには、ローカルおよびリモートサイトにあるファイル が表示されます。

6 ウィンドウの右下隅にある[Webサイトの公開]ボタンをクリックします。

### Microsoft FrontPage を使用して HTTP 経由で公開

- FrontPage Server Extensions をサポートするサーバ上にHTTP 経由でファイル を公開するには、以下の操作を実行します。
- **1** FrontPageプログラムを開きます。
- 2 FrontPageのWebサイトを開きます。[ファイル]メニューを開いて[サイトを開く]の項目を選択します。
- **3 [リモートWebサイト]**ビューに行きます。 [Webサイト]タブをクリックした 後、ウィンドウの下部にある[リモートWebサイト]ボタンをクリックします。
- **4** ウィンドウの右上隅にある[**リモートWebサイトのプロパティ**]ボタンをク リックします。
- 5 [リモートWebサーバタイプ]にある[リモートWebサイト]タブで、[FrontPageま たはSharePoint Services]をクリックします。
- 6 [リモートWebサイトロケーション]ボックスで、フォルダやファイルを公開 したいリモートWebサイトのインターネットアドレスをプロトコルを含 めて(例えば、http://www.your-domain.com)入力するか、[参照]をクリッ クしてサイトの位置を決めます。
- 7 次のいずれかを実行します。
  - 重要な情報を妨害から守る安全な通信チャンネルを確立するため、Secure Sockets Layer (SSL)を使用するには、[暗号化接続の要求(SSL)]をクリックします。 Web サーバ上で SSL 接続を行うには、公認認証局から機密保護証明を受けてサ ーバを設定しなければなりません。サーバが SSL をサポートしていないときは、 このチェックボックスのチェックを外します。そうしないと、フォルダやファイ ルをリモート Web サイトに公開できません。
  - Webページを公開する際に特定のタイプのコードを削除するには、[HTMLの最適 化]タブ上で希望のオプションを選択します。
  - 公開のためのデフォルト選択を変更するには、[公開]タブ上で希望のオプション を選択します。
- 8 [OK]をクリックして、リモートサイトに接続します。

[リモート Web サイト]ビューには、ローカルおよびリモートサイトにあるファイル が表示されます。

9 ウィンドウの右下隅にある[Webサイトの公開]ボタンをクリックします。

## Adobe Dreamweaver からのサイトの公開

Dreamweaver からサイトを公開する前に、サイトプロパティを定義する必要があります。 つまり、Dreamweaver にサイトファイルがコンピュータのどこにあるかを知らせ、サイ トを公開したいサーバを指定する必要があります。

- > Dreamweaver でサイトを定義するには以下を実行してください。
- 1 [サイト] メニューから [新規サイト] をクリックします。サイト定義画 面が開きます。
- 2 [高度]タブをクリックします。
- 3 [ロケール情報] カテゴリで以下を指定します。
  - **[サイト名]**。これが Web ブラウザのタイトルバーに表示されます。
  - [ローカルルートフォルダ]。すべてのサイトファイルが保存されているコン ピュータのフォルダです。例えば、c:\My Siteとなります。
  - [デフォルト画像フォルダ]。サイトのグラフィックファイルが保存されているフォルダを指定します。例えば、c:\My Site\imagesとなります。
  - [HTTPアドレス]。ドメイン名を指定します。例えば、<u>http://your-domain.com</u>となります。
- 4 [カテゴリ] メニューから [リモート情報] 項目を選択します。
- 5 [アクセス] メニューから [FTP] オプションを選択します。恐らく、貴方 のサーバはFTP (ファイル転送プロトコル。通常、ファイルをインターネッ ト上で転送するのに使用されます)経由の公開をサポートしています。
- 6 以下の設定を指定します。
  - [FTP ホスト]。先頭に ftp:// を付けずに FTP ホスト名を入力します。例えば、 your-domain.com となります。
  - [ホストディレクトリ]。サイトを置くサーバ上のディレクトリを指定します。
    ほとんどの場合、httpdocsです。
  - [ログイン名およびパスワード]。FTP アカウントにアクセスするログイン名 とパスワードを指定します。
  - 【受動 FTP の使用】。コンピュータがファイアウォール内であればこのオプションを選択します。
- **7** 正しいログイン名およびパスワードが指定され、Dreamweaverがサーバに 接続できることを確認するために、**[テスト]** ボタンをクリックします。
- 8 [OK] をクリックして設定を保存します。

### サイトを公開するには以下を実行してください。

**1** Dreamweaverでサイトを開きます。

2 [サイト]メニューで [置く] オプションを選択します(またはCtrl+Shift+U を同時に押します)。

# サイトのプレビュー

サーバ上にサイトを公開したら、実際のホスティング環境で正しく機能しているか確認 したいと思うかも知れません。たとえドメイン名に関する情報がドメインネームシス テムに広がっていなくても、お好みのWebブラウザを通じてプレビューできます。ただ し、プレビューにおいてはMacromedia Flash とCGI スクリプトは動作しません。

### > サイトをプレビューするには、以下の操作を実行します。

- 1 ホームページから必要なドメイン名をクリックします。
- **2 [ホスティング]**グループの [サイトプレビュー]をクリックします。

# データベースの配置

Web サーバにデータ処理アプリケーションを組み込むか、Web ページをダイナミック に生成させたい場合には、データを格納し検索するためのデータベースが必要になるこ とでしょう。 その場合、サイト用に新しいデータベースを作成するか、または以前に MySQL や PostgreSQL データベースにバックアップしたデータを取り込むことが可能 です。

## データベースの作成またはインポート

ホスティングアカウントに新しいデータベースを作成するには、以下の操作を実行します。

- 1 ホームページから必要なドメイン名をクリックします。
- 2 「データベース]をクリックします。
- 3 「新規データベースの追加]をクリックします。
- 4 データベースの名前を入力します。

名前は、欧文アルファベットで始まり英数字とアンダースコアだけ使用したものに することをお奨めします(64文字まで)。

- 5 使用するデータベースタイプを選択します。 データベースのタイプは、 MySQLまたはPostgreSQLです。 [OK]をクリックします。
- 6 データベース管理者の信用情報を設定するには、 **ど**[新しいデータベース ユーザを追加]をクリックします。
- 7 データベースのコンテンツにアクセスするために使用するユーザ名とパ スワードを入力します。
- 8 [OK]をクリックします。

既存のデータベースを取り込むには、以下の操作を実行します。

- 1 ホームページから必要なドメイン名をクリックします。
- 2 **「データベース]**をクリックします。
- 3 「新規データベースの追加]をクリックします。
- 4 データベースの名前を入力します。名前は、欧文アルファベットで始まり 英数字とアンダースコアだけ使用したものにすることをお奨めします (64文字まで)。

- 5 使用するデータベースタイプを選択します。データベースのタイプは、 MySQLまたはPostgreSQLです。[OK]をクリックします。
- 6 データベース管理者の信用情報を設定するには、 ▲ [新しいデータベース ユーザを追加]をクリックします。
- 7 データベースのコンテンツにアクセスするために使用するユーザ名とパ スワードを入力します。[OK]をクリックします。
- 8 [ツール] グループの [DB WebAdmin]アイコンをクリックします。 phpMyAdmin (またはphpPgAdmin) データベース管理ツールのインター フェースが別のブラウザウィンドウに開きます。
- 9 左フレームにある[Query window]アイコンをクリックします。
- **10 [ファイルのインポート]**タブをクリックします。
- 11 データが含まれているテキストファイルを選択し、[進む]をクリックしま す。
- 12 [テキストファイルからデータを挿入]リンクをクリックします。

データベースおよびそのコンテンツを管理するには、MySQL、PostgreSQLクライアント やPlesk コントロールパネルからアクセスできる Web ベースのデータベース管理ツー ル([ホーム]>[ドメイン名]>[データベース]>[データベース名]>[DB WebAdmin]を使用し て下さい。

## データベースユーザアカウントの作成

Web サイトの管理を他の人たちと協力して行い、皆がデータベースにアクセスできるようにするには、別々のユーザアカウントを作成する必要があります。

- データベースユーザアカウントを作成するには、以下を実行します。
- 1 ホームページから必要なドメイン名をクリックします。
- **2** 「サービス」グループの「データベース」をクリックします。
- データベース名をクリックします。データベースユーザのリストが開き ます。
- 4 🍊 [新規データベースユーザの追加]をクリックします。
- 5 データベースのコンテンツにアクセスするために使用するユーザ名とパ スワードを入力します。[OK]をクリックします。

## データベースユーザパスワードの変更

#### > データベースユーザのパスワードを変更するには、以下を実行します。

- 1 ホームページから必要なドメイン名をクリックします。
- **2 [サービス]** グループの **[データベース]** をクリックします。
- データベース名をクリックします。データベースユーザのリストが開き ます。
- 4 データベースユーザ名をクリックします。
- 5 新しいパスワードを入力し[OK]をクリックします。

## データベースユーザアカウントの削除

### > データベースユーザアカウントを削除するには、以下を実行します。

- 1 ホームページから必要なドメイン名をクリックします。
- **2 [サービス]** グループの **[データベース]** をクリックします。
- データベース名をクリックします。データベースユーザのリストが開き ます。
- 4 削除するユーザアカウントに対応するチェックボックスを選択します。
- 5 **≻[選択対象を削除]**をクリックします。 削除を確認して[OK]をクリックします。

## データベースの削除

#### > データベースとそのコンテンツを削除するには、以下を実行します。

- 1 ホームページから必要なドメイン名をクリックします。
- 2 [サービス] グループの [データベース] をクリックします。
- 3 削除するデータベースに対応するチェックボックスを選択します。 チェックボックスが灰色に表示された場合、これはこのデータベースがサイトアプリケーションによって使用され、それぞれのアプリケーションを削除することによってのみ削除できることを意味します。
- 4 ★[選択対象を削除]をクリックします。
- 5 削除を確認して[OK]をクリックします。

# アプリケーションのインストール

Webサイトをゲストブック、フォーラム、カウンター、フォトギャラリー、Eコマースソ リューションなどの価値ある機能を持ったものとするために、コントロールパネルのス クリプトライブラリ(**[ホーム]**>**[ドメイン名]**>**[アプリケーションヴォルト]**)から各ア プリケーションをインストールできます。インストール可能なアプリケーションの数 や種類はプロバイダの意向やホスティングプランによります。

サイトにアプリケーションをインストールするには、以下の操作を実行します。

- **1** ホームページから必要なドメイン名をクリックします。
- 2 [ホスティング]グループの 「アプリケーションヴォルト]アイコンをクリ ックします。サイトにインストールされているアプリケーションのリス トが表示されます。
- 3 [ツール] グループの [新規アプリケーションの追加]アイコンをクリ ックします。インストールできるサイトアプリケーションのリストが表示されます。
- 4 アプリケーションをインストールしたいサイトを指定するには、画面の右 上隅にある[ターゲットドメイン]ドロップダウンボックスの中からサイト を選択します。
- 5 インストールしたいアプリケーションを指定するには、アプリケーション に対応するラジオボタンを選択します。
- 6 **◎[インストール]**をクリックします。
- 7 アプリケーションのインターフェースにハイパーリンクを作成し、コントロールパネルに設置するかどうかを指定します。
- 8 アプリケーションが要求するインストールの選択設定や他の情報を指定 します(必要な条件はアプリケーションによって異なります)。 設定が 終了したら、[OK]をクリックします。
- **9** コントロールパネル内にハイパーリンクボタンを作成する場合は、そのプロパティを指定して下さい。
  - [ボタンラベル]ボックスに、ボタンに表示されるテキストを入力します。
  - ボタンの配置場所を選択します。各ドメイン管理画面([ホーム]>[ドメイン名])
    上に配置するには、配置場所として[ドメイン管理ページ]値を選択します。ホームページの左フレーム(ナビゲーションペイン)に貼付するには[ナビゲーションペイン]値をクリックします。
  - ボタンの優先度を指定します。作成したボタンは、その優先度に従ってコントロールパネル上に配置されます。数字が小さいほど優先度が高くなります。ボタンは左から右へ並べられます。

- ボタン背景に画像を使用するには、その画像の保存場所へのパスを入力するか、
  [参照]をクリックしてそのファイルを参照します。ナビゲーションペインに配置 するボタンの画像は16 x 16 ピクセルの GIF または JPEG ファイルを、メインフレームに配置するボタンの画像には32 x 32 ピクセルの GIF または JPEG ファイルを使用するようお奨めします。
- [URL ボックス] ボックスにボタンへ付加するハイパーリンクを入力します。
- チェックボックスを使用して、URL内に転送されるドメイン ID やドメイン名な どのデータを含むかどうか指定します。これらの情報は外部の Web アプリケー ションで使用できます。
- [コンテキストヘルプヒントコンテンツ]入力フィールドには、ユーザがマウスを ボタンの上にのせた際に表示されるテキストを入力します。
- 指定した URL をコントロールパネルの右側のフレームで開きたい場合は、[コントロールパネルの中に URL を開く]チェックボックスをチェックして下さい。このチェックボックスをチェックしないと、URL は別の新しいウィンドウで開くことになります。
- 特定のドメイン所有者やe-mail ユーザからも見えるようにするには、[全てのサ ブログインに表示]チェックボックスをチェックします。

10 作成を完了したら[OK]をクリックします。

以上でアプリケーションがインストールされ、サイトの Web ページ (例えばホームペ ージ) にこのアプリケーションへのリンクを挿入できます。 ここでリンクを挿入しな いと、このアプリケーションを利用するためにはいつも、長すぎて覚えられない URL を 入力しなければなりません。

アプリケーションの Web インターフェースにアクセスするには、以下のいずれかを実行します。

- ブラウザに URL を入力します 例えば、以下のようになります。 <u>http://your-domain.com/forum/</u>)。
- [ホーム]>[ドメイン名]>[アプリケーションヴォルト]に行き、希望のアプリケーションに対応するアイコン≥をクリックします。
- アプリケーションをインストールするとき、Plesk コントロールパネルにハイパーリンクボタンを追加するには、ドメイン管理画面([ホーム]>[ドメイン名])またはナビゲーションペインにある各ボタンをクリックします。

アプリケーションを再設定したり、アプリケーション管理者のパスワードを変更するに は、[ホーム]>[ドメイン名]>[アプリケーションヴォルト]に行き、そのアプリケーション に対応するアイコンジをクリックします。

アプリケーションを削除するには、[ホーム]>[ドメイン名]>[アプリケーションヴォルト] に行き、必要のないアプリケーションに対応するチェックボックスを選択します。そし て、×[選択対象を削除]をクリックします。アプリケーションは削除され、そのデータベ ースもサーバから削除されます。

## Java Web アプリケーションのインストール

アプリケーションヴォルトからのアプリケーションに加え、Web アーカイブフォーマット(WAR)にある Java Web アプリケーションパッケージをインストールできます。これらの Java アプリケーションは Plesk と共に提供されるものではありませんので、別途入手する必要があります。

### > アプリケーションをインストールするには、以下の操作を実行します。

- 1 ホームページから必要なドメイン名をクリックします。
- 2 [サービス]グループの [Java Webアプリケーション]をクリックします。
- 3 [ツール] グループの **ジ[有効化]**アイコンをクリックします。

すると、Webサーバと連動する Java コードに環境を提供する Tomcat サービスが開始されます。

#### 4

#### [新規Webアプリケーションの追加]

をクリックします。

5 インストールするアプリケーションパッケージへのパスを指定するか、 [参照]をクリックして検索します。

これは、ハードドライブ上に保存された WAR フォーマットでのアプリケーション パッケージであると思われます。

6 [OK]をクリックします。

これでJavaアプリケーションはインストールされ、そのアプリケーションのリストに それぞれの項目が追加されます(**[ホーム]**>**[ドメイン名]**>**[ Java Web アプリケーショ** ン**]**)。

アプリケーションの Web インターフェースにアクセスするには、以下のいずれかを実行します。

- [ホーム]>[ドメイン名]>[Java Web アプリケーション]に行き、[パス]列にあるそれぞれのハイパーリンクをクリックします。
- ブラウザに URL を入力します 例えば、以下のようになります。 <u>http://your-domain.com:9080/storefront/</u>)。
- > アプリケーションを停止、起動、再起動するには、以下の操作を実行します。
- 1 [ホーム]>[ドメイン名]>[Java Webアプリケーション]に行きます。インストー ルされたアプリケーションのリストが開きます。
- **2** リストでアプリケーションを検索し、リストの右側にあるアイコンを使用して必要な操作を行って下さい。
- アプリケーションを起動するには、アイコン
  シをクリックします。
- アプリケーションを停止するには、アイコン
- アプリケーションを再起動するには、アイコン
  シをクリックします。

アプリケーションを削除するには、[ホーム]>[ドメイン名]>[Java Web アプリケーション] に行き、必要のないアプリケーションに対応するチェックボックスを選択します。そし て、×[選択対象を削除]をクリックします。アプリケーションは削除され、そのデータベ ースもサーバから削除されます。

## Ruby Web アプリケーションのインストール

Ruby プログラミング言語で開発されたカスタム Web アプリケーションをサイトにインストールすることができます。

- Ruby のアプリケーションをサイトにインストールするには以下を実行して ください。
- 1 ホームページで必要なドメイン名を選択し、[ホスティング]で[設定]アイコンをクリックします。
- 2 [CGI]および[FastCGI]チェックボックスを選択して[OK]をクリックします。
- 3 FTPアカウントに接続して /htdocsディレクトリに変更し、アプリケーションファイルを置くサブディレクトリを作成します。 ここでは分かりやすいようにそのディレクトリをyour applicationとします。
- 4 アプリケーションファイルをhtdocs/your\_applicationディレクト リにアップロードします。
- 5 .htaccessという名前のファイルをこのディレクトリに作成し、お好きなテキストエディタで開いてファイルに以下の行を追加します。 RewriteEngine On RewriteRule ^\$ /public/index.html [L] RewriteCond %{REQUEST\_URI} !^/your\_application/public RewriteRule ^(.\*)\$ /public/\$1 [L] RewriteCond %{REQUEST\_FILENAME} !-f RewriteRule ^(.\*)\$ public/dispatch.fcgi/\$1 [QSA,L]
- 6 ファイルを保存します。
- **7** your application/public/.htaccessファイルを削除します。
- 8 your\_application/public/dispatch.fcgiファイルをテキスト エディタで開いて以下の行を追加します。 #!/usr/bin/ruby
- 9 ファイルを保存します。

これで以下の URL から Web アプリケーションにアクセスすることができます。 http://your-domain.com/your\_application.

# SSL (セキュアソケットレイヤー) 暗号化 による E-コマーストランザクションの保 護

クライアントが E-コマースビジネスを運営している場合、クライアントのサイトと顧客 間でのトランザクションを安全に行うことが必要です。 クレジットカード番号やその 他の個人情報など価値の高いデータが盗まれないようにするためには、Secure Sockets Layer プロトコルを使用してください。これはデータをすべて暗号化し、SSL 接続により 安全に転送します。また、たとえ誰かが悪意でデータを傍受しても、そのデータを解読 し使用することはできないでしょう。

Web サーバにセキュアソケットレイヤープロトコルを実装するには、信頼できる認証ベンダー(このようなベンダーを認証局という)からSSL証明書を購入し、サイトにこの証明書をインストールしてください。SSL保護を有効にするには、他のWebサイトと共有しない専用のIPアドレス上にサイトを設置する必要があります。

認証局は多くありますので、その中から選んで下さい。選択時には認証局の評判や信用 性を考慮します。認証局の運営年数や顧客数などについて調べておくと、選択時に役立 つことでしょう。

Plesk コントロールパネルでは、GeoTrust, Inc から SSL 証明書を購入できるようになっています。

## SSL 証明書をジオトラスト社から入手してインストール

- MyPleskCom オンラインストアを通じてSSL 証明書を購入し、サイトを保護するには、以下の操作を実行します。
- 1 ホームページから必要なドメイン名をクリックします。
- **2 [サービス]** グループの **[証明書]** アイコンをクリックします。 リポ ジトリ内にあるSSL証明書のリストが表示されます。
- 3 「新規証明書の追加]をクリックします。
- 4 証明書のプロパティを指定します。
  - 証明書の名前。リポジトリ内で証明書を識別するのに役立ちます。
  - 暗号化レベル。SSL証明書の暗号化レベルを選択します。1024ビット以上を選 択するようお勧めします。
  - 場所と組織名の指定。入力できるのは64文字までです。
  - SSL 証明書を購入するドメインの名前の指定 省略形でないものにして下さい (例:<u>www.your-domain.com</u>)。
  - ドメイン管理者の E-mail アドレスの入力
- 5 この情報をもとに秘密鍵が生成されるため、間違いがないかよく確認し てください。
- 6 [証明書の購入]をクリックします。 秘密鍵と証明書署名リクエストが生成 されますので、これは削除しないでください。MyPlesk.comログインペー ジが新しいブラウザウィンドウで開きます。

- 7 既存のMyPlesk.comアカウントへ登録またはログインし、ステップバイス テップの手順に従って証明書を購入します。
- 8 購入したい証明書の種類を選択します。
- 9 [購入する]をクリックし、証明書を注文します。[承認者E-mail]ドロップダウ ンボックスで、正しい承認者E-mailを選択します。
- **10** 承認者E-mailは、特定のドメイン名の証明書が権限を持つユーザによりリ クエストされたことを確認するためのE-mailアドレスです。
- 11 証明書リクエストが処理されるとジオトラスト社から確認のE-mailが送 信されます。ユーザからの確認を受け取った後、そのユーザのE-mail宛に 証明書を送信します。
- 12 受信したSSL証明書はローカルマシンかネットワークに保存してください。
- 13 SSL証明書リポジトリへ戻ります(「ホーム]>「ドメイン名]>「証明書])。
- 14 ページの中央にある[参照]をクリックし、保存された証明書のある場所へ 行きます。証明書をクリックし、[ファイル送信]をクリックします。対応す る秘密鍵に対する証明書がアップロードされインストールされます。
- 15 ドメイン管理者画面に戻り([ホーム]>[ドメイン名])、[ホスティング]グル ープにある [設定]アイコンをクリックします。
- 16 [証明書] ドロップダウンボックスからインストールするSSL証明書を選択 します。

ご自身が共用ホスティングアカウントだった場合は[証明書]ドロップダウンボック スが画面に表示されません。その場合、ホスティングパッケージをアップグレードし てホスティングプロバイダから専用 IP アドレスを購入する必要があります。

17 [SSLサポート]チェックボックスを選択し、[OK]をクリックします。

### SSL 証明書を他の認証局から入手してインストール

- 他の認証局からのSSL 証明書を使用してサイトを保護するには、以下の操作 を実行します。
- 1 ホームページから必要なドメイン名をクリックします。
- **2 [サービス]** グループの **[証明書]** アイコンをクリックします。リポ ジトリ内にあるSSL証明書のリストが表示されます。
- 3 「新規証明書の追加]をクリックします。
- 4 証明書のプロパティを指定します。
  - 証明書の名前。リポジトリ内で証明書を識別するのに役立ちます。
  - 暗号化レベル。SSL証明書の暗号化レベルを選択します。1024ビット以上を選 択するようお勧めします。
  - 場所と組織名の指定。入力できるのは64文字までです。
  - SSL 証明書を購入するドメインの名前の指定 省略形でないものにして下さい (例: <u>www.your-domain.com</u>)。
  - ドメイン管理者の E-mail アドレスの入力
- 5 この情報をもとに秘密鍵が生成されるため、間違いがないかよく確認し てください。
- 6 [リクエスト]をクリックします。 秘密鍵と証明書署名リクエストが生成さ れ、リポジトリに格納されます。
- 7 証明書署名リクエスト (CSR) ファイルをダウンロードし自分のマシン に保存します。その実行には、それぞれの「アイコンをクリックします。
- **8** ダウンロードが完了したら、ファイルをテキストエディタで開き、-----BEGIN CERTIFICATE REQUEST-----と -----END CERTIFICATE REQUEST-----で囲まれたテキストをクリップボードにコピーします。
- 9 お好みのメールクライアントソフトウェアを使用し、新しいE-mailメッセ ージを作成し、テキストをクリップボードから貼り付けます。このメッセ ージを認証局に送信します。認証局はあなたが提供した情報に応じてSSL 証明書を作成します。
- 10 受信したSSL証明書はローカルマシンかネットワークに保存してください。
- 11 SSL証明書リポジトリへ戻ります([ホーム]>[ドメイン名]>[証明書])。
- 12 ページの中央にある[参照]をクリックし、保存された証明書のある場所へ 行きます。証明書をクリックし、[ファイル送信]をクリックします。対応す る秘密鍵に対する証明書がアップロードされインストールされます。

- 13 ドメイン管理者画面に戻り([ホーム]>[ドメイン名])、[ホスティング]グル ープにある [設定]アイコンをクリックします。
- 14 [証明書] ドロップダウンボックスからインストールするSSL証明書を選択 します。

ご自身が共用ホスティングアカウントだった場合は[**証明書**]ドロップダウンボック スが画面に表示されません。その場合、ホスティングパッケージをアップグレードし てホスティングプロバイダから専用 IP アドレスを購入する必要があります。

15 [SSLサポート]チェックボックスを選択し、[OK]をクリックします。

### 無料の自己署名 SSL 証明書の作成とインストール

顧客が証明書を購入する必要がなく、接続セキュリティが必要になる場合、自己署名証 明書を作成し、Webサーバにインストールできます。この機能によりデータを暗号化で きますが、顧客のブラウザには、認証された機関により証明書が発行されていないこと を伝える警告メッセージが表示されます。このように、自己署名証明書の使用は顧客か ら信用を得られず、顧客のオンライン販売に悪影響を及ぼす可能性があるため、推奨さ れません。

#### ▶ サイトを自己署名 SSL 証明書で保護するには、以下の操作を実行します。

- 1 ホームページから必要なドメイン名をクリックします。
- **2 [サービス]** グループの [証明書] アイコンをクリックします。リポ ジトリ内にあるSSL証明書のリストが表示されます。
- 3 [新規証明書の追加]をクリックします。
- 4 証明書のプロパティを指定します。

-0

- 証明書の名前。リポジトリ内で証明書を識別するのに役立ちます。
- 暗号化レベル。SSL証明書の暗号化レベルを選択します。1024ビット以上を選 択するようお勧めします。
- 場所と組織名の指定。入力できるのは64文字までです。
- SSL 証明書を購入するドメイン名を指定します 例えば、以下のようになります。 www.your-domain.com)。
- ドメインオーナーの E-mail アドレスを入力します。
- 5 [自己署名]をクリックします。証明書が生成され、リポジトリに格納されま す。
- 6 ドメイン管理者画面に戻り([ホーム] >[ドメイン名])、[ホスティング]グル ープにある ● [設定]アイコンをクリックします。
- 7 [証明書]ドロップダウンボックスから、自己署名SSL証明書を選択します。 ご自身が共用ホスティングアカウントだった場合は[証明書]ドロップダウンボック スが画面に表示されません。その場合、ホスティングパッケージをアップグレードし てホスティングプロバイダから専用 IP アドレスを購入する必要があります。
- 8 [SSLサポート]チェックボックスを選択し、[OK]をクリックします。

### 証明書をサイトからアンインストール

- 証明書をサイトからアンインストールし、SSL 保護を無効にするには、以下の操作を実行します。
- 1 削除する必要のある証明書が使用中でないことを確認します。
- 2 ホームページで必要なドメイン名をクリックし、 ♥●[設定]アイコンをクリックします。[証明書]ドロップダウンボックスに、現在使用中のSSL証明書が表示されます。
- 3 削除が必要な証明書が現在使用中の場合は、まずこの証明書をリリースしてください。[証明書]ドロップダウンボックスで別の証明書を選択し[OK] をクリックします。
- 4 リポジトリから証明書を削除します。
- 5 証明書をリポジトリから永久に削除するにはホームページで、必要なドメ イン名をクリックしてから[サービス]グループで [証明書] アイコンを クリックします。
- 6 不要になった証明書に対応するチェックボックスを選択し、×[選択対象を 削除]アイコンをクリックします。
- 7 削除を確認して[OK]をクリックします。
- 8 SSLサポートが不要になった場合は、無効にします。
- 9 ホームページで必要なドメイン名をクリックし、 √[設定]アイコンをクリックします。

10 [SSLサポート]チェックボックスを解除し、[OK]をクリックします。

# パスワード保護による Web サイトのリ ソースへのアクセス制限

許可されたユーザにのみ表示される URL がサイトにある場合、これらの URL へのアク セスをパスワード保護で制限します。

### リソースの保護

サイト内のディレクトリをパスワード保護し、許可されたユーザを指定するには、以下 の操作を実行します。

- 1 ホームページから必要なドメイン名をクリックします。
- 2 [ホスティング]グループの<sup>™</sup>[ディレクトリ]アイコンをクリックします。 ●
- 3 **(新規ディレクトリの追加)**をクリックします。
- 4 パスワード保護の必要なディレクトリのパスを指定します。

これは例えば /private のように、サイト内に存在するディレクトリになります。 保護の必要なディレクトリが作成されていない場合、パスとディレクトリ名を指定 すると、自動的に作成されます。

- 5 パスワードで保護されたディレクトリの現在または今後の配置先(別名 ドキュメントroot)を指定します。例えば、以下のようになります。
  - httpdocs/privateディレクトリを保護する場合、[ディレクトリ名]ボックス に「/private」と入力し[非SSL] チェックボックスを選択します。
  - httpdocs/privateディレクトリを保護する場合、[ディレクトリ名]ボックス に「/private」と入力し[SSL] チェックボックスを選択します。
  - cgi-bin ディレクトリに保存された CGI スクリプトを保護する場合、[ディレクトリ名]ボックスの「/」をそのままにして[cgi-bin] チェックボックスを選択します。
    スラッシュ記号の後に空白は入っていないか確認してください。空白が入っている場合、空白を含む名前で保護付きディレクトリが作成されます。
- 6 [ヘッダーテキスト]ボックスに、リソースの詳細または管理者の顧客が保 護付き領域を訪問したときに表示されるウェルカムメッセージを入力し ます。
- 7 [OK]をクリックします。 指定したディレクトリは保護されます。
- 8 許可されたユーザを追加するには、 **どう(新規ユーザの追加)**をクリックします。
- 9 保護された領域へのアクセスに使用するログイン名とパスワードを指定 します。パスワードには5~14個の記号を使用します。[OK]をクリックし ます。
- **10**この保護されたリソースに対して、許可されたユーザを追加するには、ス テップ7と8を繰り返します。

## 許可されたユーザの指定

保護されたディレクトリに認証ユーザを追加するには、以下の操作を実行します。

- 1 ホームページから必要なドメイン名をクリックします。
- **2 [ホスティング]**グループの**\*\*\* [ディレクトリ]**アイコンをクリックします。
- **3** 必要なディレクトリ名をクリックします。
- 4 🍊 [新規ユーザの追加]アイコンをクリックします。
- 5 保護された領域へのアクセスに使用するログイン名とパスワードを指定 します。パスワードには5~14個の記号を使用します。
- 6 [OK]をクリックします。

保護されたディレクトリに許可されたユーザのパスワードを変更するには、以下の操作 を実行します。

- **1** ホームページから必要なドメイン名をクリックします。
- 2 [ホスティング]グループの<sup>305</sup> [ディレクトリ]アイコンをクリックします。
- 3 必要なディレクトリ名をクリックします。許可されたユーザのリストが 開きます。
- 4 ユーザ名をクリックします。
- 5 新しいパスワードを指定し、確認のために再入力します。
- 6 [OK]をクリックします。

ユーザが保護されたディレクトリにアクセスするための権限を無効にするには、以下の 操作を実行します。

- 1 ホームページから必要なドメイン名をクリックします。
- **2 [ホスティング]**グループの**\*\*\*「ディレクトリ]**アイコンをクリックします。
- 3 必要なディレクトリ名をクリックします。許可されたユーザのリストが 開きます。
- 4 ユーザ名に対応するチェックボックスを選択します。
- 5 **≻[選択対象を削除]**をクリックします。 操作を確認して[OK]をクリックします。

## リソースの非保護

パスワード保護を削除し、リソースを一般ユーザが利用できるようにするには、以下の 操作を実行します。

- 1 ホームページから必要なドメイン名をクリックします。
- **2** [ホスティング]グループの<sup>「「</sup>[ディレクトリ]アイコンをクリックします。 パスワードで保護されたディレクトリのリストが開きます。
- 保護を削除するディレクトリ名に対応するチェックボックスを選択します。
- **4 ≻[選択対象を削除]**をクリックします。保護が削除され、ディレクトリの内容は無制限に一般に公開されます。

# サブドメインを含むサイト構造の編成

サブドメインは以下の作業を可能にする、補足的なドメイン名です。

- サイトの構造の論理的な編成
- 同じサーバ上の追加WebサイトまたはWebサイトの一部をホストし、追加ドメイン名の登録に要する支払いを節減できます。

サブドメインを使用した例を以下に示します。

Webサイト your-product.com を、ソフトウェア製品の販売促進専用のサイトに設定して いるとします。ユーザーズガイド、チュートリアル、よくある質問のリストを公開する 場合、管理者のユーザがドメイン名 userdocs.your-product.com に直接アクセスしてオン ラインドキュメントにアクセスできるように、サブドメイン「userdocs」を編成すること ができます。

# サブドメイン内で公開さた Web コンテンツをプレビューするには、以下の操作を実行します。

- **1** ホームページから必要なドメイン名をクリックします。
- 2 **1** (サブドメイン)をクリックします。
- **3** サブドメイン名に対応するアイコン

をクリックします。

### サブドメインの設定

サブドメインを設定するには、以下の操作を実行します。

- 1 ホームページから必要なドメイン名をクリックします。
- 2 **トレージャン**[サブドメイン]アイコンをクリックします。
- 3 **『№[新規サブドメインを追加]**アイコンをクリックします。
- 4 任意のサブドメイン名を入力します。サイトのトピック、組織の部署、またはその他の文字、数字、ハイフンの組み合わせなどを入力できます(最長63文字)。

サブドメイン名の先頭文字はアルファベット文字です。サブドメイン名は大文字と 小文字を区別します。

- 5 このサブドメインが管理者が独自に管理している管理者用のWebサイト を部分的に保有している場合、[親ドメインのFTPユーザアカウントを使用] オプションを選択したままにしておきます。Iこのサブドメインが、別の人 物に属する、または別の人物により管理される別のWebサイトを保持して いる場合、[このサブドメインに別のユーザアカウントを作成する]オプショ ンを選択し、FTPを通じてWebスペースにアクセスし、Webサイトのコンテ ンツを公開する場合に使用するログイン名とパスワードを指定します。
- このサブドメインがセキュアなトランザクションを要求する場合、[SSLサ ポート]チェックボックスを選択します。これにより、親ドメインの下でイ ンストールされたSSL証明書が、暗号化トランザクションに使用されます。

デフォルトでは、ユーザがサイトを公開する場合、httpsdocsディレクトリへのセキュアな接続を経由してアクセスできるようにしなければならない Web コンテン ツおよびプレーン HTTP を経由して httpdocs ディレクトリにアクセスできるよう にしなければなならない Web コンテンツをアップロードする必要があります。便宜 上、単一の場所すなわち httpdocs ディレクトリを通じてすべてのコンテンツを公 開する方法を選択できます。このために、[SSL および非 SSL コンテンツの格納用に 単一ディレクトリを使用する]チェックボックスを選択します。

- 7 Webサイトを作成する際に使用するプログラミング言語を指定します。 これを指定しない場合、Webサイトが正しく機能しない場合があります。 例えば、Webサイトが主にASPで作成され、アプリケーションヴォルトのアプリケーションなど([ホーム]>[ドメイン名]>[アプリケーションヴォルト])、PHPで作成 された複数のアプリケーションを使用している場合、[ASP サポート] チェックボッ クスと[PHP サポート]チェックボックスを選択します。
- 8 このサブドメイン内のWebコンテンツが使用できるディスク容量を制限 する場合、[ハードディスククォータ]ボックスに必要な値をメガバイトで入 力します。

指定された制限を超えた場合、Web スペースにファイルを追加できなくなり、既存のファイルの編集中にファイルが破損する場合があります。

9 設定を完了するには、[OK]をクリックします。新しいサブドメインに関する情報がドメイン名システム(DNS)内に伝わり、インターネットユーザが利用できるようになるまで、最大48時間を要します。

サブドメインの Web スペースに Web コンテンツを公開するには、[サイトの公開] 『ページ数 44』のセクション内の手順に従って下さい。

# サブドメインの削除

- サブドメインとそのWeb コンテンツを削除するには、以下の操作を実行します。
- 1 ホームページから必要なドメイン名をクリックします。
- 2 **1**[**サブドメイン**]をクリックします。
- 3 削除するサブドメイン名に対応するチェックボックスを選択し、×[選択 対象を削除]アイコンをクリックします。
- 4 削除を確認して[OK]をクリックします。サブドメインのコンフィグレーションとそのWebコンテンツがサーバから削除されます。
## サイトの追加ドメイン名の設定(ドメイ ンエイリアス)

ドメイン名レジストラに、サーバでホストしている同一のWebサイトを示す複数のド メイン名を登録している場合、ドメインエイリアスを設定する必要があります。

別のサーバでホストされる Web サイトを示す複数のドメイン名を提供する必要がある 場合、ドメイン転送を設定する必要があります。手順については、「他のサーバにホスト されているサイトのドメイン名を使用する(ドメイン転送)」『ページ数 88』セクショ ンをご参照ください。

#### ドメインエイリアスの設定

- > ドメインエイリアスを設定するには、以下の操作を実行します。
- 1 ホームページで追加のドメイン名を設定したいドメイン名をクリックします。
- 2 **?**[ドメインエイリアス]アイコンをクリックします。
- 3 🌮 [ドメインエイリアスを追加]アイコンをクリックします。
- 4 希望するドメインエイリアス名を入力します(例:alias.com)。 ドメインエイリアスには、文字、数字、ハイフンを使用できます。ドメインエイリア スのドット間の各部分には、63個以下の記号を使用します。
- 5 ドメインエイリアスの下のE-mailアドレスで送信されたE-mailを、オリジ ナルドメイン名の下のE-mailアドレスにリダイレクトする場合、[メール] チェックボックスを選択します。

(例: <u>mail@yourdomain.com という E</u>-mail アドレスを保有し、ドメイン名に alias.com などのエイリアスを設定しているとします。この場合、mail@alias.com に送 信された、メールボックス mail@yourdomain.com へのメールを受け取るには、[メー ル]チェックボックスを選択します。

- 6 [Web] チェックボックスを選択します。このチェックボックスを選択しない場合、ブラウザにドメインエイリアスを入力して管理者のサイトを訪問したユーザに、Webコンテンツを表示しません。
- 7 [OK]をクリックします。

ドメインエイリアスを設定すると、そのDNSゾーン内のリソースレコードが元のドメ イン名からコピーされます。つまり、元のドメインが外部のメールサーバを示している と、ドメインエイリアスもそのメールサーバを示します。けれども、ドメインエイリア スへのメールを受け取るには、外部のメールサーバが適宜設定されている必要がありま す。

### ドメインエイリアスのプロパティの修正

#### > エイリアスのプロパティを変更するには、以下の操作を実行します。

- 1 ホームページから必要なドメイン名をクリックします。
- 2 **(ドメインエイリアス)**をクリックします。
- **3** 必要なエイリアス名をクリックします。
- **4 [ツール]**グループの**[選択設定]**をクリックします。
- ドメインエイリアスのDNS ゾーンのリソースレコードを変更するには、以下の操作を実行します。
- 1 ホームページから必要なドメイン名をクリックします。
- 2 🍄 [ドメインエイリアス]をクリックします。
- **3** 必要なエイリアス名をクリックします。
- 4 『トン[DNS設定]をクリックします。
- 5 必要に応じてリソースレコードを追加、編集、削除します。
  - ゾーンにリソースレコードを追加するには、[新規レコードの追加]をクリックします。必要な値を指定し、[OK]をクリックしてゾーンに値を書き込みます。
  - リソースレコードを変更するには、[ホスト]列で必要なレコードに対応するハイ パーリンクをクリックします。
  - レコードを削除するには、削除するレコードに対応するチェックボックスを選択し×[選択対象を削除]をクリックします。

### ドメインエイリアスの削除

- > ドメインからエイリアスを削除するには、以下の操作を実行します。
- 1 ホームページから必要なドメイン名をクリックします。
- 2 **(ドメインエイリアス)**をクリックします。
- 3 削除したいドメインエイリアスに対応するチェックボックスを選びます。
- **4 ×[選択対象を削除]**をクリックします。
- 5 削除を確認して[OK]をクリックします。

## Web サーバでの個人用 Web ページのホ スティング

専用のドメイン名を必要としない個人の個人用 Web ページは、管理者 Web サーバでホ ストできます。このサービスは主に、学生やスタッフの非営利的なパーソナルページを ホストする教育機関で使用されています。

これらのページの Web アドレスは、通常は <u>http://your-domain.com/~username</u>のようにな りますが、<u>http://username@your-domain.com</u>など、必要に応じて別の Web アドレスで個 人用 Web ページを設定できます。

# サーバで個人用 Web ページを追加するには、別の Web スペースを割り当て、 公開用の FTP アカウントを設定します。

- 1 ホームページから必要なドメイン名をクリックします。
- 2 [ホスティング]グループの [Webユーザ]をクリックします。
- 3 [選択設定]をクリックします。
- 4 デフォルトでは、個人用のWebページのアドレスは<u>http://your-domain.com/~username</u>のようになります。<u>http://username@your-domain.com</u>など、別のWebアドレスを使用した個人用Webページへのアクセスを許可する場合、[webuser@example.comアクセス形式の有効化]チェックボックスを選択します。
- 5 個人Webページに埋め込まれたスクリプトが実行できるようにする場合は、[Webユーザーへのスクリプトの使用の許可] チェックボックスを選択します。
- 6 [OK]をクリックします。

ステップ3と4で定義した設定は、管理者のWebサーバでホストするすべての個人用Webページに共有です。従って、次に個人用WebページのWebスペースを設定する場合は、ステップ3と4を実行する必要はありません。

- 7 🍝 [新しいWebユーザの追加]をクリックします。
- 8 FTPを使用してWebスペースにアクセスし、Webページを公開する場合に 使用するユーザ名とパスワードを指定します。

ユーザ名には小文字の英数字、ハイフン、アンダースコア記号のみ使用できます。ユ ーザ名の先頭文字はアルファベット文字です。空白を含めることはできません。パ スワードにはクオーテーションマーク、空白、ユーザのログイン名を使用できません。 長さは5~14文字とします。

**9** Webページでサポートされるプログラミング言語を指定します。

例えば、Webページが PHP で作成されている場合、[PHP サポート]チェックボックス を選択します。

- 10 このWebページコンテンツが使用できるディスク容量を制限する場合、 [ハードディスククォータ]ボックスに必要な値をメガバイトで入力します。 ボックスに必要な値をメガバイトで入力します。
- 11 [OK]をクリックします。

これで、FTPアカウントの信用情報がユーザに伝えられ、ユーザが自分のWbページを 公開できるようになります。

#### Web ページオーナーの FTP パスワードの変更

- Web ページオーナーのFTP パスワードを変更するには、以下の操作を実行します。
- 1 ホームページから必要なドメイン名をクリックします。
- 2 [ホスティング]グループの [Webユーザ]をクリックします。
- **3** 必要なユーザ名をクリックします。
- **4 [新しいパスワード]**ボックスおよび**[パスワードの確認]**ボックスで新しいパ スワードの入力と確認を行います。
- **5** [OK]をクリックします。

#### Web ページオーナーへのディスク容量の割り当ての増加

- Web ページオーナーへのディスク容量割り当てを増やすには、以下の操作を 実行します。
- 1 ホームページから必要なドメイン名をクリックします。
- 2 [ホスティング]グループの [Webユーザ]をクリックします。
- **3** 必要なユーザ名をクリックします。
- 4 [ハードディスククォータ]ボックスに、ディスク容量をメガバイトで入力します。
- **5** [OK]をクリックします。

#### Web ページオーナーのアカウントの削除

- Web ページオーナーのアカウントをそのWeb ページとともに削除するには、
   以下の操作を実行します。
- **1** ホームページから必要なドメイン名をクリックします。
- 2 [ホスティング]グループの [Webユーザ]をクリックします。
- 3 削除するユーザ名の右側にあるチェックボックスを選択し、**×[選択対象を** 削除]アイコンをクリックします。
- 4 削除を確認して[OK]をクリックします。

## サーバへの anonymous FTP アクセスの設 定

専用の IP アドレス上のサイトをホストしている場合、他のユーザが FTP を使用して匿 名でファイルをダウンロードまたはアップロードできるディレクトリを、サイト内に設 定できます。anonymous FTP が有効になると、ユーザは「anonymous」ログイン名と任意の パスワードを使用して <u>ftp://ftp.your-domain.com</u>にログインできるようになります。

anonymous FTP アクセスを許可するには、以下の操作を実行します。

- 1 ホームページから必要なドメイン名をクリックします。
- 2 🍊 [Anonymous FTP]アイコンをクリックします。
- **3** anonymous FTPサービスを有効にするには、 **ジア[有効]**アイコンをクリックします。
- 4 ユーザがFTPサイトにログインしたときに表示されるウェルカムメッセ ージを設定するには、[ログインメッセージを表示する]チェックボックスを 選択し、入力フィールドに任意にメッセージテキストを入力します。 全てのFTPクライアントがウェルカムメッセージを表示するとは限りません。
- 5 ビジターに/incomingディレクトリへのファイルのアップロードを許可 するには、[/incomingディレクトリへのアップロードを許可する]チェックボ ックスを選択します。
- 6 ビジターに/incomingディレクトリへのファイルのアップロードを許可 するには、[/incomingディレクトリへのアップロードを許可する]チェックボ ックスを選択します。
- 7 /incomingディレクトリへのサブディレクトリの作成をユーザに許可するには、[incomingディレクトリ内でのディレクトリ作成を許可する]チェックボックスを選択します。
- 8 アップロードされたファイルが使用できるディスク容量を制限するには、 [incomingディレクトリのディスク容量を制限する]オプションに対応する[無 制限]チェックボックスをクリアし、容量をキロバイトで指定します。
   これがハードクォータです。この制限に達したとき、ユーザはディレクトリにファ イルを追加できなくなります。
- 9 anonymous FTPサーバへの同時接続数を制限するには、[同時接続の数を制限する]オプションに対応する[無制限]チェックボックスをクリアし、許可される接続数を指定します。

- **10** anonymous FTP接続の帯域幅を制限するには、[このバーチャルFTPドメイ ンのダウンロード帯域幅を制限する]オプションに対応する[無制限]チェッ クボックスをクリアし、最大帯域幅を1秒当たりのキロバイト数で入力し ます。
- 11 [OK]をクリックします。

リックします。

anonymous FTP サーバの設定を変更する、または anonymous FTP サーバをオフにするには、以下の操作を実行します。

- 1 ホームページから必要なドメイン名をクリックします。
- 2 (Anonymous FTP) $r f = 2 \sqrt{2}$
- 3 必要に応じて設定を調整し[OK]をクリックします。Anonymous FTPサービ スをオフに切り替えるには、[ツール]グループのジン[無効化]アイコンをク

## Web サーバのエラーメッセージのカスタ マイズ

サイトを訪れているビジターがWebサーバが見つけられないページを要求する場合、Webサーバによりエラーメッセージを伴った標準のHTMLページが生成され、表示されます。標準のエラーメッセージにより問題が伝えられる場合がありますが、通常は問題の解決方法または問題の発生したビジターが通常の作業に戻る方法は述べられず、明確になりません。

個人用のエラーページを作成し、個人のWebサーバで使用することができます。Plesk では、以下のエラーメッセージをカスタマイズできます。

- 400 Bad File Request. 通常は URL で使用される構文の間違い(大文字は小文字にする、句点の間違いなど)を意味します。
- 401 Unauthorized サーバはクライアントからの暗号化キーを要求していますが取得できません。また、入力したパスワードが間違っている場合があります。
- 403 Forbidden/Access denied 401 に類似したエラーです。サイトにアクセスするため に特別な許可(登録の場合にはパスワードおよび/またはユーザ名)が必要になり ます。
- 404 Not Found サーバは要求されたファイルを検索できません。ファイルは移動または削除されています。あるいは入力された URL またはドキュメント名が間違っています。これは最も一般的なエラーです。
- 500 Internal Server Error サーバコンフィグレーション上の問題により、HTML 文書 を取得できませんでした。

カスタムエラーページを表示するように Plesk の Web サーバを設定するには、以下の操作を実行します。

- Pleskでカスタムエラー文書のサポートをオンにします。ホームページで 必要なドメイン名をクリックし、
   [設定]アイコンをクリックします。
   [カスタムエラードキュメント] チェックボックスを選択します。
   [OK]をクリックします。
- 2 Pleskにリモートアクセスする場合、Pleskサーバの自身のFTPアカウント に接続しerror\_docsディレクトリに移動します。 Pleskにローカルアク セスする場合、ディレクトリ/vhosts/yourdomain.com/error docs/.に移動します。
- **3** 各ファイルを編集または置き換えます。 正しいファイル名が維持されて いることを確認します。
  - 400 Bad File Request bad\_request.html
  - 401 Unauthorized unauthorized.html

- 403 Forbidden/Access denied forbidden.html
- 404 Not Found not\_found.html
- 500 Internal Server Error internal\_server\_error.html
- 4 Webサーバの再起動が始まるまで数時間待機します。その後、Webサーバ はエラードキュメントを使用して起動します。

## ドメインの DNS ゾーン設定のカスタマ イズ

新しいドメイン名ごとに、コントロールパネルにより、プロバイダが定義した構成事前 設定に従って自動的に DNS ゾーンが作成されます。 ドメイン名は自動設定に適合する 必要がありますが、ドメイン名ゾーンのカスタム変更を実行する必要がある場合、これ をコントロールパネルを使用して行うことができます。

ドメインの DNS ゾーンのリソースレコードを表示するには、ホームページでドメイン 名をクリックして [サービス] グループの [DNS 設定] をクリックします。 画面 に選択したドメインの全てのリソースレコードが表示されます。

ドメインエイリアスの DNS ゾーンのリソースレコードを修正する方法については、「サイトの追加ドメイン名の設定(ドメインエイリアス)」『ページ数 73』 セクションを参照してください。

#### リソースレコードの表示

ドメインの DNS ゾーンのリソースレコードを表示するには、以下の操作を実行します。

- 1 ホームページから必要なドメイン名をクリックします。
- **2 [サービス]** グループの**「**[DNS] アイコンをクリックします。 画面に 所定のドメインの全てのリソースレコードが表示されます。

#### リソースレコードの追加

ゾーンに新しいリソースレコードを追加するには、以下の操作を実行します。

- 1 ホームページから必要なドメイン名をクリックします。
- 2 [サービス] グループの ▶ [DNS] アイコンをクリックします。
- 3 [ツール]グループの [新しいレコードを追加]アイコンをクリックします。
- 4 リソースレコードのタイプを選択し、適切なデータを指定します。
  - AレコードではAレコードを作成するドメイン名を入力する必要があります。
     メインドメインのためにAレコードを設定する場合は、入力フィールドは空欄にして下さい。Aレコードをネームサーバのために設定する場合は、ネームサーバのための適切な入力(例:nsl)をする必要があります。次に適切なドメイン名と関連づける IP アドレスを入力します。
  - AレコードではAレコードを作成するドメイン名を入力する必要があります。 メインドメインのためにNSレコードを設定する場合は、入力フィールドを空欄 にして下さい。次に適切なネームサーバの名前を入力フィールドに入力します。 この名前はフルネームである必要があります(例:nsl.mynameserver.com)。
  - MX レコードでは MX レコード作成するドメイン名を入力する必要があります。 メインドメインのために MX レコードを設定する場合は、入力フィールドを空欄 にして下さい。次にメールエクスチェンジャを入力します。これはあなたのメー ルサーバの名前です。リモートで'mail.myhostname.com'という名前のメールサー バを稼動させている場合は、'mail.myhostname.com'と入力フィールドに入力しま す。次にメールエクスチェンジャの優先度を設定する必要があります。ドロップ ダウンボックスを使用して、優先度を選択します。0 が最高の優先度、50 が最低 の優先度となります。リモートのメール交換サーバを使用する場合は、適切な A レコードおよび/または CNAME レコードを追加する必要があります。
  - CNAME レコードでは、まず CNAME レコードを作成するエイリアスドメイン名 を入力します。次にエイリアスをつけるドメイン名を入力します。どのようなド メイン名を入力することも可能です。これは同じサーバ上である必要はありま せん。
  - PTR レコードでは、まずポインターを設定する IP アドレス/マスクを入力します。
     次にこの IP を移送する適切なドメイン名を入力します。
  - TXT レコードでは、SPF レコードの説明など、任意のテキスト文字列を入力できます。
- 5 [OK]をクリックしてデータを送信します。

#### リソースレコードの変更

リソースレコードのプロパティを修正するには、以下の操作を実行します。

- 1 ホームページから必要なドメイン名をクリックします。
- 2 [サービス] グループの ▶ [DNS] アイコンをクリックします。
- **3** 修正したいリソースレコードに対応する[**ホスト**]列内のハイパーリンクを クリックします。
- 4 必要に応じてレコードを修正し[OK]をクリックします。

ドメインの SOA レコード内のエントリを修正するには、以下を実行します。

- ホームページから必要なドメイン名をクリックします。
- 2 [DNS]アイコンをクリックします。
- 3 (SOA選択設定)をクリックします。
- 4 希望する値を指定します。
  - [TTL] 他の DNS サーバがそのレコードをキャッシュに保存するまでの時間です。 Plesk のデフォルト値は1日です。
  - [更新] セカンダリネームサーバがプライマリネームサーバに対して、ドメインゾ ーンのファイルへ何か変更が加えられたかどうかを確認する頻度です。 Plesk の デフォルト値は3時間です。
  - [再試行] セカンダリサーバが失敗したゾーン転送を再試行するまで待つ時間です。この時間は更新インターバルよりは短いのが普通です。Pleskのデフォルト値は1時間です。
  - [期限切れ] そのゾーンが変更または更新されなかった場合、更新インターバルが 経過した後、セカンダリサーバが問い合わせに応答するのを止めるまでの時間で す。 Plesk のデフォルト値は1週間です。
  - [最小値] セカンダリサーバが負の応答をキャッシュするまでの時間です。 Plesk のデフォルト値は3時間です。
- **5** [OK]をクリックします。

#### リソースレコードの削除

- > ゾーンからリソースレコードを削除するには、以下を実行します。
- 1 ホームページから必要なドメイン名をクリックします。
- 2 [サービス] グループの **[DNS設定**] をクリックします。
- 3 削除したいレコードに対応するチェックボックスを選びます。
- 4 ➤[選択対象を削除]をクリックします。
- 5 削除を確認して[OK]をクリックします。

#### 元のゾーン設定の復元

サーバ規模の DNS 設定に従って、元のゾーン設定を復元するには、以下を実行します。

- **1** ホームページから必要なドメイン名をクリックします。
- 2 **[サービス]** グループの ▶ [DNS] アイコンをクリックします。
- 3 [IPアドレス]ドロップダウンボックスで、そのゾーンを復元するために使う IPアドレスを選択して、wwwエイリアスがそのドメインに必要かどうかを 指定して「「「デフォルト」」ボタンをクリックします。 ゾーン設定が再作成 されます。

## 外部ドメインネームサーバを持つサイト の供給

このサーバ上でWebサイトをホスティングし、そのサイトのプライマリ(マスタ)ネ ームサーバとして機能するスタンドアロンDNSサーバがある場合は、コントロールパ ネルのDNSサーバが、セカンダリ(スレーブ)ネームサーバとして機能するように設 定する必要があることもあります。

- 1 ホームページから必要なドメイン名をクリックします。
- 2 [DNS設定]をクリックします。
- 3 [ツール]グループの<sup>€</sup>[スイッチ]をクリックします。
- 4 プライマリ (マスタ) DNSサーバのIPアドレスを指定します。
- 5 [追加]をクリックします。
- 6 サーバ上でセカンダリネームサーバを持つ必要があるWebサイトごとに、 1から5のステップを繰り返します。
- コントロールパネルのDNS サーバをあるゾーンのプライマリとして機能させるには、以下を実行します。
- 1 ホームページから必要なドメイン名をクリックします。
- 2 [DNS設定]をクリックします。
- **3 [ツール]**グループの **(スイッチ]**をクリックします。そのゾーンの元のリ ソースレコードが復元されます。

Web サイトの中に外部ネームサーバ権限を持つものがある場合、外部ネームサーバによって使用されるサイトごとのコントロールパネル DNS サービスをオフにします。

- 1 ホームページから必要なドメイン名をクリックします。
- 2 [P][DNS設定]をクリックします。
- 3 [ツール] グループの ジン [無効化] アイコンをクリックします。 ゾーン のDNSサービスをOFFにすると、画面が更新されるので、ネームサーバの リストだけが残ります。

リストにあるネームサーバのレコードは、システムに何の影響も与えません。ネームサーバのレコードは画面上に表示され、それらをクリックすると、外部権限を持つ ネームサーバ上にゾーンの設定が維持されていることを確認することができます。

4 外部ネームサーバによって使用されているサイトごとに、1から3のステップを繰り返し、ローカルドメインネームサービスをオフにします。

- を 権限のあるネームサーバ上に維持されているゾーンの設定を確認したい場合は、以下を実行します。
- 1 ホームページから必要なドメイン名をクリックします。
- 2 [DNS設定]をクリックします。
- 3 そのゾーンに対して権限のある適切なネームサーバをポイントするエントリをリストに追加します。[追加]をクリックしてネームサーバを指定し[OK]をクリックします。試験したいネームサーバごとにこれを繰り返します。

レコードがリスト内に表示されます。

4 作成したレコードをクリックします。Pleskは、リモートネームサーバから ゾーンファイルを検索し、リソースレコードをチェックして、ドメインの リソースが正しく解決されるようにします。

結果が解釈され、画面上に表示されます。

### 他のサーバにホストされているサイトの ドメイン名の使用(ドメイン転送)

他のサーバにホストされている Web サイトをポイントするドメイン名(複数の場合も 含めて)を使用する必要がある場合は、以下を実行します。

- 1 ホームページで 「新規ドメインの追加]をクリックします。
- **2** ドメイン名を指定します。

ユーザが例えば www.your-domeain.com のような共通・常用の URL によってサイト ヘアクセスすることを許可するには、[www]チェックボックスを選択したままにしま す。ドメイン名の前に www エイリアスをつけると、ユーザがブラウザに何を入力し ても、そのサイトへ行くことができます。www.your-domain.com と your-domain.com、 どちらもそのサイトをポイントします。

- 3 [テンプレートの選択]メニューの[テンプレートなしでドメインを作成]オプ ションを選択したままにします。
- **4** 選択先のIPアドレスの数がある場合、[IPアドレスの選択]ドロップダウンボ ックスから必要なアドレスを選択します。

SSL(Secure Sockets Layer)データ暗号化を実行するために、E-コマースサイトはIPアドレス(他のサイトと共有でない)が必要であることにご注意ください。

- 5 [ホスティング設定に進む] チェックボックスがチェックされていることを 確認して、[OK]をクリックします。
- 6 転送タイプを選択します。[フレーム転送]または[スタンダード転送]オプションのいずれかを選択します。

スタンダード転送では、ユーザはそのサイトにリダイレクトされ、実際のサイト URL がユーザのブラウザに示されます。従って、ユーザは別の URL ヘリダイレクト されていることが常に分かります。フレーム転送では、ユーザはそのサイトが実際 は別の場所にあることを知らずにリダイレクトされます。従って[フレーム転送]が望 ましいのです。

- 7 [OK]をクリックします。
- **8** 転送先のURLを指定します。 このドメインがポイントしてほしい現在の Webサイトのアドレスです。
- **9** [OK]をクリックします。
- **10**1から9までのステップを繰り返し、必要に応じた数だけドメイン転送先を 追加します。

### ドメインの保留と保留解除

- ▶ ドメインおよびWeb サイトを保留するには、以下を実行します。
- 1 ホームページから必要なドメイン名をクリックします。
- **2 (無効)**アイコンをクリックします。

ドメインおよびWebサイトは保留されます。そのWeb、FTP、メールサービスはイン ターネットユーザにはアクセスできなくなります。また、ドメインオーナーはコント ロールパネルにログインできなくなります。

- ▶ ドメインおよびWeb サイトの保留を解除するには、以下を実行します。
- ホームページから必要なドメイン名をクリックします。
- 2 🔰 [有効化]アイコンをクリックします。

### ドメインの削除

- ▷ ドメインとそのWeb コンテンツを削除するには、以下の操作を実行します。
- ホームページで、削除したいドメイン名に対応するチェックボックスを選びます。
- 2 ×[選択対象を削除]をクリックして、削除を確認し[OK]をクリックします。
- サブドメインとその Web コンテンツを削除するには、以下の操作を実行します。
- 1 ホームページから必要なドメイン名をクリックします。
- **2 [ホスティング]**グループの**[[サブドメイン]**アイコンをクリックします。
- 3 削除したいサブドメインに対応するチェックボックスを選びます。
- 4 **╳[選択対象を削除]**をクリックして、削除を確認し[OK]をクリックします。

章6

# ホスティングアカウントの管理

この章ではホスティングアカウントの管理方法についてご説明致します。

### ホスティングアカウントのアップグレー ド

単独のドメインまたは Web サイトの設定を修正するには以下を実行します。

- 1 ホームページから必要なドメイン名をクリックします。
- 2 より多くのディスク容量や帯域幅やその他のリソースを割り当てるには、 [ドメイン]グループの【[制限]アイコンをクリックして必要に応じて以下の設定を調整してください。
  - サブドメインの上限数。このドメインの下にホストできるサブドメインの数を 指定します。
  - ディスク容量。ドメインに関連しているホスティングアカウントに割り当てられるディスク空き容量の総量を指定します。この量はメガバイトで計測されます。全てのドメインおよびWebサイトに関連する全てのファイルが占有するディスクの空き容量が含まれます。Webサイトコンテンツ、データベース、アプリケーション、メールボックス、ログファイル、そしてバックアップファイルです。いわゆるソフトクォータです。超過すると、ドメイン名やWebサイトは自動的に停止されることはなく、ご自身とプロバイダのE-mailアドレスにその旨通知が送られ、リソースの過多量は名前の左側のコントロールパネルに表示されているアイコン
  - トラフィックの上限量。1ヶ月間にWebサイトから転送できるデータ量をメガバイトで指定します。制限量に達すると、ご自身とプロバイダのE-mailアドレスにその旨通知が送られ、リソースの過多量は名前の左側のコントロールパネルに表示されているアイコンに示されます(ホームページのドメイン名のリストをご参照ください)。
  - Web ユーザの上限数。ドメインオーナーが自身のドメインの下の他のユーザのためにホストできる個人Webページ数を指定します。このサービスは主に、学生やスタッフの非営利的なパーソナルページをホストする教育機関に使用されています。そういったページのWebアドレスは通常http://yourdomain.com/~usernameとなります。個人Webページに埋め込まれたスクリプトが実行できるようにする場合は、[Webユーザーへのスクリプトの使用の許可] チェックボックスも選択してください。

- データベースの上限数 1つのドメイン内でホストできるデータベースの数を指定します。
- メールボックスの上限数。1つのドメイン内でホストできるメールボックスの 数を指定します。
- メールボックスクォータ。1つのドメイン内の各メールボックスに割り当てられるディスク容量をキロバイトで指定します。
- メールフォワーダの上限数 1つのドメイン内で使用できるメール転送の数を指定します。
- メール自動応答の上限数。1つのドメイン内で設定できるメール自動応答の数 を指定します。
- メーリングリストの上限数。ドメインオーナーが1つのドメイン内で実行可能 なメーリングリストの数を指定します。メーリングリストは、オプションでサー バにインストールされた GNU Mailman ソフトウェアにより提供されます。使用 したいにもかかわらずインストールされていない場合にはプロバイダにインス トールを依頼してください。
- Java アプリケーションの上限数 ドメインオーナーが1つのドメインにインスト ールできる Java アプリケーションまたはアプレットの上限数を指定します。
- 有効期間。ホスティングアカウントの期間を指定します。この期間が終了すれば、 ドメインおよび Web サイトは停止されます。その Web、FTP、メールサービスは インターネットユーザにはアクセスできなくなります。また、ドメインオーナー はコントロールパネルにログインできなくなります。
- **3** [OK]をクリックします。
- 4 ホスティングの機能を追加するには(プログラミング言語やスクリプト

への対応など)、**[ホスティング]**グループの **\*[設定]**をクリックして以下の設定を必要に応じて調整してください。

- IPアドレス. 選択先の IP アドレスが複数ある場合、[IP アドレスの選択]ドロップ ダウンボックスから必要なアドレスを選択します。 SSL(Secure Sockets Layer)デ ータ暗号化を実行するために、E-コマースサイトは IP アドレス(他のサイトと 共有でない)が必要であることを忘れないでください。
- SSL対応 Secure Sockets Layer (SSL) 暗号化は一般に専用 IP アドレス上で実行 される e-コマース Web サイトでのオンライントランザクションの間の機密デー タの転送を保護するために使用されます。暗号化プロセスに参加する SSL 認証 は、通常単一の IP アドレス上の単一のドメイン名に適用されます。そこで、SSL プロテクションを必要とする各サイトは専用 IP アドレス上でホストされる必要 があります。例外はサブドメインで、ここではワイルドカード認証で保護するこ とができます。単一のアドレス (共有またはネームベースホスティング)上で 異なるドメイン名を持ついくつかの Web サイトをホストする Web サーバ上に SSL 認証をインストールすることは技術的に可能ですが、この方法はお奨めしま せん。暗号化は行われますが、セキュアサイトに接続しようとすると、ユーザに 警告メッセージが表示されます。Web サイト用の SSL 暗号化を許可するには、 [SSL 対応] チェックボックスを選択してください。

- 証明書 選択先の SSL 証明書が複数ある場合、この Web サイトのオンライン取引 を暗号化するため Web サーバが使用している SSL 証明書を選択してください。
- SSLコンテンツおよび非 SSLコンテンツを格納する為の単一のディレクトリの 使用 デフォルトでは、ユーザが FTP アカウントを通じてサイトを公開する場合、 httpsdocs ディレクトリへのセキュアな接続を経由してアクセスできるよう にしなければならない Web コンテンツおよびプレーン HTTP を経由して httpdocs ディレクトリにアクセスできるようにしなければなならない Web コ ンテンツをアップロードする必要があります。単一の場所(httpdocs ディレ クトリ)を通じて全てのコンテンツを公開するのに便利なように、[SSL および 非 SSL コンテンツの格納用に単一ディレクトリの使用] チェックボックスを選 択してください。
- FTP ログインおよび FTP パスワード FTP 経由のサーバへのサイトを発行するの に使用するユーザ名およびパスワードを指定します。[パスワードの確認]ボック スでパスワードを再入力してください。
- ハードディスククォータ このサイトの Web スペースに割り当てるディスク容量をメガバイト単位で指定します。これは、制限に達した場合にさらに多くのファイルを Web スペースに書き込めないようにする、いわゆるハードクォータです。ファイルを書き込もうとすると、ユーザには「ディスクの空き容量不足」エラーが発生します。ハードクォータはサーバのオペレーティングシステムで有効化されます。[ハードディスククォータ]フィールドで「ハードディスククォータ対応なし」という旨のコメントが表示されていて、ハードクォータを使用したい場合は、プロバイダまたはサーバ管理者に連絡してクォータを有効にするよう依頼してください。
- FTP ユーザの 信用情報でのサーバへの Shell アクセス これにより、サイトオーナーは Secure Socket Shell 接続を通じて信頼性を持って Web コンテンツをサーバにアップロードできます。ただし、Shell アクセスを許可することによってもサーバセキュリティに対する潜在的な脅威がもたらせれます。そこで、Shell アクセスを許可せずに [禁止] オプションを選択しておくことをお奨めします。
- FrontPage 対応 Microsoft FrontPage は人気のある Web サイト開発ツールです。ユ ーザが Microsoft FrontPage を通じてサイトを公開したり、修正したりできるよう に、 [FrontPage 対応] および [FrontPage over SSL 対応] チェックボックスを選 択し、[FrontPage オーサリング]オプションを [有効] に設定して、 [FrontPage 管 理者ログイン]および[パスワード]を指定します。

 動的 Web サイトおよびサーバサイド Web アプリケーションの開発に幅広く使用 される言語のプログラミングおよびスクリプトへの対応 以下のどのプログラミ ング言語またはスクリプト言語が Web サーバにより割り込み、実行または処理 されるのかを指定します。 Active Server Pages (ASP)、Server Side Includes (SSI)、PHP hypertext preprocessor (PHP)、Common Gateway Interface

(CGI)、Python、ColdFusion、および Miva e-コマースソリューションを実行して いる Miva スクリプト言語。 デフォルトでは PHP は機能制限つきセーフモード で実行されるように設定されています。 PHP セーフモードについて詳細は http://php.net/features.safe-mode をご参照ください。 セーフモードにしていると、 Web アプリケーションがいくつか正常に動作しないことがあります。 セーフモ ードが原因でサイトのアプリケーションが失敗した場合はホスティングアカウ ントプロパティの [PHP 'safe\_mode' オン]チェックボックスの選択を外してセー フモードをオフに切り替えてください([ホスティング]グループの[ホーム]>[ド メイン名]>[設定]アイコン)。

- Web 統計。ドメインおよび Web サイトオーナーがサイトや表示したサイトのペ ージの訪問者の人数に関する情報を表示できるようにするために、[Web 統計] および [パスワードで保護されたディレクトリ/plesk-stat/ 経由でアクセス可能] チェックボックスを選択します。これにより Webalizer 統計ソフトウェアがイン ストールされますが、このソフトウェアによりレポートが生成され、そのレポー トをパスワードで保護されたディレクトリに配置されます。ドメインや Web サ イトのオーナーは自分の FTP アカウントのログインとパスワードを使用して、 URL https://your-domain.com/plesk-stat/ にある Web 統計にアクセスできます。
- カスタムエラードキュメント。サイトを訪れているビジターがWebサーバが見つけられないページを要求する場合、Webサーバによりエラーメッセージを伴った標準のHTMLページが生成され、表示されます。ご自身のエラーページを作成し、ご自身のサーバ上でそのページを使用したり、顧客が使用できるようにしたりする場合は、[カスタムエラードキュメント]チェックボックスを選択します。
- 5 [OK]をクリックします。

#### ホスティングアカウントの更新

アカウントのホスティングは自動では更新できません。そこで、ホストされたドメイン 名やWebサイトを元の操作に戻す為に、手動でホスティングアカウントを更新しなけ ればならなくなります。

- **1** ホームページから必要なドメイン名をクリックします。
- 2 🍊 [制限]をクリックします。
- 3 [有効期間]ボックスに新しい期間を指定して[OK]をクリックします。
- **4 [ドメイン]** グループの **ジア**[有効化]をクリックします。

## Web ホスティングタイプを物理的から転 送へ変更

サーバ上のサイトを仮想(または物理的)ホスティングアカウントでホストしていて、 それが他のサーバへ移動したためそのサイトについてはドメイン転送のみが必要にな った場合は、そのホスティング構成を削除してホスティングアカウントを再構成してく ださい。

ホスティングアカウントが移動するとそのサイトに関連する全てのファイルおよびデ ィレクトリもサーバから移動するので、サイトオーナーは物理的ホスティングアカウン トにあったサイトのホスティング構成を削除する前に、そのサイトがローカルにコピー してあることを確認してください。

#### ホスティング構成の再構成には以下を実行します。

- 1 ホームページから必要なドメイン名をクリックします。
- 2 [ホスティング]グループの ▶ [削除]をクリックします。 削除を確認して [OK]をクリックします。そのサイトの関連する全てのディレクトリおよび ファイルが移動します。

**注**:ホスティングアカウントの設定について詳細は「Web サイトのホスティング」 『ページ数 32』の章をご参照ください。

### 多数のホスティングアカウントへの類似 の変更の実行

- 多数のホスティングアカウントに対して同時にホスティングオプションを 変更するには、以下を実行します。
- 1 ナビゲーションペインの[**ドメイン**]ショートカットをクリックします。
- 日括操作を実行したいドメイン名に該当するチェックボックスを選択します。
- 3 **『一括操作**]をクリックします。
- 4 [制限]セクションにはすべてのドメイン特有の制限が表示されます。制限 を変更するには、リストの左側で適切なドロップダウンボックスを選択し ます。必要に応じて、設定を調整してください。
  - 制限を削除するには[無制限]を選択します。
  - 具体的な値で制限を設定するには[値]を選択して指定の値を数字で入力します。
  - [増加(+)]を選択し、値の種類具体的な単位またはパーセント)を選択して数値を 入力し、指定の値(具体的な単位またはパーセントで)だけ対応する限度を増加 させます。
  - [減少(-)]を選択し、値の種類具体的な単位またはパーセント)を選択して数値を 入力し、指定の値(具体的な単位またはパーセントで)だけ対応する限度を減少 させます。
  - 変更しない場合には[変更しない]値が選択されたままにします。
- 5 [ホスティング] セクションにはホスティングパラメータのリストが表示 されます。ドメインの機能の可用性を変更するには、[有効化]または[無効 化]するために適切なラジオボタンを選択します。[変更しない]を選択する と変更されません。
- 6 [選択設定] セクションにはドメイン選択設定のリストが表示されます。 ドメインの機能の設定を変更するには、[有効化]または[無効化]するために 適切なラジオボタンを選択します。[変更しない]を選択すると変更されま せん。
- 7 [サービス] セクションでは様々なドメインサービスの可用性を定義す ることができます。それには、[有効化]または[無効化]するために適切なラ ジオボタンを選択します。[変更しない]を選択すると変更されません。
- 8 [OK]をクリックします。

### ホスティングアカウントの保留と保留解 除

- ▷ ドメインおよびWeb サイトを保留するには、以下を実行します。
- 1 ホームページから必要なドメインをクリックします。
- 2 🎾 [無効化] をクリックします。

ドメインおよびWebサイトは保留されます。そのWeb、FTP、メールサービスはイン ターネットユーザにはアクセスできなくなります。また、ドメインオーナーはコント ロールパネルにログインできなくなります。

- ▷ ドメインおよびWeb サイトの保留を解除するには、以下を実行します。
- 1 ホームページから必要なドメインをクリックします。
- 2 (有効化)をクリックします。

### ホスティングアカウントの削除

- ドメインおよびWeb サイトとそのWeb コンテンツを削除するには、以下を実行します。
- **1** ホームページで、削除したいドメイン名に対応するチェックボックスを選びます。
- 2 ×[選択対象を削除]をクリックして、削除を確認し[OK]をクリックします。
- サブドメインとその Web コンテンツを削除するには、以下の操作を実行します。
- 1 ホームページから必要なドメイン名をクリックします。
- **2 [ホスティング]**グループの**[[サブドメイン]**をクリックします。
- 3 削除したいサブドメインに対応するチェックボックスを選びます。
- 4 **×[選択対象を削除]**をクリックして、削除を確認し[OK]をクリックします。

# 統計の表示

サイトが使用している帯域幅およびディスク容量を調べるには、ホームページ下部のド メイン名のリストから[ディスク使用量]および[トラフィック]列をご覧ください。

サイトが使用している帯域幅の量について詳細な統計を調べたい場合は、ホームページ の [トラフィック]をクリックして[ドメイン名]列で調べたいサイト名をクリックし て選択してください。

サイトの閲覧者数、閲覧元の国、およびサイトで閲覧されたページの内容を調べるには、 以下を実行します。

- ホームページから必要なドメイン名をクリックします。
- 2 [レポート]アイコンをクリックします。
- 3 サイトの特定のエリア間でダウンロードもしくはアップロードしたWeb ページまたはファイルの統計を閲覧するには、以下を実行します。
- ハイパーテキスト転送プロトコル(HTTP)でサイトから転送された Webページの 統計を表示するには、 [Web 統計]をクリックします。
- 保護付きハイパーテキスト転送プロトコル(HTTPS)でサイトから転送された
   Webページの統計を表示するには、 (Web 統計 SSL]をクリックします。
- ファイル転送プロトコル(FTP)で転送されたファイルの統計を表示するには、
   **[FTP 統計]**をクリックします。
- 帯域幅利用量を月別に表示するには、 [トラフィック履歴]アイコンをクリックします。
- 帯域幅利用量をこのドメイン内のFTP別、Web別、メールサービス別に表示するには、
   (トラフィック)アイコンをクリックします。

注:アカウント上でWebalizer統計パッケージを使用している場合、表示されるグ ラフレポートをカスタマイズすることができます。その手順については「Web統計 表示の選択設定の調整」『ページを参照99』セクションを参照してください。

または、次のURLを表示することによってサイトのWeb統計を確認できます。 https://your-domain.com/plesk-stat/webstatユーザ名とパスワードの入力画面が表示された ら、FTPアカウント信用情報を指定します。 特定のドメイン名や Web サイトで使用されるサーバリソースとホスティング機能に関 する詳細レポートを表示するには、ホームページから必要なドメイン名をクリックして

全ての Web サイトおよびホスティングアカウントについての連結レポートを表示する には、ホームページから必要なドメイン名をクリックして [レポート]アイコンをク リックしてください。 レポートが表示されます。

以下はレポートの共通操作です。

- 詳細を表示するには、[レポート]ドロップダウンメニューから[フルレポート]オプションを選択します。
- レポートに表示される情報の量を調整するには、

[カスタマイズ]アイコンをクリックし、

既存のレポートテンプレートを変更します(この場合、レポートテンプレート名を クリック)か、新しいレポートテンプレートを作成します(この場合、「新しい レイアウトを追加]アイコンをクリックします)。次に、レポートの各セクションで 必要な情報の量を指定します。どの情報も必要としない場合は[なし]を、詳細な概要 が必要な場合は[サマリー]を、詳細なレポートが必要な場合は[フル]をそれぞれ選択 します。[デフォルトレポートとして使用]チェックボックスを選択し、[OK]をクリッ クします。カスタムレポートレイアウトを削除するには、レポートレイアウト名の 対応するチェックボックスを選択し、(K)

- レポートを印刷するには、 [印刷]アイコンをクリックします。別のブラウザウィンドウにレポートが表示されます。ブラウザのメニューから[ファイル]>[印刷]オプションを選択して、レポートを印刷します。
- E-mail でレポートを送信するには、[レポート]グループの右側にある入力ボックスに 受信者の E-mail アドレスを入力し、 [E-mail で送信] アイコンをクリックします。自 分が受信者である場合、E-mail アドレスを指定する必要がありません。 システムは デフォルトで、使用中のユーザがレポート受信者と想定し、使用中のユーザのコント ロールパネルアカウントに登録された E-mail アドレスを指定します。

レポートを毎日、毎週、または毎月自動的に生成し、E-mail で配信するには、 レパート送信]アイコンをクリックし、「レポート生成と E-mail による配信の自動化」セクションの指示に従ってください。

### Webalizer による Web 統計表示の選択設 定の調整

デフォルトでは、統計ユーティリティは自分のサイトから、すなわち自分専用のWebページから行ったWebページおよびその他のファイルに対する要求をカウントし、報告します。よって、ユーザのブラウザが自分のサイトから、スクリプト、カスケードスタイルシート、メディアファイルなどの他のファイルの参照を含む単一のWebページを要求した場合、統計ユーティリティはこれらのファイルの参照を、自分のWebページを閲覧したかのように報告します。このため、デフォルトの設定では、利用量の統計は正確性を欠くことになります。

これに対応するため、次のような操作が可能です。

- 上記のような内部参照、および他のサイトからの参照を隠す。
- 複数のサイトからの参照をグループ化し、単一の場所から参照されたかのように見 せかける。
- 直接のリクエストを隠す。ユーザがブラウザにURLを入力した自分のサイトにア クセスした場合、直接のリクエストが自分のWebサーバに送信されます。

### 自分のサイトおよび他のサイトからの内部参照の表示お よび非表示

内部参照および他のサイトからの参照を隠すには、以下を実行します。

- 1 ホームページから必要なドメイン名をクリックします。
- **2 (レポート)**アイコンをクリックします。
- 3 **[Web統計の選択設定]**アイコンをクリックします。
- 4 🕑 [エントリの非表示]アイコンをクリックします。
- 5 [エントリのタイプ]ドロップダウンボックスで、[リファラ]値を選択したま まにしておきます。
- 6 [リファラ]フィールドに、Web統計レポートにリファラを表示する必要の ないドメイン名を入力します。

「\*」ワイルドカード文字を使用すると、ドメイン名の一部を指定できます。

7 [OK]をクリックします。

参照を表示するには、以下を実行します。

- 1 ホームページから必要なドメイン名をクリックします。
- **2 [レポート]**アイコンをクリックします。
- 3 [Web統計の選択設定]アイコンをクリックします。非表示のエントリが すべてリストに表示されます。
- 4 表示するエントリに対応するチェックボックスを選択し、×[選択対象を削除]をクリックします。
- 5 操作を確認して[OK]をクリックします。

#### 他のサイトからの参照のグループ化とグループ解除

特定のサイトからの参照をグループ化するには、以下を実行します。

- 1 ホームページから必要なドメイン名をクリックします。
- 2 [レポート]アイコンをクリックします。
- 3 [Web統計の選択設定]アイコンをクリックします。
- 4 [リファラのグループ化]タブをクリックします。
- 5  **「リファラのグループ化**]アイコンをクリックします。
- 6 特定のサイトのすべてのリファラに表示するグループ名を入力します。
- 7 [リファラ]入力ボックスに、すべてのリファラをグループ化するサイト (ドメイン名)を指定します。

「\*」ワイルドカード文字を使用すると、ドメイン名の一部を指定できます。

8 [OK]をクリックします。

特定のサイトからの参照をグループ解除するには、以下を実行します。

- 1 ホームページから必要なドメイン名をクリックします。
- **2 [レポート]**アイコンをクリックします。
- 3 (Web統計の選択設定)アイコンをクリックします。
- **4 [リファラのグループ化]**タブをクリックします。 すべてのリファラグルー プ名がリストに表示されます。
- 5 必要なグループ名に対応するチェックボックスを選択し、**×[選択対象を削** 除]をクリックします。
- 6 操作を確認して[OK]をクリックします。

#### 直接のリクエストの表示と非表示

直接のリクエストを非表示にするには、以下を実行します。

- 1 ホームページから必要なドメイン名をクリックします。
- 2 [レポート]アイコンをクリックします。
- 3 (Web統計の選択設定)アイコンをクリックします。
- 4 🕑 [エントリの非表示]アイコンをクリックします。
- 5 [エントリのタイプ]ドロップダウンボックスで、[直接のリクエスト]値を選択します。
- 6 [OK]をクリックします。

直接のリクエストを表示にするには、以下を実行します。

- 1 ホームページから必要なドメイン名をクリックします。
- 2 [レポート]アイコンをクリックします。
- 3 [Web統計の選択設定]アイコンをクリックします。非表示のエントリが すべてリストに表示されます。
- 4 [直接のリクエスト]に対応するチェックボックスを選択し、 ×[選択対象を 削除]をクリックします。
- 5 操作を確認して[OK]をクリックします。

### レポート生成と E-mail による配信の自動 化

- アカウントの連結レポートを定期的に受信するには、以下を実行します。
- 1 ホームページで **◎**[**レポート]**をクリックします。
- **2** (レポート送信)をクリックします。
- 3 **ジ [送信スケジュールの追加**]をクリックします。
- 4 システムに登録されたE-mailアドレスへのレポートを受信するには、[送信 先]ドロップダウンメニューから[クライアント]の値を選択します。別のEmailアドレスへのレポートを受信するには、[指定したE-mailアドレス]オプ ションを選択し、E-mailアドレスを入力します。
- 5 [送信頻度]ドロップダウンメニューから、送信間隔を選択します。 レポートは毎日、毎週、毎月のいずれかの間隔で送信できます。
- 6 [OK]をクリックします。
- $\triangleright$
- アカウントステータスレポートの送信スケジュールを変更するには、以下を 実行します。
- 1 ホームページで **[レポート]**をクリックします。
- 2 <sup>(1)</sup> [**レポート送信**]をクリックします。
- 3 [頻度]列で、変更する送信スケジュールに対応するハイパーリンクをクリ ックします。
- 4 必要に応じて設定を調整し[OK]をクリックします。
- アカウントステータスレポートの受信を停止するには、以下を実行します。
- **1** ホームページで **◎**[**レポート**]をクリックします。
- 2 (ジ) [レポート送信]をクリックします。
- 3 送信スケジュールに対応するチェックボックスを選択し、 **×[選択対象を** 削除]をクリックします。 削除を確認して[OK]をクリックします。
- $\succ$
- 特定のドメインやWeb サイトに関する詳細レポートを定期的に受信するには、以下を実行します。

- **1** ホームページから必要なドメイン名をクリックします。
- **[レポート]** をクリックします。
- [レポート送信]をクリックします。 Ð
- ' **|送信スケジュールの追加]**をクリックします。
- 5 システムに登録されたE-mailアドレスへのレポートを受信するには、「送信 先]ドロップダウンメニューから[クライアント]の値を選択します。別のEmailアドレスへのレポートを受信するには、「指定したE-mailアドレス]オプ ションを選択し、E-mailアドレスを入力します。
- 6 [送信頻度]ドロップダウンメニューから、送信間隔を選択します。 レポー トは毎日、毎週、毎月のいずれかの間隔で送信できます。
- 7 [OK]をクリックします。

 $\triangleright$ 

- ▶ 詳細なドメインやWeb サイトレポートの送信スケジュールを変更するには、 以下を実行します。
- 1 ホームページから必要なドメイン名をクリックします。
- [**レポート]**をクリックします。 2
- [レポート送信]をクリックします。
- 4 [頻度]列で、変更する送信スケジュールに対応するハイパーリンクをクリ ックします。
- 5 必要に応じて設定を調整し[OK]をクリックします。
- $\triangleright$

#### > アカウントステータスレポートの受信を停止するには、以下を実行します。

- **1** ホームページから必要なドメイン名をクリックします。
- 「レポート]をクリックします。

   「レポート送信]をクリックします。
- 4 送信スケジュールに対応するチェックボックスを選択し、 ★ 選択対象を **削除]**をクリックします。 削除を確認して[OK]をクリックします。

## ログファイルの表示とログファイルの再 利用の設定

Web サーバへの全ての接続とサーバに見つからないファイルの要求は、ログファイルに 登録されます。これらのログファイルはサーバ上で実行される統計ユーティリティで 分析され、オンデマンドでグラフィカルレポートで表示されます。これらのログファイ ルをコンピュータにダウンロードして、サードパーティ製の統計ユーティリティで処理 したり、Web サーバをデバッグするためにログファイルのコンテンツを調べることがで きます。

- これらのログファイルが増大するのを防ぐために、ログファイルの自動クリ ーンアップと再利用を有効にする必要があります。
- 1 ホームページから必要なドメイン名をクリックします。
- **2 [ホスティング]**グループの**三**[ログマネージャ]をクリックします。
- **3 [ツール]**グループの **(ログローテーション)**をクリックします。
- **4 [ツール]** グループの **𝒴**[有効化]アイコンをクリックします。 **𝒴** [無 効]しか表示されない場合、ログの再利用がすでにオンになっています。
- 5 ログファイルを再利用する時期、およびサーバに格納する各ログファイル のインスタンス数を指定します。ログファイルを圧縮するか、処理の後に E-mailアドレスに送信するかを指定します。
- **6** [OK]をクリックします。
- Dグファイルのコンテンツを表示する、またはコンピュータにダウンロード するには、以下を実行します。
- 1 ホームページから必要なドメイン名をクリックします。
- 2 [ホスティング]グループの [ログマネージャ]をクリックします。 ログフ ァイルのリストが表示されます。
  - ログファイルの表示する行数を、最後から数えた行数で指定し、[選択設定]グループの入力ボックスに数字を入力します。
  - ログファイルのコンテンツを表示するには、ファイル名をクリックします。
  - コンピュータにファイルをダウンロードするには、必要なファイルに対応するア イコン をクリックします。
  - サーバから処理済みのログファイルを削除するには、対応するチェックボックス を選択し、×[選択対象を削除]をクリックします。削除を確認して[OK]をクリッ クします。

# データのバックアップと復元

最新バージョンのバックアップユーティリティおよび復元ユーティリティをコントロ ールパネルにインストールしている場合、次の作業が可能です。

**ドメインを含むアカウントの バックアップ**バックアップアーカイブにはアカウントお よびドメイン(Webサイト)関連のすべてのコントロールパネル構成およびデータが 含まれます。

**個々のドメイン(Webサイト)をバックアップ**。バックアップアーカイブには、ドメイン管理者アカウントやドメイン(Webサイト)やメールサービス(メールボックスや Horde Turbaアドレスブック連絡先リストやアンチスパムやアンチウィルスの設定など) 関連のすべてのデータが含まれます。

**バックアップのスケジュール**。バックアップのスケジューリングはアカウントとドメ インの両方に対して行うことができます。

#### バックアップアーカイブからデータを復元

注(ホスティングリセラーへ):バックアップ機能および復元機能の使用権限が付与 された顧客(ドメイン管理者)は、コントロールパネルから独自のアカウント設定およ びWebサイトをバックアップし、復元することができます。顧客のホームページにバッ クアップレポジトリへのショートカットが表示されます([ホーム]>[バックアップ])。

### FTP リポジトリ使用のためのコントロー ルパネルの設定

バックアップファイルの保存に FTP サーバを使用する場合はコントロールパネルを適切にセットアップする必要があります。

- 1 必要なリポジトリへ移動してください。
  - アカウントレベルのリポジトリには、[ホーム] > [バックアップ] > [FTP リポ ジトリ] > [FTP アカウントプロパティ] に進みます。
  - ドメインレベルのリポジトリには、[ドメイン名]>[バックアップ]>[FTP リ ポジトリ]>[FTP アカウントプロパティ]に進みます。
- 2 以下のプロパティを指定してください。
  - FTP サーバの IP アドレスまたはホスト名
  - バックアップファイルを保存したいサーバのディレクトリ
  - FTP アカウントにアクセスするユーザ名とパスワード

3 [OK]をクリックします。

### ドメインを含むアカウントのバックアッ プ

- ドメインを含むアカウントのバックアップを作成するには以下を実行します。
- 1 ホームページで**[ツール]**グループの**□[バックアップ]**アイコンをクリックします。
- 2 バックアップファイルをFTPサーバに保管したい場合は、まだFTPサーバの宛先アドレスを指定していなければ[FTPリポジトリ]タブをクリックして [FTPアカウントプロパティ]をクリックして指定してください(「FTP リポジトリ使用のためのコントロールパネルの設定」『ページを参照106』 セクションを参照してください)。
- **3 [ツール]**グループの**[今すぐバックアップ]**アイコンをクリックします。
- 4 バックアップファイル名を指定し、バックアップファイルの説明を入力します。
- 5 多重ボリュームのバックアップを作成するには、それぞれのチェックボッ クスを選択してボリュームサイズをメガバイトで指定してください。
- 6 バックアップファイルを保存するリポジトリを選択します。
- 7 アカウントの設定を保存するには、[クライアント情報のバックアップ]チェ ックボックスをクリックします。
- 8 バックアップするドメインを選択します。
  - 個々のドメインをバックアップするには、ドメインのリストで対応するチェック ボックスを選択します。
  - 全てのドメインをバックアップするには、ドメインのリストの右上にあるチェックボックスを選択します。
- 9 [今すぐバックアップ] をクリックします。

10 バックアップが開始し、進行状況が表示されます。

- 画面の情報を更新するには、 「更新]をクリックします。
- バックアップをキャンセルするには、[キャンセル]をクリックして[OK]をクリックしキャンセルされたかどうかを確認してください。

11 バックアップが完了するとバックアップ結果がウィンドウに表示され、も しエラーが起こればエラーも一緒に表示されます。[OK]をクリックします

バックアップファイルは選択したレポジトリに保存され、FTP サーバもしくは[ホーム]> [バックアップ]で表示される場所からアクセスできます。
# 個別ドメイン(Web サイト)のバックア ップ

ドメイン(Webサイト)のバックアップを作成するには以下を実行します。

- 1 ホームページから必要なドメイン名をクリックします。
- **2 [ドメイン]**グループの**[ジ][バックアップ]**アイコンをクリックします。
- **3** バックアップファイルをFTPサーバに保管したい場合は、まだFTPサーバ の宛先アドレスを指定していなければ[FTPリポジトリ]タブをクリックし て [FTPアカウントプロパティ] をクリックして指定してください。
- **4 [ツール]**グループの**[今すぐバックアップ]**アイコンをクリックします。
- 5 バックアップファイル名を指定し、バックアップファイルの説明を入力し ます。
- 6 多重ボリュームのバックアップを作成するには、それぞれのチェックボッ クスを選択してボリュームサイズをメガバイトで指定してください。
- 7 バックアップファイルを保存するリポジトリを選択します。
- 8 [今すぐバックアップ] をクリックします。
- 9 バックアップが開始し、進行状況が表示されます。
  - 画面の情報を更新するには、 「更新]をクリックします。
  - バックアップをキャンセルするには、[キャンセル]をクリックして[OK]をクリックしキャンセルされたかどうかを確認してください。
- **10** バックアップが完了するとバックアップ結果がウィンドウに表示され、も しエラーが起こればエラーも一緒に表示されます。[**OK**]をクリックします

バックアップファイルは選択したレポジトリに保存され、FTP サーバまたは**[ホーム]**> [ドメイン名]>[バックアップ]で表示される場所からアクセスできます。

# バックアップのスケジューリング

アカウントおよびサイトのバックアップを定期的に作成するには以下を実行します。

- 1 ホームページで**[ツール]**グループの**□□[バックアップ]**アイコンをクリックします。
- 2 [ツール] グループの 「「バックアップのスケジュール] アイコンをク リックします。

- 3 バックアップを実行する日時および間隔を指定します。
- 4 バックアップファイルの再利用を有効にするには、[無制限]チェックボックスを解除し、リポジトリの最大許容ファイル数を入力します。 この制限に達した場合、最も古いバックアップファイルが削除されます。
- 5 バックアップファイル名の先頭の記号の組み合わせを指定します。 この指定により、バックアップファイルを区別しやすくなります。
- 6 バックアップファイルを保存するリポジトリを選択します。
- 7 多重ボリュームのバックアップを作成するには、それぞれのチェックボッ クスを選択してボリュームサイズをメガバイトで指定してください。
- 8 ユーザアカウント設定を保存するには、[クライアントの個人情報とアカウ ントの詳細をバックアップ]チェックボックスを選択します。
- 9 バックアップするドメインを選択します。
  - 全てのドメインをバックアップするには、ドメインのリストの左上にあるチェッ クボックスを選択します。
  - 個々のドメインをバックアップするには、ドメインのリストで対応するチェック ボックスを選択します。

### 10 [ツール] グループの (「有効化] アイコンをクリックします。

11 [OK]をクリックします。

単一ドメイン(Webサイト)のバックアップをスケジュールするには、以下を実行します。

- 1 ホームページから必要なドメイン名をクリックします。
- 2 [ツール] グループの 🛃 [バックアップ] アイコンをクリックします。
- **3 [ツール]** グループの 🎒 [バックアップのスケジュール] アイコンをク リックします。
- 4 バックアップを実行する日時および間隔を指定します。
- 5 バックアップファイルの再利用を有効にするには、[無制限]チェックボックスを解除し、リポジトリの最大許容ファイル数を入力します。 この制限に達した場合、最も古いバックアップファイルが削除されます。
- 6 バックアップファイル名の先頭の記号の組み合わせを指定します。 この指定により、バックアップファイルを区別しやすくなります。
- 7 バックアップファイルを保存するリポジトリを選択します。
- 8 多重ボリュームのバックアップを作成するには、それぞれのチェックボッ クスを選択してボリュームサイズをメガバイトで指定してください。

9 [ツール] グループの (「有効化] アイコンをクリックします。

10 [OK]をクリックします。

# バックアップアーカイブからのデータの 復元

ドメインを含むアカウントを復元するには以下を実行します。

- 1 ホームページで[ツール]グループの [▶][バックアップ]アイコンをクリック します。
- **2** FTPサーバに保存されているファイルからデータを復元するには [FTPリ ポジトリ] タブをクリックします。
- **3** 必要なバックアップファイル名をクリックします。
- **4 [クライアントの選択設定およびアカウントの詳細を復元する]** チェック ボックスを選択します。
- 5 復元したいドメインを選択します。
- 6 [次へ>>]をクリックします。

アカウントまたはドメインのいずれかに、バックアップに指定されていない他の IP アドレスまたはデータベースサーバが割り当てられている場合、新規に使用する IP アドレスおよびデータベースサーバを選択して、衝突を解決するように要求されま す。[次へ>>]をクリックします。

- 7 復元が始まり、その進行状況が表示されます。
  - 画面の情報を更新するには、 [更新]をクリックします。
  - 復元をキャンセルするには、[キャンセル]をクリックして[OK]をクリックしキャンセルされたかどうかを確認してください。
- 8 復元が完了するとバックアップ結果がウィンドウに表示され、もしエラー が起こればエラーも一緒に表示されます。[OK]をクリックします。

ドメイン(Webサイト)を復元するには、以下を実行します。

- 1 ホームページから必要なドメイン名をクリックします。
- **2 「ツール**] グループの 🤛 [バックアップ] アイコンをクリックします。
- 3 FTPサーバに保存されているファイルからデータを復元するには [FTPリ ポジトリ] タブをクリックします。
- 4 必要なバックアップファイル名をクリックします。
- 5 [今すぐ復元]をクリックします。
  - 画面の情報を更新するには、
    「更新」をクリックします。

- 復元をキャンセルするには、[キャンセル]をクリックして[OK]をクリックしキャンセルされたかどうかを確認してください。
- 6 復元が完了するとバックアップ結果がウィンドウに表示され、もしエラー が起こればエラーも一緒に表示されます。[OK]をクリックします。

# バックアップファイルレポジトリの維持

このセクションでは、以下に関して説明します。

- 他のコンピュータに保存されているバックアップファイルのアップロード。
- 他のコンピュータへのバックアップファイルのダウンロード。
- バックアップリポジトリからの冗長バックアップファイルの削除。

### バックアップファイルのサーバへのアップロード

バックアップファイルをコントロールパネルでバックアップリポジトリにアップロー ドするには、以下を実行します。

- 1 ホームページから必要なドメイン名をクリックします。
- **2** 「ツール」グループの 🧔 「バックアップ」 アイコンをクリックします。
- 3 [ファイルをローカルリポジトリにアップロード]をクリックします。
- 4 [参照]をクリックして、必要なバックアップファイルを選択します。
- 5 [OK]をクリックします。 バックアップファイルが、バックアップリポジトリにアップロードされます。

#### サーバからのバックアップファイルのダウンロード

- バックアップファイルをバックアップリポジトリからダウンロードするに は以下を実行してください。
- 1 ホームページから必要なドメイン名をクリックします。
- **2** [ツール] グループの [ジ [バックアップ] をクリックします。
- 3 ダウンロードするバックアップファイルに対応する 戸アイコンをクリッ クします。
- 4 バックアップを保存する場所を選択し、[保存]をクリックします。

バックアップファイルが、バックアップリポジトリからダウンロードされます。

### サーバからのバックアップファイルの削除

- バックアップファイルをバックアップリポジトリから削除するには以下を 実行してください。
- **1** ホームページから必要なドメイン名をクリックします。
- **2 [ツール]** グループの **[バックアップ]** をクリックします。
- **3** 削除したいバックアップファイルに対応するチェックボックスを選びま す。
- **4 ×[選択対象を削除]**をクリックします。
- 5 削除を確認して[OK]をクリックします。

#### 章 7

# E-mail サービスの使用

1つの E-mail アカウントで様々な E-mail サービスを利用できます。例えば、標準的なメ ールボックスとしてメールを受取ったり、多数の宛先へ転送したり、送信者へ自動的に 応答するような E-mail アドレスを持つことができます。

### メールボックスの作成

E-mail アドレスを <u>yourname@domain.com</u>などの特定のサイトに関連付ける場合、メー ルボックスを作成する必要があります。 このためには、以下を実行します。

- **1** ホームページから必要なドメイン名をクリックします。
- 2 **[サービス]** グループの **[メール]** アイコンをクリックします。
- 3 **(新しいメール名を追加)**をクリックします。
- 4 ドメイン名が@記号の右側に表示され、あとはメールボックスに必要な名前を指定するだけです。

ドットで区切った名字と名前、部署名、その他のラテン記号のテキストなどを指定で きます。名前は覚えられる長さにする必要があります。英数字、ダッシュ、ドット、ア ンダースコアの記号を使用できます。

- 5 メールボックスへのアクセスに使用するパスワードを指定します。
- 6 チェックマークが[メールボックス]チェックボックスに表示されることを 確認してください。
- **7** [OK]をクリックします。

これでプロバイダのサーバにメールボックスが作成されました。新しいメールボックス を通じて e-mail を送受信できるようにお気に入りの E-mail プログラムを設定できます。 他のユーザのメールボックスを作成するには、以下を実行します。

#### 他のユーザのメールボックスを作成するには、以下を実行します。

- 1 ホームページから必要なドメイン名をクリックします。
- **2** [サービス] グループの [メール] アイコンをクリックします。
- 3 **「新しいメール名を追加**]をクリックします。

**4** ドメイン名が@記号の右側に表示され、あとはメールボックスに必要な名前を指定するだけです。

ドットで区切ったユーザの名字と名前、部署名、その他のラテン記号のテキストなど を指定できます。名前は覚えられる長さにする必要があります。英数字、ダッシュ、 ドット、アンダースコアの記号を使用できます。

- 5 メールボックスのオーナーがメールボックスへのアクセスに使用するパ スワードを指定します。
- 6 チェックマークが[メールボックス]チェックボックスに表示されることを 確認してください。
- 7 必要に応じて、このメールボックスで使用できるディスク容量を制限します。この場合、[メールボックスクォータ]で[サイズを入力]オプションを選択し、指定する値をキロバイトで入力します。
- 8 メールボックスオーナーがメールボックス管理パネルを使用して自分の メールボックスを管理するのを許可する場合は、[コントロールパネルアク セス]チェックボックスを選択し、ユーザのコントロールパネルの言語を指 定します。
- **9** [OK]をクリックします。
- **10**メールボックスオーナーがスパムフィルタとアンチウイルスを設定し使用するのを許可する場合は、[**権限**]をクリックしてそれぞれのチェックボックスを選択し、[OK]をクリックします。

これでメールボックスが作成され、Plesk に専用の e-mail 管理パネルが設定されました。 管理パネルに入力する場合、メールボックスオーナーは URL <u>https://your-</u> <u>domain.com:8443</u>を閲覧し、[**ログイン]**ボックスに E-mail アドレスを入力し、[パスワード] ボックスにメールボックスのパスワードを入力してから、[**ログイン]**をクリックします。

# メールボックスからメールを取得するた めの E-mail プログラムの設定

- Microsoft Outlook Express を設定するには、以下を実行します。
- **1** Microsoft Outlook Expressを開きます。
- **2 [ツール]>[アカウント]**に進みます。
- 3 [メール]タブをクリックして、メールアカウントのリストを開きます。
- 4 [追加>]ボタンをクリックし、 [メール...] 項目を選択します。
- 5 送信する全てのメッセージに表示される名前を入力し、[次へ>]をクリック します。
- 6 Pleskで作成したe-mailアドレス(例:your.name@your-domain.com)を 入力し、[次へ>]をクリックします。
- 7 受信メールサーバのプロトコルを選択します。
- 8 メールドメイン名を受信および発信メールサーバとして指定し(例: mail.your-domain.com)、[次へ>]をクリックします。
- **9** [アカウント名]ボックスにE-mailアドレスを入力します(例: your.name@your-domain.com)。
- **10** パスワードを入力します。 これはPleskでメールボックスを作成する際に 指定したパスワードです。
- E-mailプログラムがメールサーバに接続し新規メールをチェックするたびに、パスワードの入力が要求されないようにする場合は、[パスワードを記憶する]ボックスにチェックを付け、[次へ>]をクリックします。
- 12 E-mailプログラムの設定を終了する場合は、[完了]をクリックします。
- > Mozilla Thunderbird を設定するには、以下を実行します。
- **1** Mozilla Thunderbirdを開きます。
- 2 [ツール] >[アカウント設定…]に進みます。
- 3 [アカウントを追加]をクリックします。アカウントウィザードが開きます。
- 4 [E-mailアカウント]オプションを選択したまま、[次へ>]をクリックします。
- 5 送信する全てのメッセージに表示される名前を入力します。
- 6 Pleskで作成したE-mailアドレスを入力します。 例えば、<u>your.name@your-domain.com</u>のように入力し、[次へ>]をクリックします。
- 7 受信メールサーバのプロトコルを選択します。

- **8** メールドメイン名を受信および発信メールサーバとして指定し(例: mail.your-domain.com)、[次へ>]をクリックします。
- **9** 受信ユーザ名ボックスで、自分の完全なE-mailアドレス(例: your.name@your-domain.com)を指定し、[次へ>]をクリックします。
- **10** このアカウントを参照する際の名前(例:Work Account)を入力し、[次 ~>]をクリックします。
- 11入力した情報が正しいことを確認し、[完了]をクリックします。
- 12 [OK]をクリックして、アカウント設定ウィザードを閉じます。

## Web ブラウザからのメールへのアクセス

自宅やオフィスのコンピュータから離れている場合でも、自分のメールを読み出し、新 しいメッセージを作成することができます。この場合、まずコントロールパネルに統合 されている Horde Web メールインターフェースにアクセスできるようにする必要があ ります。インターネット接続と Web ブラウザが使用できるコンピュータか、WAP が有 効な携帯電話か、ノートパソコン (PDA) で、メールを使用して作業をすることができま す。

- Web メールインターフェースへのアクセスを可能にするには、以下を実行します。
- 1 ホームページから必要なドメイン名をクリックします。
- 2 [メール]アイコンをクリックします。
- 3 (選択設定)をクリックします。
- 4 [Webメール]チェックボックスを選択します。
- 5 [OK]をクリックします。

注: ドメインに対する Web メールの有効化と無効化には、DNS ゾーンでの変更が伴う ため、実際には、DNS 登録メカニズムの速度により Web メールを有効化および無効化す る場合は一定の遅延が発生します。

#### Web メールからメールボックスにアクセスするには、以下を実行します。

- Webブラウザ(携帯用パソコンをお使いの場合はWAPブラウザ)を開い て以下のURLを入力します。<u>http://webmail.your-domain.com</u>。yourdomain.comには使用しているドメインの名称を入力します。ENTERを押 します。Webメールログイン画面が開きます。
- 2 メールボックスを作成する際に指定したユーザ名とパスワードを入力し、 [ログイン]をクリックします。

## スパムからのメールボックスの保護

不要な通信からメールボックスを保護するには、インターネットフォーラムに E-mail ア ドレスを発行せずに、SpamAssassin ソフトウェア内のサーバ側スパムフィルタをオンに 切り替えます。

E-mail アドレスを発行する必要がある場合、プライマリ E-mail アドレスにディスポーザ ブル E-mail アドレス、すなわち E-mail エイリアスを作成し、これを代わりに発行します。 E-mail エイリアスに送信されたメッセージは全て、メールボックスに到着します。スパ ムが到着し始めたら、そのエイリアスを削除し別のエイリアスを作成します。別のドメ インまたは別のメールサーバにメールボックスを保有している場合、ディスポーザブル E-mail フォワーダを設定できます。

スパム E-mail を受け取ったら読まずに一度に削除することをお奨めします。 読んだと しても、返信したり「配信停止にはここをクリックしてください」といった URL をクリ ックしたりしないでください。 返信したり URL をクリックしたりすると E-mail アドレ スがスパマーの知るところとなり、更に多くのスパムを受け取ることになってしまいま す。

### 補足的ディスポーザブル E-mail アドレス(メールエイリア ス)の設定

#### ▶ メールボックスにE-mail エイリアスを設定するには、以下を実行します。

- 1 ホームページから必要なドメイン名をクリックします。
- **2 [サービス]** グループの **[メール]** アイコンをクリックします。
- **3** 必要なE-mailアドレスをクリックします。
- 4 P [新しいメールエイリアスを追加]をクリックします。
- 5 エイリアスに追加する名前を入力し、[OK]をクリックします。

追加した E-mail アドレス(E-mail エイリアス)宛てのメッセージは、メールボックスに 到着します。現在使用しているメールエイリアスのリストはドオメインのメール名リ

ストページで

#### ックすると表示されます。

#### [エイリアスの表示] をクリ

#### > メールボックスから E-mail エイリアスを削除するには、以下を実行します。

- **1** ホームページから必要なドメイン名をクリックします。
- **2** [サービス] グループの [メール] アイコンをクリックします。
- **3** 必要なE-mailアドレスをクリックします。
- 4 削除するエイリアスに対応するチェックボックスを選択し、×[選択対象を 削除]をクリックします。

### スパムフィルタのセットアップ

削除できない、または削除する必要のないE-mailに宛てた不要な通信を受け取る場合、 メールボックスにスパムフィルタを設定することを検討してください。このためには、 以下を実行します。

- プロバイダが Plesk サーバに SpamAssassin スパムフィルタをインストールしている 場合は、それを有効にします。
- E-mail プログラムの操作を自宅とオフィスのどちらのコンピュータで行うかを選択して、スパムフィルタリングソフトウェアをインストールします。

#### スパムフィルタのオン切り替え

メールボックスのスパムフィルタリングをオンに切り替えるには、以下を実行します。

- 1 ホームページから必要なドメイン名をクリックします。
- **2** [サービス] グループの [メール] アイコンをクリックします。
- 3 必要なE-mailアドレスをクリックします。
- **4 [ツール]**グループの **[スパムフィルタ]**アイコンをクリックします。
- 5 必要に応じて以下の設定を行います。
  - スパムとしてみなす数この設定はスパムフィルタの感度を調整します。 SpamAssassinは、各メッセージのコンテンツおよび件名行に対して複数の異なる テストを実行します。その結果、各メッセージに複数のポイントが記録されます。 ポイントが高くなるほど、メッセージがスパムである可能性が高くなります。例 えば、件名行および本文にテキスト文字列「BUY VIAGRA AT LOW PRICE!!!」を 含むメッセージの特定は8.3 ポイントになります。デフォルトでは、スコアが7 ポイント以上のメッセージが全てスパムと分類されるようにフィルタ感度が設 定されます。

現在の設定で多くのスパムメッセージを受け取る場合、[スパムとしてみなす数] ボックスの値を6などに下げてみてください。

スパムフィルタでジャンクとみなされたために E-mail を受信できない場合、[ス パムとしてみなす数]ボックスの値を高くし、フィルタ感度を下げてみてください。

- 注:スパムフィルタの精度をさらに高めるために、受信するE-mailメッセージ でスパムフィルタをトレーニングできます(次のセクションの、「スパム検 出の精度を高めるための指示」を参照してください)。
- スパムメッセージの処理方法。スパムフィルタの精度を確実なものにする場合、 スパムと認識された全ての受信メッセージを自動的に削除するようにフィルタ を設定できます。この場合、[削除]オプションを選択します。ローカルコンピュー タのソフトウェアでメールをフィルタリングする場合は、[スパムとしてマーク してメールボックスに残す]オプションを選択し、スパムとして認識されたメッ セージをスパムフィルタでマークする方法を指定します。「X-Spam-Flag: YES」 および「X-Spam-Status: Yes」ヘッダーがデフォルトではメッセージソースに付 加され、またスパムフィルタにより件名行の先頭に特定のテキスト文字列が追加 されます。希望の記号や文字の組み合わせをメッセージの件名に含めるには、 [スパムと認識された各メッセージの件名の最初に以下のテキストを追加] ボ ックスに入力してください。スパムフィルタにメッセージの件名を変更させた くない場合は、このボックスを空白のままにしてください。件名にメッセージの スコアを含めたい場合は、このボックスに\_SCORE\_と入力してください。
- 6 特定のドメインや送信者からのE-mailを受信したくない場合は、【ブラックリスト】タブをクリックしてスパムフィルタのブラックリストにそれ ぞれの項目を追加します。

- ブラックリストに項目を追加するには、[アドレスを追加]をクリックします。 ファイルにエントリのリストがある場合は、それを[参照]で指定し[OK]を クリックします。もしくは、[リストから]オプションを選択し[E-mailアドレス] ズックスに E-mailアドレスを入力します。その際、アドレスごとに改行する か、もしくはコンマやコロンや空白スペースでアドレスを区切って下さい。アス タリスク(\*)は任意の組み合わせ文字を意味し、疑問符(?)は任意の一文字を 意味します 例えば、以下のようになります。address@spammers.net, user?@spammers.net, \*@spammers.net)。 \*@spammers.net を指定すると spammers.net\_というドメインからの全てのメールをブロックします。追加したエ ントリを保存するには、[OK]をクリックして追加を確認して、もう一度[OK]をクリ ックしてください。
- ブラックリストからエントリを削除するには、【ブラックリスト】タブからエントリを選択し[選択対象を削除]をクリックします。削除を確認して[OK]をクリックします。
- 7 特定の送信者からのE-mailを確実に受信するには、「ホワイトリスト」タ ブをクリックしてスパムフィルタのホワイトリストにそのE-mailアドレ スまたは完全なドメイン名をを追加します。
  - ホワイトリストにエントリを追加するには、[アドレスの追加]をクリックしま す。ファイルにエントリのリストがある場合は、それを[参照]で指定し[OK] をクリックします。もしくは、[リストから]オプションを選択し[E-mailアド レス]ボックスに E-mailアドレスを入力します。その際、アドレスごとに改行す るか、もしくはコンマやコロンや空白スペースでアドレスを区切って下さい。ア スタリスク(\*)は任意の組み合わせ文字を意味し、疑問符(?)は任意の一文字 を意味します 例えば、以下のようになります。address@mycompany.net, user?@mycompany.net, \*@mycompany.net)。\*@mycompany.net を指定すると mycompany.net というドメインの E-mail アドレスが全てホワイトリストに追加 されます。追加したエントリを保存するには、[OK]をクリックして追加を確認し て、もう一度[OK]をクリックします。
  - ホワイトリストからエントリを削除するには、 [ホワイトリスト] タブからエントリを選択し[選択対象を削除]をクリックします。 削除を確認して[OK]をクリックします。
- 8 スパムフィルタの設定が終了したら、 **ジブ** [スパムフィルタを有効化] ア イコンをクリックし、 [OK] をクリックします。

#### スパム検出の精度の改善

スパムの精度は、メールボックス内に保存された E-mail メッセージでスパムフィルタを トレーニングすることで改善できます。

スパム検出の精度を改善するには、以下を実行します。

- 1 ホームページから必要なドメイン名をクリックします。
- 2 **[サービス]** グループの **[メール]** アイコンをクリックします。
- **3** 必要なE-mailアドレスをクリックします。
- **4 [ツール]**グループの **[スパムフィルタ]**アイコンをクリックします。
- 5 [トレーニング]タブをクリックします。

メールボックス内の全ての E-mail メッセージが、画面に表示されます。各メッセージの左の列にアイコンが表示されます。このアイコンから、メッセージがひスパムと認識されるか、②認識不可であるかが分かります。 メッセージでスパムフィルタのトレーニングを実施し、結果をスパムフィルタのデ ータベースに記録している場合、右側の列にアイコン③が表示されます。

6 スパムフィルタをトレーニングします。

通常は、件名行と送信者名を調べるとメッセージがスパムかどうかがわかります。 件名行と送信者名から手がかりが得られない場合、E-mail プログラムまたは Web メ ールインターフェースを使用してメッセージ内を調べてみて下さい。

- メッセージにスパムとマークする場合は、対応するチェックボックスを選択し、 [スパム]をクリックします。
- メッセージに非スパムとマークする場合は、対応するチェックボックスを選択し、 [非スパム]をクリックします。
- スパムフィルタのデータベースから特定のメッセージに関する情報を削除する
  には、対応するチェックボックスを選択し、【無視】をクリックします。
- **7** トレーニングが終了したら、E-mailプログラムまたはWebメールインター フェースを使用して、メールボックスからスパムE-mailを削除できます。

#### スパムフィルタのデータベースの消去

間違ってスパムフィルタに大量のスパム E-mail を非スパムと学習させた場合、またはその逆の場合、スパムフィルタの学習結果が間違ったものになる可能性があります。スパムフィルタのデータベースを消去するには、以下を実行します。

スパムフィルタのデータベースを消去するには、以下を実行します。

- 1 ホームページから必要なドメイン名をクリックします。
- **2 [サービス]** グループの **[メール]** アイコンをクリックします。
- **3** 必要なE-mailアドレスをクリックします。
- **4 [ツール]**グループの **[スパムフィルタ]**アイコンをクリックします。
- 5 [トレーニング]タブをクリックします。
- **6** [**クリア**]ボタンをクリックします。

#### スパムフィルタのオフ切り替え

メールボックスのスパムフィルタリングをオフに切り替えるには、以下を実行します。

- 1 ホームページから必要なドメイン名をクリックします。
- **2 [サービス]** グループの **[メール]** アイコンをクリックします。
- **3** 必要なE-mailアドレスをクリックします。
- **4 [ツール]**グループの **[スパムフィルタ]**アイコンをクリックします。
- 5 [スパムフィルタリングを無効にする]アイコンをクリックし、[OK]をクリッ クします。

# ウイルスからのメールボックスの保護

システムをウイルスから防御する場合、疑わしいE-mailの添付ファイルを開かず、サー バ側のアンチウイルス保護サービスがホスティング会社から提供されている場合これ を有効にし、ファイアウォールとアンチウイルスソフトウェアがパーソナルコンピュー タにインストールされていることを確認します。そしてオペレーティングシステムを 常に最新の状態に維持し、適宜、セキュリティホットフィックスおよびパッチをインス トールします。

#### アンチウイルス保護のオン切り替え

メールボックスのアンチウイルス保護をオンに切り替えるには、以下を実行します。

- 1 ホームページから必要なドメイン名をクリックします。
- 2 「メール]アイコンをクリックします。
- 3 必要なE-mailアドレスをクリックします。
- 4 **[Dr.Web]** アイコンをクリックします。 **[ツール]** グループの
- 5 使用するメールスキャンモードを選択します。受信メール、発信メール、 または送受信メールに対してスキャンをオンにできます。
- 6 [OK]をクリックします。

ウイルスに感染した E-mail メッセージが到着すると、メールボックスのオーナーに適切 な通知が送信され、感染したメッセージがサーバの検疫ディレクトリに置かれます。検 疫ディレクトリ内に保存された感染メッセージを表示できるのは、サーバ管理者のみで す。

#### アンチウイルス保護のオフ切り替え

メールボックスのアンチウイルス保護をオフに切り替えるには、以下を実行します。

- 1 ホームページから必要なドメイン名をクリックします。
- 2 [メール]アイコンをクリックします。
- **3** 必要なE-mailアドレスをクリックします。
- 4 **[Dr.Web]** アイコンをクリックします。 **[ツール]** グループの
- 5 [無効]オプションを選択します。
- 6 [OK]をクリックします。

# メールボックスの保留と保留解除

- メールボックスの E-mail サービスを一時的に保留にするには、以下を実行します。
- 1 ホームページから必要なドメイン名をクリックします。
- 2 [メール]をクリックします。
- **3** E-mailサービスを保留にするE-mailアドレスをクリックします。
- **4 [ツール]**グループの **[メールボックス]**アイコンをクリックします。
- **5** [メールボックス] チェックボックスをクリアにします。
- 6 [OK]をクリックします。

▶ メールボックスのE-mail サービスを再開するには、以下を実行します。

- 1 ホームページから必要なドメイン名をクリックします。
- 2 [メール]をクリックします。
- **3** E-mailサービスを再開にするE-mailアドレスをクリックします。
- **4 [ツール]**グループの**ジェメールボックス]**アイコンをクリックします。
- 5 [メールボックス] チェックボックスを選択します。
- 6 [OK]をクリックします。
- ドメイン内の全てのメールボックスについてE-mail サービスを一時的に保留 にするには、以下を実行します。
- 1 ホームページから必要なドメイン名をクリックします。
- 2 [メール]をクリックします。
- **3 [ツール]** グループの **※** [無効化] をクリックします。
- ドメイン内の全てのメールボックスについてE-mail サービスを再開するには、
  以下を実行します。
- 1 ホームページから必要なドメイン名をクリックします。
- 2 [メール]をクリックします。

3 [ツール] グループの **ジア[有効化]**をクリックします。

### メールボックスの削除

- > メールボックスを削除するには、以下を実行します。
- 1 ホームページから必要なドメイン名をクリックします。
- 2 [メール]をクリックします。
- 3 削除するメールボックスの対応するチェックボックスを選択します。
- 4 Ҳ[選択対象を削除]をクリックします。
- 5 確認画面が表示されたら、削除を確認して[OK]をクリックします。

# アカウントのメールボックスフォワーダ への変更を決定した場合のメールボック スサービスのオフ切り替え

既存の E-mail アカウントをメールフォワーダまたはメーリングリストとして使用する 予定がある場合、メールボックスサービスをオフに切り替えることをお奨めします。メ ールボックスですべての受信メッセージを保存し、転送後も自動的に削除されないよう にします。従って、アカウントで「メールボックス+メールフォワーダ」の設定を選択す る場合は、必ず、時々メールボックスをクリーンアップしてください。

#### > メールボックスの全てのメッセージを破棄するアカウントのメールボック スサービスをオフに切り替えるには、以下を実行します。

- 1 ホームページから必要なドメイン名をクリックします。
- 2 (メール)アイコンをクリックします。
- 3 対象となるE-mailアドレスをクリックします。
- 4 🏴 [メールボックス]アイコンをクリックします。 [ツール]グループの
- 5 [メールボックス] チェックボックスのチェックを外します。
- 6 [OK]をクリックします。

# 単一 E-mail アドレスへのメール転送の設 定

- > メールを受け付ける E-mail アドレスを設定し、このメールを別の E-mail アドレスに転送するには、以下を実行します。
- 1 ホームページから必要なドメイン名をクリックします。
- **2** [サービス] グループの [メール] アイコンをクリックします。
- 3 🔤 (新しいメール名を追加)をクリックします。
- 4 [メール名]の横のメールフォワーダに該当する名前を指定します。

ドメイン名が@記号の右側に表示されるため、あとは名前を入力するだけです。 ド ットで区切った名字と名前、部署名、その他のラテン記号のテキストなどを指定でき ます。名前は覚えられる長さにする必要があります。英数字、ダッシュ、ドット、アン ダースコアの記号を使用できます。

- 5 [メールボックス]および[コントロールパネルアクセス]チェックボックスを 解除します。
- **6** [OK]をクリックします。
- **7 [ツール]**グループの [**リダイレクト]**アイコンをクリックします。
- 8 [リダイレクト]チェックボックスを選択します。
- 9 E-mailを転送する宛先E-mailアドレスを入力します。

10 [OK]をクリックします。

#### >メールを受け付ける E-mail アドレスを設定し、このメールをスパムフィルタ に通し、別の E-mail アドレスに転送するには、以下を実行します。

- 1 ホームページから必要なドメイン名をクリックします。
- 2 [サービス] グループの [メール] アイコンをクリックします。
- 3 [新しいメール名を追加]をクリックします。
- **4** [メール名]の横のフォワーダのE-mailアドレスに該当する名前を指定します。

ドメイン名が@記号の右側に表示されるため、あとは名前を入力するだけです。 ドットで区切った名字と名前、部署名、その他のラテン記号のテキストなどを指定でき ます。名前は覚えられる長さにする必要があります。英数字、ダッシュ、ドット、アン ダースコアの記号を使用できます。 5 [メールボックス] チェックボックスが選択されていることを確認してく ださい。

メールボックスを選択していない場合、スパムフィルタリングを適用できません。

- 6 メールボックスへのアクセスに使用するパスワードを指定します。メー ルボックスの中身は適宜整理してください。
- **7** [OK]をクリックします。
- 8 [ツール]グループの [リダイレクト]アイコンをクリックします。
- 9 [リダイレクト]チェックボックスを選択します。

10 E-mailを転送する宛先E-mailアドレスを入力します。

11 [OK]をクリックします。

#### メールフォワーダの保留と保留解除

#### > メールフォワーダを保留にするには、以下を実行します。

- 1 ホームページから必要なドメイン名をクリックします。
- 2 [メール]をクリックします。
- 3 転送サービスを保留にするE-mailアドレスをクリックします。
- **4 [ツール]**グループの [**リダイレクト]**アイコンをクリックします。
- 5 [リダイレクト]チェックボックスを解除します。
- 6 [OK]をクリックします。

#### メールフォワーダの保留を解除するには、以下を実行します。

- 1 ホームページから必要なドメイン名をクリックします。
- 2 [メール]をクリックします。
- 3 転送サービスを再開するE-mailアドレスをクリックします。
- **4** [ツール]グループの [リダイレクト]アイコンをクリックします。
- 5 [リダイレクト]チェックボックスを選択します。
- **6** [OK]をクリックします。

# 複数 E-mail アドレスへのメール転送の設 定

- メールを受け付ける E-mail アドレスを設定し、このメールを複数の別の Email アドレスに転送するには、以下を実行します。
- 1 ホームページから必要なドメイン名をクリックします。
- **2** [サービス] グループの [メール] アイコンをクリックします。
- 3 メール名をクリックします。
- 4 **[メールグループ]**をクリックします。
- 5 **[新しいメンバーを追加]**をクリックします。

複数の E-mail アドレスへのメール転送を有効にする前に、1 つ以上の E-mail アドレスを追加する必要があります。

- 6 [E-mail]入力フィールドに必要な外部E-mailアドレスを入力するか、チェッ クボックスでリストから1つまたは複数のメール名アカウントを選択する、 あるいは両方の作業を行います。
- 7 [OK]をクリックします。
- 8 (「有効化」をクリックします。

#### 受信者アドレスの追加と削除

- ▶ 転送された E-mail 通信を受け取るメール名のリストに、外部 E-mail アドレス を追加するには、以下を実行します。 ホームページから必要なドメイン名をクリックします。 **「サービス**】グループの**>> 「メール**】アイコンをクリックします。 2 3 メール名をクリックします。 **「」 [メールグループ]**をクリックします。 5 **[新しいメンバーを追加]**をクリックします。 6 [E-mail]入力フィールドに、該当する外部E-mailアドレスを入力します。 7 [OK]をクリックします。 ▶ 転送された E-mail 通信を受け取るメール名のリストから、外部 E-mail アドレ スを削除するには、以下を実行します。 1 ホームページから必要なドメイン名をクリックします。 **「サービス**】グループの**>> 「メール**】アイコンをクリックします。 2 3 メール名をクリックします。 4 <sup>[</sup>∠−ルグル−プ]をクリックします。 5 削除したいメール名に該当するチェックボックスを選択します。 6 ×[選択対象を削除]をクリックします。 削除を確認して[OK]をクリックします。 ▶ 転送された E-mail 通信を受け取るメール名のリストに、サーバに登録された E-mail アドレスを追加するには、以下を実行します。 1 ホームページから必要なドメイン名をクリックします。 **2** 「サービス」グループの [メール] アイコンをクリックします。 3 更新リストに追加するメール名をクリックします。
- 4 🕙 [グループ] をクリックします。
- 5 [利用可能なメールグループ]リストで、該当する複数のE-mailフォワーダを 選択します。
- **6 [追加]>>]** をクリックします。
- **7** [OK]をクリックします。

サーバに登録された E-mail アドレスも、外部 E-mail アドレス追加の手順(上記をご参照 ください)に従って更新リストに追加することができます。

- を転送された E-mail 通信を受け取るメール名のリストから、サーバに登録された E-mail アドレスを削除するには、以下を実行します。
- 1 ホームページから必要なドメイン名をクリックします。
- **2 [サービス]** グループの **[メール]** アイコンをクリックします。
- 3 更新リストから削除するメール名をクリックします。
- **4 [グループ]** をクリックします。
- 5 [次のメールグループのメンバー]リストで、該当する複数のE-mailフォワー ダを選択します。
- 6 [<<削除]をクリックします。
- **7** [OK]をクリックします。

サーバに登録された E-mail アドレスも、外部 E-mail アドレス削除の手順(上記をご参照 ください)に従って更新リストから削除することができます。

### 複数 E-mail アドレスへのメール転送のオフ切り替え

- 複数 E-mail アドレスへのメール転送をオフに切り替えるには以下を実行します。
- 1 ホームページから必要なドメイン名をクリックします。
- **2 [サービス]** グループの **[メール]** アイコンをクリックします。
- 3 メール名をクリックします。
- 4 🔤 [メールグループ]をクリックします。
- 5 🍑[無効]をクリックします。

# メールフォワーダの削除

- > メールフォワーダを削除するには、以下を実行します。
- 1 ホームページから必要なドメイン名をクリックします。
- 2 [メール]をクリックします。
- 3 削除するメールフォワーダの対応するチェックボックスを選択します。
- 4 ★[選択対象を削除]をクリックします。
- 5 確認画面が表示されたら、削除を確認して[OK]をクリックします。

### 自動応答の設定

休暇に入る予定があり、しばらくの間メールをチェックできない場合、アドレスに Email を送信した送信者に対して、自動的に休暇通知が送信されるように設定しておくこ とができます。これは自動応答とも呼ばれる、自動応答機能を使用して行います。休暇 通知以外に、組織では自動応答を使用して、オーダーや技術サポートの受領と、これらの 迅速な処理を顧客に通知することができます。自動応答には、プレーンテキストまたは HTML 形式で事前に作成されたメッセージを含めること、また添付ファイルを含めるこ ともできます。

メールボックスの自動応答を設定するには、以下を実行します。

- 1 ホームページから必要なドメイン名をクリックします。
- 2 [メール]アイコンをクリックします。
- 3 自動応答を設定するE-mailアドレスをクリックします。
- **4 [ツール]**グループの<sup>▶</sup>[自動応答]アイコンをクリックします。
- 5 自動応答にファイルを添付する予定がない場合は、手順6に進みます。自動 応答にファイルを添付するには、以下を実行します。
  - 1. **[ツール]** グループの**[ファイル添付]**アイコンをクリックしま す。
  - 2. [参照]をクリックしてファイルを探し、選択した後[ファイル送信] をクリックします。

ファイルが添付ファイル保存に追加され、このファイルを別の複数の自動応答に追加できるようになります。

- 3. 終了したら 4[上へ]をクリックし、次の手順に進みます。
- 6 [ツール] グループの [新しい自動応答を追加]アイコンをクリックします。
- 7 自動応答を設定します。
  - [自動応答名]ボックスに、この自動応答の名前を入力します。
    例えば、休暇通知などです。
  - 不在の間、受信メールを別のE-mailアドレスに転送する場合、[自動 応答の後、オリジナルメッセージを指定されたE-mailアドレスに転送 する]ボックスにE-mailアドレスを指定します。

- 受信するE-mailメッセージへの応答に、この自動応答を送信する 場合は、[条件]グループで[常に返信する]オプションを選択した状態にします。メッセージテキストまたは件名行に特定の語句を含むE-mailメッセージにのみ自動的に応答する場合は、適切なオプションを選択し、入力ボックスに語句の組み合わせを入力します。
- 4. デフォルトでは受信E-mailの件名が自動応答で送信するメッセージの件名に挿入されます。カスタムの件名を使用するには、[応答] 件名入力ボックスにカスタム件名を入力します。
- 5. こちらから送信されたメッセージが自動応答であると相手側が想 定できないため、相手側が自動応答に対して返答する場合があり ます。このため、[返信アドレス]として自分のE-mailアドレスを指 定する必要があります。
- 自動応答メッセージの形式(プレーンテキストまたはHTML)と、 文字のエンコード方式(UTF-8を推奨)を指定します。HTML自動 応答メッセージにHTMLタグを使用する場合、[HTML]オプションを 選択します。
- 7. [テキスト付き返信]フィールドにメッセージを入力します。
- 必要に応じて、ファイルを添付します。この場合、[添付ファイルを 追加]ボタンをクリックし、以前に添付保存にアップロードしてい たファイルに対応するチェックボックスを選択し、[OK]をクリッ クします。添付ファイルを自動応答から削除するには、該当する チェックボックスを選択して×[選択対象を削除]をクリックします
- 9. 同じE-mailアドレスへの1日あたりの自動応答の数を制限するに は、[制限]内の各入力ボックスに上限数を入力します。 デフォルトでは同じE-mailアドレスに対する応答として10回/日の上限が設定
- 10.メールサーバの負荷を減らすために、自動応答が記憶する固有の アドレスの数を制限できます。それには、[...**件まで保存**]ボックス に上限数を入力します。
- 8 [OK]をクリックします。

されています。

**9 [ツール]** グループの**ジ**[有効]アイコンをクリックします。

### 自動応答のオフ切り替え

- > メールボックスの自動応答をオフに切り替えるには、以下を実行します。
- 1 ホームページから必要なドメイン名をクリックします。
- 2 [メール]をクリックします。
- 3 自動応答をオフに切り替えるE-mailアドレスをクリックします。
- **4 [ツール]** グループの **▽[自動応答]**をクリックします。
- 5 🎾 [無効]をクリックします。

自動応答がオフになりました。自動応答の設定はコントロールパネルから削除されて いないため、この自動応答を次に使用する必要が生じる場合、上記の手順を繰り返し、最 後の手順で「「有効化」をクリックします。

#### 不要になった自動応答設定を削除するには、以下を実行します。

- 1 ホームページから必要なドメイン名をクリックします。
- 2 [メール]をクリックします。
- **3** 必要なE-mailアドレスをクリックします。
- **4 [ツール]** グループの <sup>▶</sup>[自動応答]をクリックします。
- 5 設定名に対応するチェックボックスを選択し、 ×[選択対象を削除]をクリ ックします。

# 存在しないユーザ宛メールの処理に対するサイト単位の選択設定(メール転送)

誰かがドメインに存在しない E-mail アドレスに対して E-mail メッセージを送信した場 合、デフォルトでは、メールサーバはメールを受信し、処理して、このような受信者がド メイン内に存在しないと認識した後、"this address no longer accepts mail(このアドレス はメールを受け取ることができません)"という通知をつけて送信者にメールを返しま す。この場合、次の選択が可能です。

- デフォルトの通知が適切でないと思われる場合は変更する。
- このようなメールを全て指定した E-mail アドレスに転送する。
- このようなメールを受け取らず、送信者に通知せずに拒否する。

この設定により、多くの場合ランダムに生成されたユーザ名に送信される大量のス パムにより生じた、メールサーバの負荷を減らすことができます。ただし、スパマー の側からすれば、この設定によりメールサーバのスキャンで有効な E-mail アドレス を検出する時間を多少短縮できます。

- *存在しないユーザへのメールの処理に対するサイト単位の設定を行うには、 以下を実行します。*
- 1 ホームページから必要なドメイン名をクリックします。
- 2 [メール]をクリックします。
- 3 [選択設定]をクリックします。
- 4 必要なオプションを選択し、必要に応じて情報を指定します。
- **5** [OK]をクリックします。

# 複数のメールアカウントへの類似変更の 同時処理の導入

- を 複数のメールアカウントへの類似変更の同時処理を導入するには、以下を実行します。
- 1 ホームページから必要なドメイン名をクリックします。
- **2** [サービス] グループの [メール] アイコンをクリックします。
- 1 一括操作を実行したいメール名に該当するチェックボックスを選択します。
- 4 『**[一括操作]**をクリックします。
- 5 必要に応じて、設定を調整してください。
  - 一括操作を選択したすべてのメール名関連オプションを有効にするには【有効化】を選択します。
  - 一括操作を選択したすべてのメール名関連オプションを無効にするには [無効 化]を選択します。
  - 関連オプションを変更したくない場合は [変更しない] オプションを選択した ままにします。
- 6 [OK]をクリックします。

# メーリングリストの維持

顧客にオファーおよびプロモーションを配信する、ニューズレターを運営する、あるい はサイトの閲覧者に最新の更新について通知する場合、サイトにメーリングリストを設 定し、ユーザをメーリングリストに登録するか、ユーザに登録を勧める必要があります。

メーリングリストは1度に多くのユーザへの宣伝ができるので便利です。メーリング リストには、情報やニュースレターを投稿する単一のE-mailアドレスの下にまとめられ た、加入者のE-mailアドレスのリストが保存されています。メーリングリストは、オプ ションでサーバにインストールされた GNU Mailman ソフトウェアにより提供されます。

メーリングリストが使用できるかどうかを確認するには、プロバイダに確認するか、コ ントロールパネルでメーリングリストを探します。[ホーム]>[メール]に進み、[メーリン グリスト]タブをクリックし、「「新しいメーリングリストを追加]アイコンがカラー

表示されているかどうかを確認します。

### メーリングリストのセットアップ

メーリングリストをセットアップするには、以下の操作を実行します。

- 1 ホームページから必要なドメイン名をクリックします。
- **2** [サービス] グループの [メール] アイコンをクリックします。
- 3 [メーリングリスト]タブをクリックします。
- **4 [ツール]**グループの **(有効)** アイコンをクリックし、サーバの Mailman ソフトウェアを起動します。
- 5 [ツール] グループの<sup>[1]</sup>[新しいメーリングリストを追加]アイコンをク リックします。
- 6 メーリングリストに必要な名前を指定します。

部署名、メーリングリストのトピック、その他のラテン記号テキストなどを指定でき ます。名前は覚えられる長さにする必要があります。英数字、ダッシュ、ドット、アン ダースコアの記号を使用できます。

- 7 ーリングリストの管理に使用するパスワードを指定します。
- 8 メーリングリスト管理者のE-mailを指定します。
- 9 [管理者にメーリングリストの作成を通知する]チェックボックスを選択したままにしておきます。

指定した管理者の E-mail でのメーリングリストの使用および維持に関する指示が 表示されます。メッセージを記録用に保管しておいて下さい。

10 [OK]をクリックします。

メーリングリストにニュースレターを発行したりその他の情報を投稿するには、メーリ ングリストの E-mail アドレスへ E-mail で送信します。登録された全てのユーザが受け 取ります。

### メーリングリストの設定

メーリングリストは、デフォルト設定で操作できます。しかしながら、モデレーション の有効化、投稿内容のフィルタリング、メッセージのアーカイブなどを実行できるよう に設定することができます。それには、コントロールパネルから以下を実行します。

- **1** ホームページから必要なドメイン名をクリックします。
- **2** [サービス] グループの [メール] アイコンをクリックします。
- **3 [メーリングリスト]**タブをクリックします。
- 4 該当するメーリングリストのE-mailアドレスの横の<sup>Q</sup>アイコンをクリッ クします。

ログイン画面が表示されます。

5 リスト管理者のパスワードを入力し、 [Let me in ...] をクリックします。

または、メーリングリストの設定には、以下の方法でアクセスできます。

1 WebブラウザでURL http://lists.<yourdomain.com>/mailman/admin/<listname> を入力します。<yourdomain.com>は使用しているドメイン名、<listname>はメーリングリスト の名前(すなわちメーリングリストのE-mailアドレスの@記号の左側の 部分)です。

ログイン画面が表示されます。

**2** リスト管理者のパスワードを入力し、 [Let me in ...] をクリックします。

### ユーザの登録と登録解除

- > メーリングリストにユーザを登録するには、以下を実行します。
- 1 ホームページから必要なドメイン名をクリックします。
- **2 [サービス]** グループの **[メール]** アイコンをクリックします。
- 3 [メーリングリスト]タブをクリックします。
- 4 メーリングリスト名をクリックします。

- 5 [新規メンバーを追加]をクリックし ます。
- 6 登録者のE-mailアドレスを指定してください。
- **7** [OK]をクリックします。
- メーリングリストからユーザを登録解除するには、以下を実行します。
- 1 ホームページから必要なドメイン名をクリックします。
- **2 [サービス]** グループの **[メール]** アイコンをクリックします。
- 3 [メーリングリスト]タブをクリックします。
- 4 メーリングリスト名をクリックします。
- 5 ユーザのE-mailアドレスの左側のチェックボックスを選択します。
- 6 ×[選択対象を削除]をクリックします。
- 7 削除を確認して[OK]をクリックします。

### メーリングリストへの投稿

メーリングリストにニュースレターを発行したりその他の情報を投稿するには、メーリングリストの E-mail アドレスへ E-mail で送信します。登録された全てのユーザが受け取ります。

### メーリングリストの削除

- > サイトからメーリングリストを削除するには、以下を実行します
- 1 ホームページから必要なドメイン名をクリックします。
- **2 [サービス]** グループの **[メール]** アイコンをクリックします。
- 3 [メーリングリスト]タブをクリックします。
- 4 削除するメールボックスの対応するチェックボックスを選択します。
- 5 ×[選択対象を削除]をクリックします。
- 6 確認画面が表示されたら、削除を確認して[OK]をクリックします。
章8

# タスクのスケジューリング

特定の時間にサーバでスクリプトを実行する必要がある場合、システムで自動的にスク リプトが実行されるタスクスケジューラをプロバイダのサーバで実行します。

### タスクをスケジューリングするには

- タスクをスケジューリングするには、以下の操作を実行します。
- 1 ホームページから必要なドメイン名をクリックします。
- 2 [スケジュールされたタスク]アイコンをクリックします。
- 3 ハンドラを実行するシステムユーザを選択します。
- 4 💹 [新しいタスクを追加]をクリックします。
- 5 コマンドを実行する時間を指定します。
  - 分-0~59の値を入力
  - 時 0~23 の値を入力
  - 日 1~31の値を入力
  - **月**-1~12の値を入力するか、ドロップダウンボックスから月を選択
  - 曜日 0~6(日曜日が0)の値を入力するか、ドロップダウンボックスから曜日 を選択

UNIX クローンタブエントリ形式を使用して、時間をスケジュールできます。この形式では、次の作業を実行できます。

- 複数の値をコンマ区切りで入力します。ハイフンで区切った2つの数字は、包括 的範囲を意味します。例えば、ある月の4日、5日、6日、20日にタスクを実行する には、「4-6,20」と入力します。
- アスタリスクを挿入すると、そのフィールドに入力できるすべての値を指定できます。例えば、タスクを毎日実行するには、[日]テキストボックスに「\*」と入力します。

Nごとに実行するようにタスクをスケジュールするには、「\*/N」の組み合わせを入力 します。Nはそのフィールドの適切な値です(分、時、日、月)。例えば、[分]フィール ドに「\*/15」を入力すると、15分ごとに起動するようにタスクがスケジュールされま す。

月および週は省略名(Aug、Jul、Mon、Satなどの最初の3文字)で入力できます。ただし、省略名はコンマで区切ったり、数字と一緒に指定することができません。

- 6 実行するコマンドを指定します。[コマンド]入力ボックスに入力します。
- **7** [OK]をクリックします。

## タスク実行の保留と再開

- > スケジューリングされたタスクの実行を一時的に保留するには以下を実行します。
- 1 ホームページで、ドメインをリストから選択します。
- 2 [ホスティング]グループの [スケジューリングされたタスク]アイコンを クリックします。
- 3 保留したいタスクを選択し、そのコマンド名をクリックします。
- 4 🏴 [無効化] をクリックします。

#### スケジューリングされたタスクを再開するには以下を実行します。

- 1 ホームページで、ドメインをリストから選択します。
- 2 [ホスティング]グループの [スケジューリングされたタスク]アイコンを クリックします。
- 3 実行を再開したいタスクを選択し、そのコマンド名をクリックします。
- 4 **ジブ[有効化]**をクリックします。

# タスクのスケジューリング解除

- > タスクのスケジューリングを解除するには、以下の操作を実行します。
- 1 ホームページで、ドメインをリストから選択します。
- 2 [ホスティング]グループの [スケジューリングされたタスク]アイコンを クリックします。
- **3** スケジューリングを解除したいタスクの右側のチェックボックスを選択 します。
- **4 ╳[選択対象を削除]**をクリックします。
- 5 削除を確認して[OK]をクリックします。

#### 章9

# コントロールパネルへの接続と FTP サービスのモニター

#### FTP サービスへの接続のモニタリング

- FTP を使用してサーバに接続しているユーザ名、そのユーザが作業している ディレクトリ名、およびサーバ間でアップロードまたはダウンロードを行っ ているファイル名を確認するには、以下を実行します。
- 1 ナビゲーションペイン内の [セッション] をクリックします。
- 2 [FTPセッション]タブをクリックします。自分も含めた全てのセッションが 表示され、次の詳細が表示されます。

**タイプ** セッションを確立したユーザのタイプ **2**コントロールパネルに登録していないユーザ

Z 置 匿 名 FTP ユーザ

🔞 ドメインまたは Web サイト管理者

12サブドメイン管理者

🗣Web ユーザ(個別のドメイン名を持たない個人 Web ページのオーナー)

- ステータス FTP 接続の現在のステータス
- FTP ユーザログイン FTP アカウントへのアクセスに使用したログイン名
- ドメイン名 FTP ユーザが現在接続しているドメイン
- 現在のロケーション FTP ユーザが現在いるディレクトリ
- ファイル名 操作中のファイル名
- スピード 転送速度(キロバイト)
- 進捗(%) パーセンテージで示されるファイル移行の進捗度
- **IP アドレス**. FTP アカウントにアクセスしている IP アドレス
- **ログイン時間**. 現在のユーザがログインしてからの経過時間
- アイドル時間. FTP を使用してサーバに接続している間に、ユーザが何も作業を 行っていなかった時間
- **3** FTPセッションのリストを更新するには、 **() [更新**]をクリックします。
- 4 セッションを終わらせるには、該当するチェックボックスをチェックして、
  ▶ [選択対象を削除]をクリックします。

# コントロールパネルへの接続のモニタニ ング

- 現在コントロールパネルにログインしている顧客名を探すには、以下を実行します。
- 1 ナビゲーションペイン内の **[セッション**] をクリックします。自分も含め た全てのセッションが表示され、次の詳細が表示されます。
  - タイプ セッションを確立したコントロールパネルユーザのタイプ
    クライアント
    ドメインまたは Web サイトオーナー
    メールボックスオーナー
  - ログイン ユーザがログインしたときのログイン名
  - **IP アドレス**. コントロールパネルにアクセスした IP アドレス
  - **ログイン時間**. ユーザがコントロールパネルにログインした日時
  - アイドル時間. ユーザがログイン中にコントロールパネルで何も作業を行って いない時間
- **2** ユーザセッションのリストを更新するには、 **(更新)**をクリックします。
- 3 ユーザセッションを終了するには、各チェックボックスを選択し、**×**[選択 対象を削除]をクリックし、確認を確認してから[OK]をクリックします。

章10

# ヘルプデスクを使用した顧客の問題 解決およびプロバイダへのサポート 要求

ホスティング会社がコントロールパネルにヘルプデスクを統合している場合は、それを 使用して以下を実行することができます。

- 問題をプロバイダのテクニカルサポートスタッフへ報告する
- 顧客(Web サイトオーナー)から問題のレポートまたはサポート要求を受け取る

### ヘルプデスクでのトラブルチケットの表 示

- ユーザからの新規チケットの確認したり、提出したチケットの状態を表示するには、以下を実行します。
- 1 ナビゲーションペインの[ヘルプデスク]ショートカットをクリックします。 ご自身や顧客が提出した全てのチケットが一覧に表示され、次の補足情報が表示されます。
  - ID: 投稿時にシステムによって割り当てられる ID 番号です
  - **チケットのタイトル**: チケット投稿者が入力した問題の概略です
  - **チケットの状態**:新規、再オープン、クローズ
  - 投稿者のタイプ:コントロールパネルに表示されるチケットの発信元のユーザ アカウントまたは E-mail アドレス。クライアント、ドメイン管理者、コントロー ルパネルへのアクセス権を持つ E-mail ユーザ、または E-mail でチケットを投稿 したユーザ
  - 投稿者の名前: チケットの投稿者の名前、ドメインオーナーが投稿したチケットのドメイン名、または E-mail で投稿されたチケットの E-mail アドレス
  - **更新日**: チケットが更新(コメントの追加や状態の変更)された日
  - カテゴリ: チケットを関連付けるカテゴリ
- チケットの内容を表示するには、チケットIDまたはチケット件名をクリックします。

## トラブルチケットへのコメントとクロー ズ

- 問題が解決された後、チケットをクローズする、またはコメントを投稿する
  には、以下を実行します。
- 1 ナビゲーションペインの[**ヘルプデスク**]ショートカットをクリックします。
- 2 作業を行うチケットを探し、その件名かID番号をクリックします。
- 3 チケットをクローズ、再オープンするには、またはチケットにコメントを 投稿するには、[チケットイベント]ドロップダウンボックスから実行する作 業を選択し、必要に応じて[新しいコメント]入力フィールドに新しいコメ ントを入力します。
- 4 [OK]をクリックして情報を送信します。

## サービスプロバイダへの問題レポートの 提出

- 新規の問題レポートをサービスプロバイダに提出するには以下を実行します。
- 1 ナビゲーションペインの[**ヘルプデスク**]ショートカットをクリックします。
- **2 [ツール]** グループの **(新規チケットの追加)**をクリックします。
- **3** チケットの件名を入力し、関連するカテゴリを選択して問題の説明を入力 してください。
- 4 [OK]をクリックします。
  チケットはシステムを通してプロバイダに送信されます。
  問題が解決したら E-mail で通知が来ます。